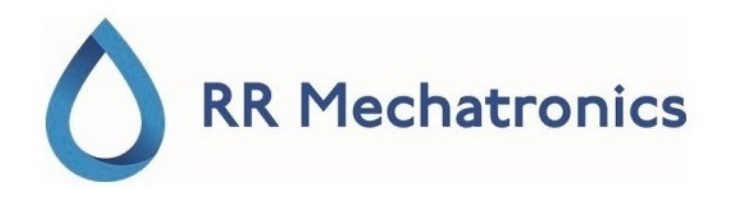

# Bruksanvisning

# Interrliner

MRN-164\_2-NO Version 2.01

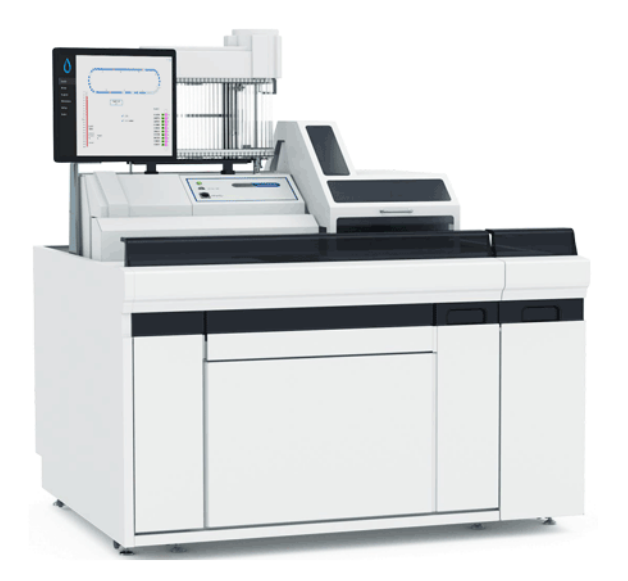

### Innhold

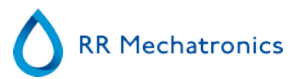

# Innhold

| - Bruk                                       | . 8      |
|----------------------------------------------|----------|
| - Oversikt over dokumenthistorikk            | . 9      |
| 1 - Introduksjon                             | 10       |
| 1.1 Tiltenkt bruk av enheten                 | 10       |
| 1.2 Bruksanvisning for enheten.              | 10       |
| 1.3 Instrumentoversikt.                      | 10       |
| 1.4 Forklaring av symboler.                  | 11       |
| 1.5 Starrsed-serien med ESR-instrumenter     | 12       |
| 1.6 Forklaring av tilgjengelig dokumentasjon | 12       |
| 1.7 EQAS                                     | 12       |
| 1.8 Sedimenteringsmåling, prinsipp           | 12       |
| 1.9 Fortynningsprinsipp                      | 13       |
|                                              |          |
| 2 - Instrumentbeskrivelse.                   | 14       |
| 2.1 - PC-drift og brukergrensesnitt.         | 15       |
| 2.2 Tekniske spesifikasjoner.                | 16       |
| 2.3 Brukte reagenser                         | 19       |
| 2.3.1 Starrsed Rinse solution.               | 19       |
| 2.3.2 Starrsed Saline                        | 19       |
| 2.3.3 Starrsed Diluent                       | 19       |
| 2.3.4 Avionisert vann                        | 19       |
| 2.3.5 Starrsed desinfeksjonsmiddel           | 19       |
| 2.3.6 Starrsed Cleaning Agent.               | 19       |
|                                              |          |
| 3 - Installasion                             | 20       |
| 3.1 Tilkobling av nettstrøm.                 | 20       |
|                                              |          |
| 4 - Generelle sikkerhetsinstruksioner        | 21       |
| 4 1 Sikkerhetsadvarsel                       | 21       |
| 4 2 Beskyttelse mot beverelige deler         | 21       |
|                                              |          |
| 5 - Starred program                          | 72       |
| 5 Junisco programvareversion                 | 23<br>24 |
| 5.2 - Drøveskiermbilde                       | 24       |
|                                              | 24       |

|   | <ul> <li>5.2.1 - Prøveskjermbilde, forklaring av seksjoner.</li> <li>5.2.2 - Prøveskjermbilde med tastatur.</li> <li>5.2.3 - Pipetteinformasjon.</li> </ul> | 26<br>28<br>29 |
|---|----------------------------------------------------------------------------------------------------|----------------|
| 5 | 5.3 Historikkskjermbilde                                                                                                    | 30             |
|   | 5.3.1 - Vis pipettedata.         5.3.2 - Vis prøvehistorikk.         5.3.2 - Vis prøvehistorikk.                                                            | 31<br>32<br>33 |
|   |                                                                                                    | 24             |
|   | 5.3.3 Vis rackstatus                                                                                                    | 34             |
|   | 5.3.4 - ESR-statistikkskjermbilder.         5.3.5 - QC-resultatskjermbilde.         5.3.5.1 - QC normal-resultater (tabell).                                | 36<br>36<br>37 |
|   | 5.3.5.2 - QC unormal-resultater (tabell).5.3.5.3 - QC unormal-resultater (graf).5.3.5.4 - QC unormal-resultatskjermbilde utvidet.                           | 37<br>39<br>40 |
|   | 5.3.5.5 - Vis prøvehistorikk (QC).5.3.5.6 - Linkede QC-ID-er.5.3.5.7 - QC-resultatanalyse.                                                                  | 40<br>41<br>41 |
|   | 5.3.6 - Angi start/sluttdato.5.3.7 - Historiske prøveanalysealternativer.5.3.8 - Historiske analyseresultater.                                              | 42<br>43<br>44 |
| 5 | 5.4 Reagensskjermbilde                                                                                                    | 45             |
|   | 5.4.1 - Vis reagenshistorikk.         5.4.2 - Inndata for ny reagens.                                                                                       | 46<br>47       |
|   | 5.4.2.1 - Inndata for ny reagens (forts.).                                                                                                    | 47             |
| 5 | 5.5 - Vedlikeholdsskjermbilde                                                                                                    | 48             |
|   | 5.5.1 - Prime/rengjør                                                                                                    | 49             |
|   | 5.5.1.1 - Fylle og rengjøre-skjermbilde.         5.5.1.2 - Rengjøringsprosedyre på slutten av dagen.                                                        | 50<br>51       |
|   | 5.5.2 Kontroller sensorer.                                                                                                    | 51             |
|   | 5.5.3 Vis feilhistorikk                                                                                                    | 53             |
|   | 5.5.4 - Vis vedlikeholdshistorikk                                                                                                    | 54             |
|   | 5.5.5 Vedlikeholdsinfo                                                                                                    | 54             |
|   | 5.5.0 LUKK                                                                                                    | 55             |
|   | 5.5.8 Innstillinger for vask på slutten av dagen.                                                                                                    | 56             |
| 5 | .6 Innstillingsskiermbilde.                                                                                                    | 56             |
| 5 | 5.7 - Serviceskjermbilde.                                                                                                    | 56             |

# RR Mechatronics

### Innhold

| e | <ul> <li>6.1 - Hurtigoppstart.</li> <li>6.1.1 - Sjekkliste.</li> <li>6.1.2 - Startpool.</li> <li>6.1.3 - Oppstartssekvens.</li> <li>6.1.4 - Kontroller ESR Enhet.</li> <li>6.1.5 - Prime væskesystemet.</li> </ul> | 57<br>57<br>57<br>57<br>57<br>58<br>58 |
|---|----------------------------------------------------------------------------------------------------|----------------------------------------|
|   | 6.2 - Fylleprosedyre.                                                                                                    | 59                                     |
|   | 6.2.1 - Væskenivåer                                                                                                    | 59                                     |
|   | 6.3 Kontroller under bruk                                                                                                    | 59<br>60                               |
|   | 6.4.1 - Rengjøringsprosedyre på slutten av dagen.6.4.2 - Slå av systemet.                                                                                                    | 60<br>60                               |
|   |                                                                                                    |                                        |
| 7 | ' - Rapportering                                                                                                    | 61                                     |
|   | 7.1 - Utskriftsresultat                                                                                                    | 61                                     |
|   | 7.1.1 Rapport 60 minutters modus                                                                                                    | 62                                     |
|   | 7.1.2 Rapport 30 minutters modus.                                                                                                    | 62                                     |
|   | 7.2 ESR-feil.                                                                                                    | 63                                     |
|   | 7.2.1 ESR-feil og advarselskodemeldinger                                                                                                    | 63                                     |
|   | 7.3 - Innstillinger for begrensningsfeil                                                                                                    | 63                                     |
|   | 7.4 Rapporteringsområde                                                                                                    | 64                                     |
|   | 7.5 Aspekt uklart                                                                                                    | 64                                     |
|   |                                                                                                    |                                        |
| 8 | - Kvalitetskontroll                                                                                                    | 66                                     |
|   | 8.1 Kontrollpipetter.                                                                                                    | 66                                     |
|   | 8.2 Overvåking av målekvalitet med Starrsed Control.                                                                                                    | 66                                     |
|   | 8.2.1 - Begrensninger.                                                                                                    | 66                                     |
|   | 8.2.2 - Forventet verdiområde.                                                                                                    | 66                                     |
|   | 8.2.3 iemperaturkorrigering                                                                                                    | 6/                                     |

|     | 8.2.4 - Bruksalternativer.         8.2.5 - Kvalitetskontrollprosedyre.         8.2.6 - QC-resultater.         8.2.6.1 - QC-feilmeldinger.         8.2.6.2 - QC-resultatanalyse.                                                                                                    | 67<br>67<br>68<br>68<br>69                                                                                                    |
|-----|----------------------------------------------------------------------------------------------------|----------------------------------------------------------------------------------------------------|
| 9 - | - Avfallshåndtering                                                                                                    | 70<br>70                                                                                                    |
| 10  | ) - Datasikkerhetshåndtering                                                                                                    | 71<br>71                                                                                                    |
| 11  | <ul> <li>Feilsøking .</li> <li>11.1 - Feil 183 og 193.</li> <li>11.2 - Feil 165-171 og 210-214.</li> <li>11.3 - Feil 181-185 og 193-201.</li> <li>11.4 - Skyllevæsker.</li> <li>11.5 - Reagenser.</li> <li>11.5.1 - Reagensalarm.</li> <li>11.6 - Separatorfeil.</li> <li>11.7 - Tidsavbrudd ved fylling.</li> <li>11.8 - Uklar-rapporter.</li> <li>11.9 - Lekkasje i pipettene.</li> <li>11.10 - Væskenivåsensoren registrerer ikke væske.</li> <li>11.11 - Skum i søylen.</li> <li>11.11.2 - Pipetten har stripemønster.</li> <li>11.11.3 - Én luftboble ca. 5 mm under meniscus.</li> <li>11.11.4 - Én luftboble som stiger opp i pipetten.</li> <li>11.11.5 - Små luftbobler som stiger opp i pipetten.</li> <li>11.11.6 - Tilfeldige luftbobler i pipetten.</li> </ul> | 72<br>72<br>73<br>73<br>73<br>73<br>73<br>73<br>73<br>73<br>73<br>75<br>75<br>76<br>76<br>76<br>77<br>78<br>78<br>79<br>79<br>80 |
|     | 11.12 Kvalitetskontroll, feilsøking.                                                                                                    | 80                                                                                                    |
| 12  | 2 - Troubleshooting Interrliner transport.         12.1 - Feil 24-26, 38, 42-43, 62, 67, 70-75, 80.         12.2 - Feil 33 og 37.         12.3 - Feil 40 og 81.                                                                                                    | 83<br>83<br>83<br>83                                                                                                    |
| 13  | - Vedlikehold                                                                                                    | 85                                                                                                    |

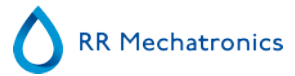

|   | 13.1 Daglig.         13.2 Ukentlig.         13.2.1 Kontroller sensorene i servicemodus.         13.2.2 Rengjøre væskeseparator.                                                                       | 85<br>85<br>86<br>86       |
|---|----------------------------------------------------------------------------------------------------|----------------------------|
|   | 13.3 Nivå 4-vedlikehold.13.3.1 Skifte slange på pumpen.13.3.2 Skifte bakteriefiltre.13.3.3 Skifte O-ring på fylledysen.13.3.4 Fylle- og rengjøringsprosedyre.                                         | 87<br>87<br>87<br>88<br>88 |
|   | <ul> <li>13.4 - Nivå 3-vedlikehold.</li> <li>13.5 - Kontroller eller skift prøveproben eller den ytre nålen.</li> <li>13.6 - Reagensinstallasjon.</li> <li>13.7 - Rengjør berøringsskjerm.</li> </ul> | 90<br>91<br>92<br>93       |
| 1 | 4 - Tillegg for Interrliner.<br>14.1 - Tillegg - Feilliste Interrliner ESR Enhet.<br>14.2 - Maintenance schedule.                                                                                     | 94<br>95<br>106            |
| 1 | 5 - Arbeidsinstruksjon Interrliner                                                                                                    | 109                        |
| - | Index.                                                                                                    | 133                        |

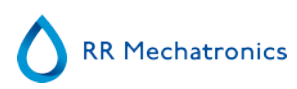

# Bruk

Denne håndboken, MRN-164\_2, gjelder følgende instrumenter: EHST109621 Interrliner XN1 FRL EHST109622 Interrliner XN2 FRL EHST109623 Interrliner XN3 FRL Programvareversjon V6.xx

# **Oversikt over dokumenthistorikk**

### <u>MRN</u>-164\_2-NO

Publisert dato: 2020-01

| Utgave nr. | Dato      | Reviderte deler                                   | Endringer                                                                                                    | Autorisert     |
|------------|-----------|---------------------------------------------------|----------------------------------------------------------------------------------------------------|----------------|
| 2.01       | jan. 2020 |                                                   | Årlig oppdatering og publisering                                                                                                    |                |
| 2.00       | Jun. 2017 | Instrumentbeskrivelse<br>Sikkerhet<br>Vedlikeholt | <ul> <li>Tillegg til tekniske<br/>spesifikasjoner</li> <li>Forklaring av symboler</li> <li>Introduksjon av robotdeksellås</li> <li>Oppdaterte<br/>vedlikeholdsinstruksjoner og<br/>vedlikeholdsinformasjon</li> </ul> | H. Schavemaker |
| 1.00       | Dec. 2014 |                                                   | Første utgave                                                                                                    | H. Schavemaker |

# Introduksjon

# 1.1 - Tiltenkt bruk av enheten

Automatisert analysator for in vitro-bestemmelse av ESR (erytrocytt sedimenteringsrate) av menneskeblodprøver i samsvar med Westergren-standarden. Kun for bruk på medisinske laboratorier. Skal brukes for alle pasientpopulasjoner, ikke begrenset av alder eller andre anatomiske eller fysiologiske forhold.

# 1.2 - Bruksanvisning for enheten

For undersøkelse og oppfølging av pasienter med (mistenkte) betennelsestilstander.

# 1.3 - Instrumentoversikt

Starrsed Blod Senkningsreaksjon Instrument (heretter kalt Interrliner) er en in vitro-diagnostisk (see on page 133) medisinsk enhet som automatisk utfører analyse av erytocytt-sedimenteringsgrad (see on page 133) (ESR) i henhold til Westergren-metoden, i samsvar med CLSI-godkjent standard H02-A5<sup>1</sup> og anbefalt av ICSH<sup>2</sup> med lukkede prøverør fylt med sitrat eller EDTA-blod.

Interrliner er et avansert ESR-system med mange unike funksjoner og fordeler sammenlignet med tradisjonelle ESR-prosedyrer. Automatisering av denne metoden har følgende fordeler:

- Westergren-pipettene fylles alltid til riktig nivå.
- Bruk av lukkede prøverør reduserer faren for kontaminering for brukeren og miljøet.
- Det brukes standard Westergren glasspipetter, der målingen kan korrigeres til en konstant temperatur (18 °C). Selv små avvik kan påvises over lengre tidsrom, uavhengig av hvor og når blodprøven ble tatt.
- Prøve-ID-er leses av med strekkodeleseren og hver sedimentasjonsmåling tilknyttes den identifiserte prøven, slik at et manuelt arbeidsark er unødvendig.
- I <u>EDTA-modus</u> er nøyaktigheten ved fortynning av EDTA-blod med sitrat vesentlig bedre enn den manuelle fortynningen man oppnår enten ved "avhelling" eller bruk av evakuerte blodoppsamlingsslanger som er fylt med sitratløsning på forhånd.
- Dataene kan sendes til laboratoriets informasjonssystem (LIS/LIMS).
- De brukte sedimenteringspipettene blir automatisk vasket og tørket.
- Minimum prøvevolum er 1,4 ml for Interrliner.
- Interrliner integreres med Sysmex HST XN-serien.

Denne Interrliner-modellen leveres med en fremre returlinje, og bruker Sysmex-prøveracks.

Den avanserte programvaren setter Interrliner i stand til å kommunisere med Sysmex Lab Commvertsdatamaskinsystemer.

Referanser:

(1) CLSI Procedures for the Erytrhocyte Sedimentation Rate Test: Approved Standard - Fifth edition H02-A5, VOI. 31 No 11; 2011

(2) ICSH review of the measurement of the Erythrocyte sedimentation rate / J. M. Jou, Int. Journal of Laboratory Hematology 2011 (33), p .125-132

### Introduksjon

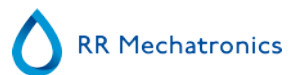

### Merk:

Noen detaljer er ikke beskrevet i denne håndboken. De er tilgjengelige i de følgende håndbøkene: Interrliner installasjonshåndbok MRN -023. Interrliner servicehåndbok MRN -125.

# 1.4 - Forklaring av symboler

Følgende symboler kan brukes i denne håndboken og for instrumentet:

Advarselsskilt for å hindre personskade på grunn av mikrobiologisk risiko.

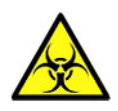

Advarselsskilt for å hindre personskade på grunn av roterende deler.

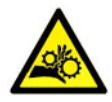

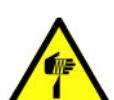

Advarselsskilt for å hindre personskade på grunn av skarpe deler.

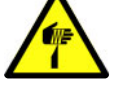

Advarselsskilt for å hindre personskade på grunn av varme overflater.

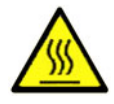

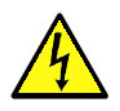

Advarselsskilt for å hindre personskade på grunn av elektriske støt.

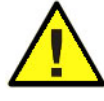

Generell advarsel.

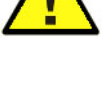

Generell merknad.

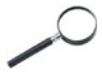

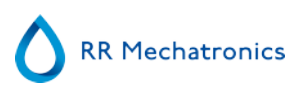

Dette symbolet indikerer en referanse til denne eller annen produktinformasjon

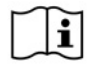

# 1.5 - Starrsed-serien med ESR-instrumenter

Starrsed-serien med automatiserte ESR-instrumenter er unik fordi den har automatisert Westergren-metoden og er i fullt samsvar med den publiserte referansemetoden, inkludert arbeid med fortynnet EDTA-blod. Starrsed-serien tilbyr flere typer ESR-analysatorer. Våre løsninger spenner fra slangebasert til stativbasert, det siste fører til det høyeste mulige nivå av automasjon. Laboratorier som driver forskjellige Starrsedinstrumenter i forskjellige kapasiteter kan være sikre på at korrelasjoner er presise og fullstendig pålitelige.

# 1.6 - Forklaring av tilgjengelig dokumentasjon

Håndbøker for Interrliner er tilgjengelig på tre nivåer: for operatøren, den ansvarlige og serviceteknikeren.

Følgende håndbøker er tilgjengelige:

1. Bruksanvisning

Ment for operatøren: Inneholder instruksjoner for normal drift, sikkerhet, forebyggende vedlikehold og feilsøkingsprosedyrer for å løse de vanligste problemene. Tilgjengelig på flere språk.

2. Brukermanual

Ment for den som har ansvaret for laboratoriet. Inneholder informasjon fra bruksanvisningen samt tilleggsinformasjon om innstillinger, service, høyere vedlikeholdsnivåer og feilsøkingsprosedyrer for å løse mer kompliserte problemer. Kun tilgjengelig på engelsk.

3. Servicehåndbok

Ment for kvalifiserte serviceteknikere. Inneholder detaljert beskrivelse av vedlikehold, service og reparasjon av instrumentet. Inneholder detaljerte beskrivelser av deler, monteringstegninger, endringer, utvidet feilsøking, flytdiagrammer osv. Kun tilgjengelig på engelsk.

4. Installasjonshåndbok

Ment for kvalifiserte serviceteknikere. Inneholder instruksjoner og prosedyrer for installasjon og oppstart. Kun tilgjengelig på engelsk.

Håndbøkene er tilgjengelige i PDF- og HTML-format, og kan lastes ned fra https:// support.rrmechatronics.com.

# 1.7 - EQAS

EQAS er RR Mechatronics' omfattende verktøy for jevnlig vurdering av ytelsen til Starrsed-instrumentet på din lab. Gjennom EQAS sammenlignes instrumentet, som innhentes med Starrsed Control, objektivt med en global medarbeidergruppe ved bruk av samme type instrument. Hver kunde kan logge inn på vår portal, som er tilgjengelig på nettstedet vårt .

# 1.8 - Sedimenteringsmåling, prinsipp

Den automatiske avlesningen av sedimentering i Westergren-pipettene utføres ved å bevege en optisk sensor langs pipettene. Mens sensoren beveger seg foretas en avlesning hver 0,25 mm. Sensoren leser absorpsjonen av infrarødt lys gjennom Westergren-pipetten som er fylt med blod. Fra disse avlesningene blir verdier for en rekke absorpsjonsnivåer fastslått. Alle absorpsjonstall er relative i forhold til mørkeste og lyseste avlesning (den mørkeste = 100 % absorpsjon og den lyseste = 0 % absorpsjon).

### Introduksjon

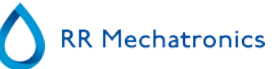

Nivåene er per definisjon:

| 87,5 % | Celler/plasmaseparasjon |
|--------|-------------------------|
| 75,0 % | Uklar påvisning         |
| 50,0 % | Meniscus-påvisning      |

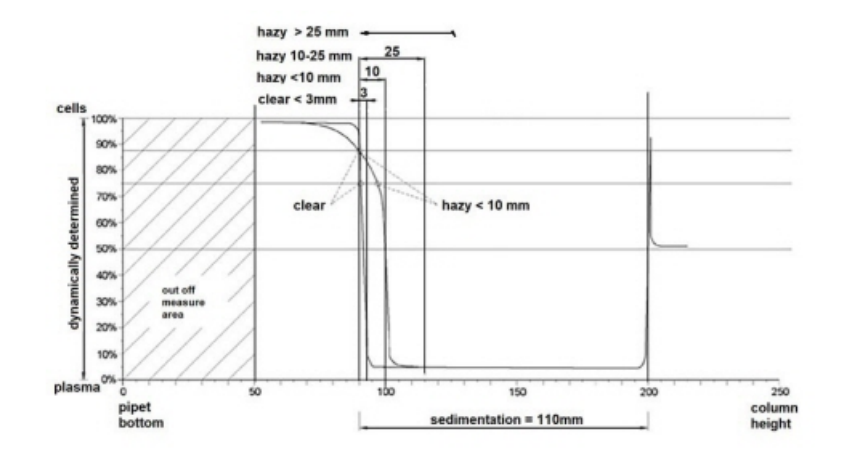

Grafisk visning av typiske absorpsjonsverdier for en prøve

# 1.9 - Fortynningsprinsipp

Prinsippet med å tilsette fortynner i en helblodsstrøm er unikt. Interrliner kan overvåke luftforskyvningen i løpet av aspirasjonssyklusen. Dette kalles online fortynning. Prosessoren mottar data fra luftstrømsensoren og beregner sprøytehastigheten. Fortynningspresisjonen er  $\pm$  3 %.

Sitratfortynning (4:1) finner sted for å redusere påvirkningen av HCt (hematokrit) på sedimenteringsprosessen. Fortynningen gjør at Hct-nivået går fra 0,45 (anses som et normalt nivå) til 0,36. ICSH (1993) anbefalte bruk av EDTA-prøver med en Hct på 0,35 eller mindre. Fortynningsfeil opp til 25 % fører til en 5 % variasjon i Hct i den klargjorte prøven. Dette er innen den naturlige variasjonen i Hct mellom individuelle mennesker, og vil ikke ha signifikant innvirkning på nøyaktigheten til ESR-målingen.

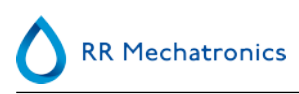

# Instrumentbeskrivelse

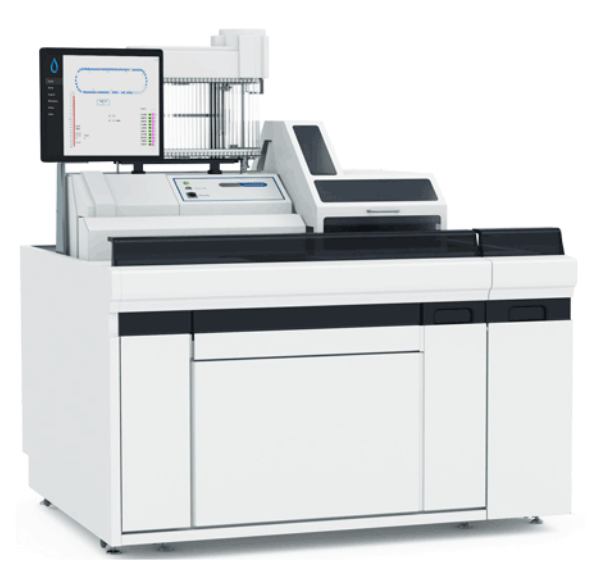

Interrliner består av følgende hovedmoduler:

### Startpool

- Lasting av racks via bånddrevet transportsystem
- Har kapasitet til 21 Sysmex-racks
- Tastatur (i skuff)

### Rørhåndtering og transport

- Indekseringsenhet, initialisering av racks og lesing av strekkode på prøverør og prøveracks.
- Prøverobotenhet, blanding av prøverør og påfølgende plassering av hvert prøverør på ESR Enhet for aspirering.
- Transportbånd, går fra startpoolen.
- Fremre returlinje, for transport av racks tilbake til Sysmex HST XN etter prøvetaking.
- Beskyttelsesdeksel.

### **ESR Enhet**

- ESR-måleinstrument med bånd som har plass til 84 Westergren presisjonspipetter i glass.
- Automatisk aspirering av prøverøret.
- Automatisert fortynning av EDTA-blodprøver med sitrat.
- Automatisk måling av ESR etter 30 eller 60 minutter.
- Automatisk rengjøring og tørking av pipetter.

### Instrumentbeskrivelse

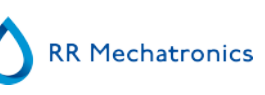

### Reagensskap

- Svingdør for enkel tilgang
- Kapasitet til lagring av alle nødvendige reagenser

### PC med LCD-monitor med pekeskjerm

- Windows-basert plattform
- Egenutviklet instrumentprogramvare
- Valgfrie nettverkstilkoblinger
- USB-port

### Alternativ:

Ekstern strekkodeleser som kan kobles til USB-porten på ESR Enhet Denne strekkodeleseren kan brukes til reagenshåndtering og til ID-inngang i søk i prøvehistorikken.

# 2.1 - PC-drift og brukergrensesnitt

Hele driften av Interrliner drives av en datamaskin med Windows operativsystem. Brukergrensesnittet er intuitivt og kan aktiveres via tastaturet eller den valgfrie berøringsskjermen. Alle data fra hver prøve, inkludert rå måledata og en bildefremstilling av pipetten, lagres og kan hentes senere om nødvendig.

Hovedskjermen viser hvilke pipetter som er i bruk. Prøvenummer og status for hver pipette (inkludert gjenstående tid før resultatet er klart) vises.

En bildefremstilling av pipetten på måleposisjonen og en graf over den optiske tettheten over lengden på hele pipetten vises på siden. Dataen beholdes i minnet for senere henting om nødvendig.

# 2.2 - Tekniske spesifikasjoner

| Modell                             | Modellnavn                                                                                                    | Katalognummer (RE                      | F)  |
|------------------------------------|----------------------------------------------------------------------------------------------------|----------------------------------------|-----|
|                                    | Interrliner XN1 FRL<br>Interrliner XN2 FRL<br>Interrliner XN3 FRL                                                                                                    | EHST109621<br>EHST109622<br>EHST109623 |     |
| ESR-metode                         | Westergren-metode<br>ICSH J. M. Jou; Int. Journal of Laboratory Hematology 2011;<br>33: 125-132<br>CLSI Procedures for the Erythrocyte Sedimentation Rate Test;<br>Approved Standard- Fifth Edition H02-A5, Vol. 31 No. 11; 2011 |                                        |     |
| Temperaturkomp. metode             | R.W. Manley: J. clin Path (1957), 10, 354                                                                                                    |                                        |     |
| 30-minutters metode                | R. Rogers: Medical Laborator                                                                                                    | y World 1994                           |     |
| Tillatte blodprøvetyper            | For EDTA-modus : Fullblod med < 1 % EDTA antikoagulant                                                                                                    |                                        |     |
| Automatisk fortynning              | 4 vol. blod + 1 vol. Starrsed Diluent                                                                                                    |                                        |     |
| Rapportert resultat                | mm etter 1 time                                                                                                    |                                        |     |
| Gjennomføring (100%<br>utnyttelse) | enkel                                                                                                    | dobbel tripp                           | bel |
| 30 minutters metode                | 140/t                                                                                                    | 240/t 360                              | /t  |
| 60 minutters metode                | 75/t                                                                                                    | 140/t 215                              | /t  |
| Reagenser                          |                                                                                                    |                                        |     |
| Brukte reagenser                   | QRR 010931 Starrsed Diluent<br>QRR 010947 Starrsed Disinfectant<br>QRR 010933 Starrsed Saline<br>QRR 010934 Starrsed Rinse Solution<br>Avionisert vann                                                                           |                                        |     |
| Blodvolum                          |                                                                                                    |                                        |     |
| Aspirert blodvolum per prøve       | e 1,4 ml i <u>EDTA-modus</u>                                                                                                    |                                        |     |
| Rack og rørtyper                   |                                                                                                    |                                        |     |
| Racktype                           | Sysmex-prøverack (lavprofil)                                                                                                    |                                        |     |
|                                    |                                                                                                    |                                        |     |

### Instrumentbeskrivelse

| Prøverørstyper | De vanligste merkene/typene.<br>Kun lukkede rør med konsentrisk hette. |
|----------------|------------------------------------------------------------------------|
|                |                                                                        |

### Strekkodeleser

| Strekkodeleser, type | CCD.                                                                                              |
|----------------------|---------------------------------------------------------------------------------------------------|
| Lesekapasitet        | De vanligste strekkodeetikettene<br>Code39, ITF, Industrial 2 eller 5, CodaBar, EAN/UPC, CODE128. |

# Miljø Lydnivå Lavere enn 65 dBA Miljøtemperatur 18-28 °C Relativ fuktighet 10-90%

### Strøm (Totalsystem)

| Spenning            | 115/230VAC, 50/6 | 50 Hz       |                  |            |
|---------------------|------------------|-------------|------------------|------------|
| Sikring (20 x 5 mm) | Per ESR Enhet    | Langsom 230 | 0V 2.5 Amp / 115 | V 5 Amp    |
|                     | Transportenhet   | Langsom 23  | 0V 1.6 Amp / 115 | V 3.15 Amp |
|                     |                  | XN1         | XN2              | XN3        |
| Strømforbruk        | Ventemodus       | 90 VA       | 2x90VA           | 3x90VA     |
|                     | Maksimum         | 650 VA      | 2x1000 VA        | 3x1500 VA  |
| Varmeeffekt         | Ventemodus       | 86 Watt     | 2x86 Watt        | 3x86 Watt  |
|                     | Full drift       | 460 Watt    | 2x460 Watt       | 3x460 Watt |
| M&I                 | XN1 F            | RL          | XN2 FRL          | XN3 FRL    |

| Mål          | ANI FRE | ANZ FRL |         |
|--------------|---------|---------|---------|
| Bredde       | 1400 mm | 2500 mm | 3600 mm |
| Høyde        | 1530 mm | 1530 mm | 1530 mm |
| Dybde        | 1150 mm | 1150 mm | 1150 mm |
| Vekt (Total) | 238 kg  | 519 kg  | 740 mm  |

### Vekt (komponenter)

ESR Enhet 45 kg

**RR** Mechatronics

| Startpool                                         | 63 kg                                          |
|---------------------------------------------------|------------------------------------------------|
| Transportør/robotenhet inkl. Fremre<br>returenhet | 160 kg                                         |
| Beskyttelsesdeksel                                | 12 kg                                          |
| Bakpaneler                                        | 18 kg (enkel), 22 kg (dobbel), 26 kg (trippel) |

| LIS-tilkoblingsbarhet:             |                                                                  |
|------------------------------------|------------------------------------------------------------------|
| Kommunikasjon                      | Ethernet og serie, toveis i henhold til forskjellige protokoller |
| Datalagring                        |                                                                  |
| Lagringsmedium                     | Harddisk på ekstern PC                                           |
| Indikasjon av<br>lagringskapasitet | ca. 5 MB per 1000 prøver (resultater og rådata)                  |

# 2.3 - Brukte reagenser

# 2.3.1 - Starrsed Rinse solution

Starrsed Rinse solution er et spesielt IVD-produkt som er utviklet eksklusivt for automatisk skylling av Westergren-pipetter i Starrsed ESR-analysatorer. Det brukes ca. 8 ml for hver prøve. Denne reagensen leveres i en 20-liters beholder (QRR 010934).

# 2.3.2 - Starrsed Saline

Starrsed Saline et spesielt IVD-produkt som er utviklet eksklusivt for automatisk rengjøring av nålen og fylledysen i Starrsed ESR-analysatorer. Det brukes ca. 1 ml saltløsning for hver prøve. Denne reagensen leveres i en 5-liters beholder (QRR 010933).

# 2.3.3 - Starrsed Diluent

Starrsed Diluent er et spesielt IVD-produkt som er utviklet eksklusivt for automatisk fortynning av blodprøver i Starrsed ESR-analysatorer.

- Det brukes ca. 0,5 ml fortynner for hver prøve.
- Det brukes ca. 2,5 ml til én primesyklus.

Denne reagensen leveres i en 5-liters beholder (QRR 010931).

Oppløsningen må kasseres hvis den blir uklar. Hvis fortynneren blir uklar, rengjør du fortynnerbeholderen grundig med 10 % klorin. Sørg for at beholderen skylles grundig med avionisert vann etter rengjøring.

# 2.3.4 - Avionisert vann

Etter hver aspirering blir fylledysen spylt med avionisert vann. Vannbeholderen har en kapasitet på 5 liter, og må fylles opp når den er tom.

Tilsett én eller to dråper Starrsed Saline i det avioniserte vannet for å unngå <flasken tom alarm>.

# 2.3.5 - Starrsed desinfeksjonsmiddel

Starrsed Disinfectant er et spesielt IVD-produkt som er utviklet eksklusivt for automatisk desinfeksjon av avløpssystemet i Starrsed ESR-analysatorer. Det brukes ca. 0,5 ml desinfeksjonsmiddel etter hver pipetteskylling.

Reagensen leveres i en 5 liters beholder (QRR 010947)

# 2.3.6 - Starrsed Cleaning Agent

Starrsed Cleaning agent brukes til å fjerne proteinavleiringer fra Westergren-pipettene i Starrsed ESRanalysatorer.

Starrsed Cleaning Agent må klargjøres for en rengjøringsprosedyre som brukes i nivå 4-vedlikehold.

Starrsed Cleaning agent leveres i 100 ml flasker.

QRR010905: 1 pose med 2 flasker

# Installasjon

Instrumentet må pakkes ut, installeres og kontrolleres av en kvalifisert tekniker før det tas i bruk første gang.

Detaljerte installasjonsinstruksjoner finnes i installasjonshåndboken for Interrliner.

Koble instrumentet kun til en riktig jordet strømtilkobling.

# 3.1 - Tilkobling av nettstrøm

Hovedbryteren til ESR Enhet er plassert på venstre side av dette instrumentet. Hovedbryteren for Interrliner-racktransportenheter er plassert i skapet under startpoolen.

**OBS**: Prøverobotenheten drives av ESR-analysatorens strømforsyning. Hvis transportenhetene slås AV, slås prøveroboten ikke AV!

En sentral strømdistribusjonsblokk for tilkobling av alle enheter og tilleggsenheter er plassert på ett av de bakre støttebena nær startpoolen. Distribusjonsblokken har en hovedbryter og en indikatorlampe som viser statusen PÅ eller AV.

Kontroller om alle strømkablene fra ESR Enhet(ene) og skriveren/skriverne er koblet til distribusjonsblokken.

Merk: Ikke slå AV Interrliner under normal bruk!

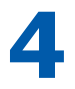

# Generelle sikkerhetsinstruksjoner

Instrumentet som er beskrevet i denne håndboken er konstruert for å brukes kun av kvalifisert personale. For riktig og sikker bruk av dette instrumentet er det avgjørende at både operasjons- og servicepersonell følger generelt aksepterte sikkerhetsprosedyrer i tillegg til sikkerhetsreglene som er beskrevet i denne håndboken.

- Utfør arbeidet i samsvar med denne håndboken. Les instruksjonene før instrumentet betjenes. Følg alle advarselsmerker i bruksanvisningen og på instrumentet. Ta vare på denne bruksanvisningen for fremtidig bruk.
- Følg biosikkerhetsprosedyrene ved arbeid med deler som er kontaminert med blod.
- Vær forsiktig for å unngå at du stikker deg under rengjøring og utskifting av nåleenheten.
- Reparasjon skal bare utføres av kvalifisert personale med egnet opplæring.
- Bruk verneklær.
- Når instrumentet er i gang, er følgende ikke tillatt:
  - Åpne og fjerne sikkerhetsdeksler.
  - Berøre bevegelige deler.
- Det er ikke på noe tidspunkt tillatt å gi uautoriserte personer tilgang til instrumentet.
- Hvis det er sannsynlig at sikkerhetsbeskyttelsen er svekket, må instrumentet tas ut av drift og sikres mot utilsiktet bruk. Få deretter saken undersøkt av kvalifiserte teknikere.
- Sikkerhetsbeskyttelsen er sannsynligvis svekket hvis for eksempel instrumentet ikke utfører de tiltenkte målingene, eller hvis det er synlige tegn på skade eller uvanlig lukt, røyk eller væskelekkasje.

# 4.1 - Sikkerhetsadvarsel

Hvis det har oppstått en uønsket hendelse med Interrliner, som har forårsaket skade på instrumentet, varsler du den ansvarlige samt den lokale utstyrsforhandleren før du fortsetter å bruke instrumentet.

### **Eksempel:**

- Kollisjon med en bevegelig gjenstand eller en person.
- Noe har falt ned på instrumentet
- Det er sølt væske på instrumentet

# 4.2 - Beskyttelse mot bevegelige deler

Interrliner er utstyrt med beskyttelse mot bevegelige deler.

Prøverobotenheten er lukket med et robotdeksel som låses automatisk under prøvetaking.

Dekselet på rørhåndteringsenheten ("robotdeksel") er utstyrt med en låseenhet som automatisk låser dekselet under bruk. Robotdekselet kan ikke åpnes under bevegelse av rørhåndteringsmekanismene.

Starte prøvemodus:

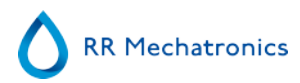

- Lukk dekselet og trykk på knappen "Prøvemodus".
- Dekselet låses automatisk, og prøvemodus slås PÅ
- Hvis knappen "Prøvemodus" trykkes mens dekselet fortsatt er åpent, gis en lydalarm og en visuell alarmmelding der operatøren blir bedt om å lukke dekselet. Bevegelse av mekanismen stoppes til dekselet er lukket og låst.

For å få tilgang til rørhåndteringsmekanismen, f.eks. for vedlikehold eller andre nødvendige operatørinngrep:

- Slå "Prøvemodus" AV ved å trykke på prøveknappen.
- Prøvesekvensen avbrytes på en koordinert og sikker måte. Når bevegelse av rørhåndteringsmekanismen har stoppet, låses dekselet opp.
- Hvis det oppstår en feilbetingelse som krever inngrep fra operatøren, blir "Prøvemodus" automatisk slått AV og dekselet låses opp.

# Starrsed program

Interrliner styres via en ekstern datamaskin, der Starrsed-programvaren kjøres. Programvarefunksjonene er gruppert i seks skjermbildefaner. Programvaren styres med musepekeren eller direkte via pekeskjermen. Et virtuelt tastatur vises automatisk på skjermen når inntasting av tall og/eller bokstaver kreves.

De normale betjeningsskjermbildene er Prøveog Historikk.

Reagenser-skjermbildet brukes til å kontrollere reagensnivåer og logge utskifting av reagens.

Ved aktivering av primesekvenser og rengjøring brukes skjermbildet Vedlikehold.

The Innstillinger and Service er beskyttet med passord for å hindre utilsiktet endring av innstillingene. Service menyen brukes til service- og kontrollformål.

**Merk**: I de neste delene beveger du musen over fanen og klikker venstre museknapp. Klikk igjen på samme fane for å se detaljert informasjon om emnet.

Prøve skjermbilde

Historikk skjermbilde

Reagenser skjermbilde

Vedlikehold skjerbilde

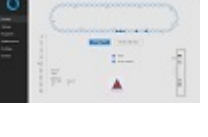

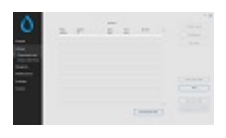

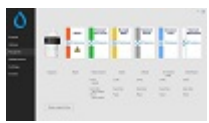

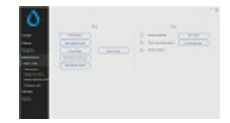

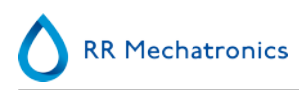

Innstillinger skjermbilde (er ikke forklart i denne håndboken)

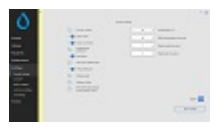

Service skjermbilde (er ikke forklart i denne håndboken)

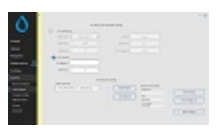

# 5.1 - Programvareversjon

Den nyeste programvaren og håndbøker for Interrliner kan lastes ned fra vårt nettsted: www.rrmechatronics.com (Login).

Følgende programbeskrivelse gjelder for programvare opp til versjon 6.12.1 and up.

# 5.2 - Prøveskjermbilde

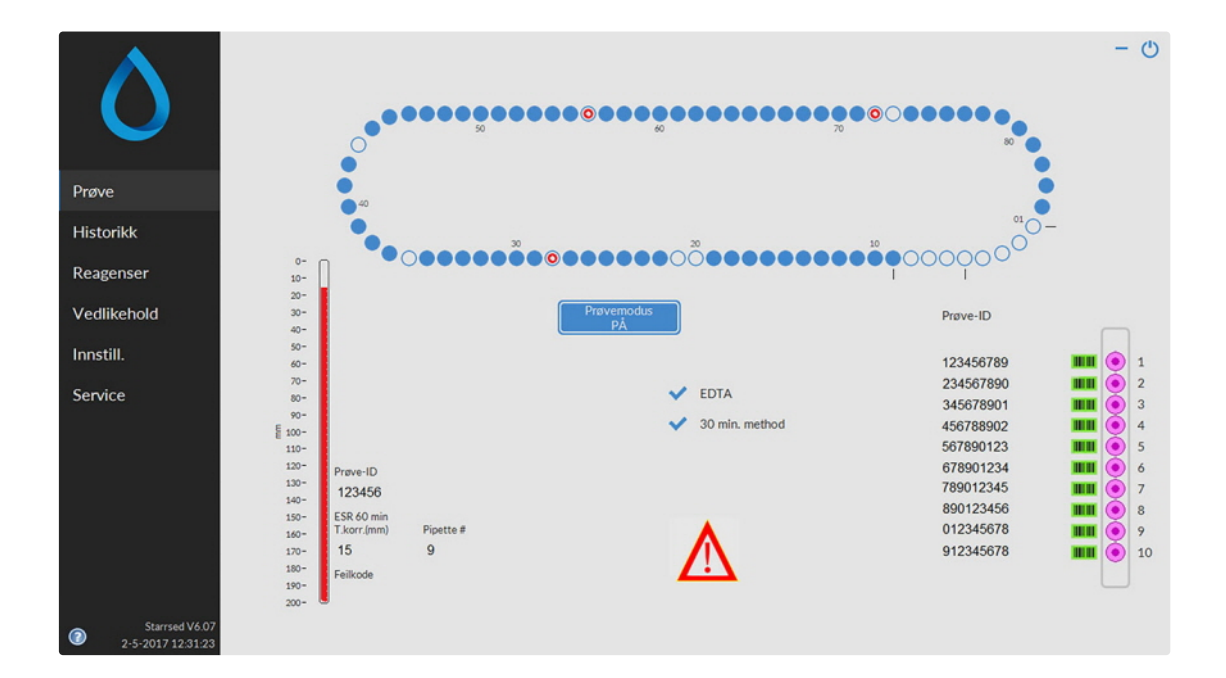

Hovedmenyen vises under bruk. Andre menyer er tilgjengelige ved å velge ønsket fane på displayet. Andre undermenyer i den valgte fanen er tilgjengelige ved å velge den ønskede knappen.

Følgende skjermbilder kan velges via de tilhørende fanene:

### Starrsed program

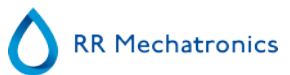

- 1. Prøve skjermbilde
- 2. Historikk skjermbilde
- 3. Reagenser\_skjermbilde
- 4. Vedlikehold skjermbilde
- 5. Innstillinger skjermbilde
- 6. Service skjermbilde

Bildet over er et eksempel på **Prøve**-skjermbildet for ESR Enhet i normal driftsmodus. Hvis programvaren er innstilt til servicemodus er dette indikert med en gul linje ved siden av menyen.

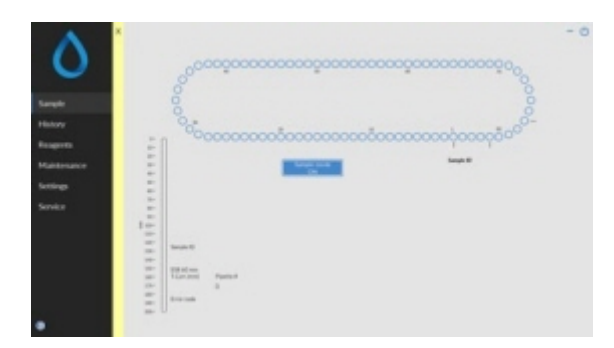

Når ESR Enhet er i drift i servicemodus, kan alle typer innstillinger endres og instrumentet bruker de endrede innstillingene.

Hvis for eksempel ESR-tid settes til 12 minutter, vil karusellen bevege seg ifølge denne tidsinnstillingen for å komme til måleposisjon til riktig tid.

Ikke utfør normal prøvetaking når Servicemodus er aktivert.

Når ESR Enhet er i drift i NORMAL MODUS, bruker instrumentet de lagrede standardinnstillingene. ESR-tiden tilbakestilles for eksempel til 60 minutter eller 30 minutter i henhold til metoden som brukes.

Knappen Brukerhåndbok er også i statuslinjen. Klikk på denne knappen for å åpne brukerhåndboken for Interrliner.

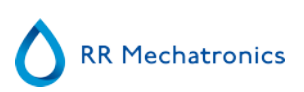

# 5.2.1 - Prøveskjermbilde, forklaring av seksjoner

1 Karusell:

Dette er en grafisk gjengivelse av karusellen. Pipetter fylles på posisjon B. Når en ESR er nødvendig, flyttes karusellen til måleposisjon (C). Hver pipette vaskes ved posisjon D. På displayet beveger også båndet seg i henhold til dette. Desimaltallene (A) ved siden av pipettene er numrene på pipettebåndet. Når en pipette er fylt, merkes den fylte pipetten med en blå prikk. Hvis en feil oppstår, merkes pipetten med en blinkende rød prikk.

All prøveinformasjon er tilgjengelig i fanen Historikk.

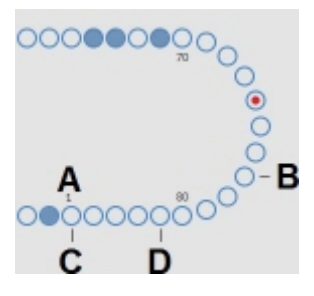

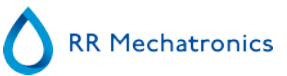

### 2 Rack:

Dette er en gjengivelse av en rack i en prosess. Tomme posisjoner indikerer at ingen prøverør er registrert ved den aktuelle posisjonen.

Kombinasjonene av piktogrammer har følgende betydninger:

|       | Strekkoden kunne ikke leses (lesefeil).                           |
|-------|-------------------------------------------------------------------|
| 43543 | Strekkoden ble riktig avlest, venter på respons fra LIMS.         |
| 43543 | Strekkoden ble riktig lest, men ESR kreves ikke for denne prøven. |
| 43543 | ESR er påkrevd, og venting må utføres.                            |
| 43543 | ESR-måling ble utført.                                            |
| 43543 | ESR ble målt, men med fyllefeil.                                  |

Etter behandling av racken blir informasjonen om racken overført til skjermbildet Vis rackhistorikk.

- <sup>3</sup> Pipette: Dette er en grafisk gjengivelse av pipetten. Det genereres ut fra resultatene av ESR-målingen. Det kan brukes til å lokalisere mulige luftbobler.
- Prøvemodus knapp:
   Denne knappen brukes til å starte eller stoppe driftsmodus for instrumentet.

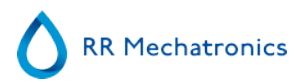

5 Versjonsinformasjon og hjelp: Viser versjonsinformasjon for programvaren.

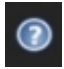

Klikk på spørsmålstegnet for bruksanvisning (normal modus) eller feillisten i tilfelle feilmelding. Når servicemodus er aktivert vises utvidet brukerinformasjon.

### 6 Prøveinformasjon:

Etter måling vises resultatene av prøven i dette vinduet. Vinduet oppdateres etter hvert nye prøveresultat.

7 Status:

Informasjon om gjeldende status for instrumentet vises her, for eksempel valgt modus (EDTA eller sitrat), valgt metode (60 eller 30 minutter) og symboler som gjør oppmerksom på bestemte vedlikeholdsforhold eller QC-prøvestatus (hvis aktuelt).

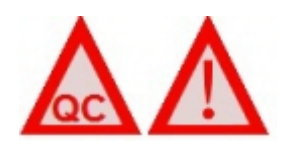

### 5.2.2 - Prøveskjermbilde med tastatur

Hvis du vil vise status for en bestemt pipette, klikker du direkte på selve pipetten eller tomrommet midt på båndillustrasjonen. At virtuelt talltastatur vises.

Skriv nummeret på den ønskede pipetten og trykk på OK-knappen. Informasjonsskjermbildet for pipetten vises.

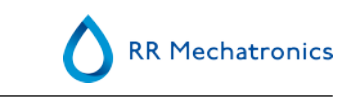

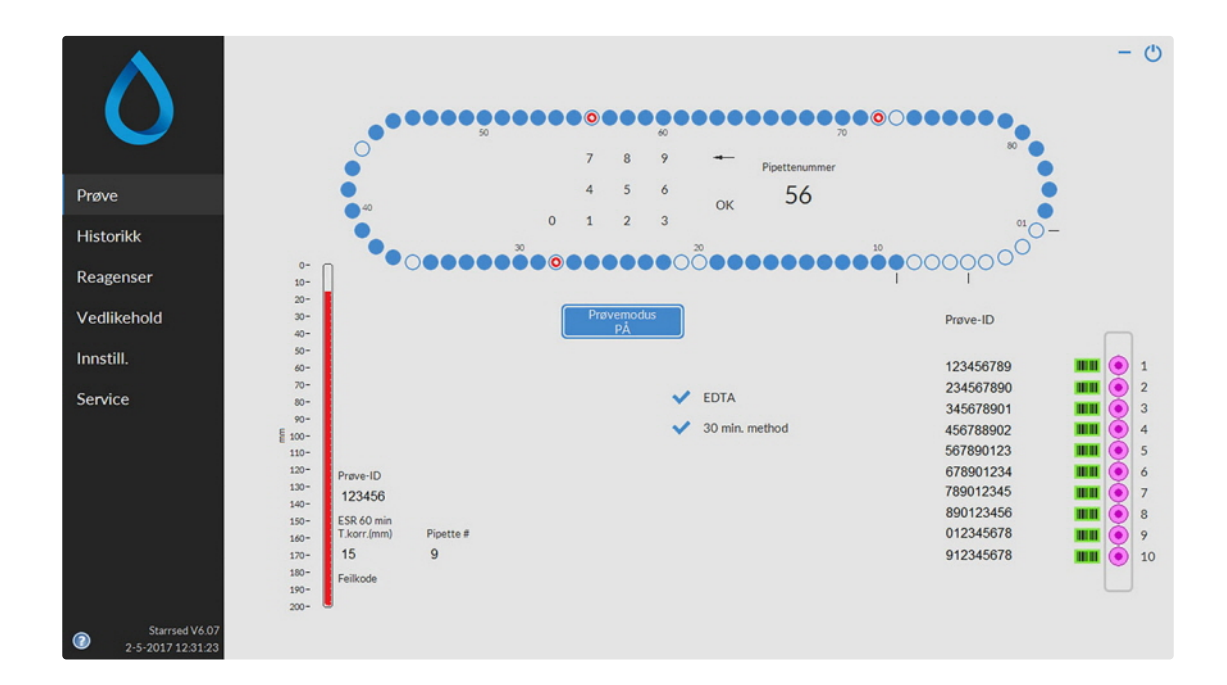

# 5.2.3 - Pipetteinformasjon

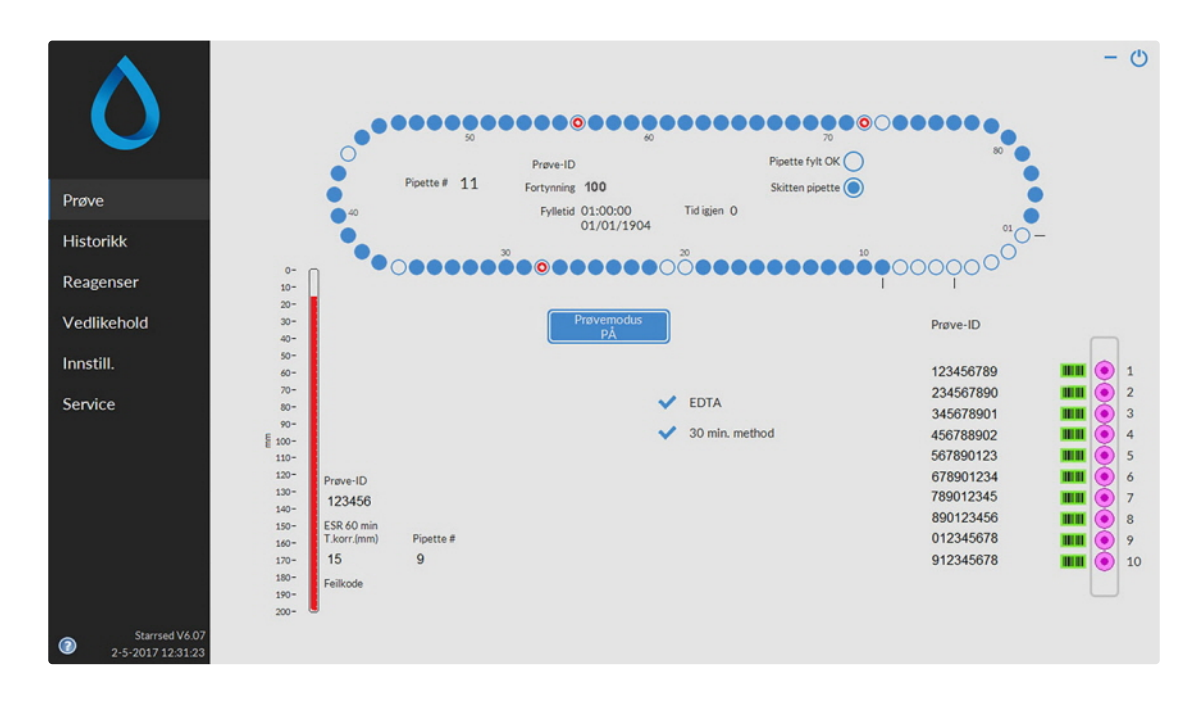

Følgende informasjon vises:

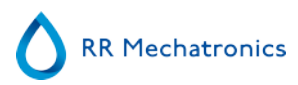

Prøve-ID:

Prøveidentifikasjon (strekkode) for prøverøret.

- Fortynning:
   Fortynningsforholdet for denne prøven som beregnet under aspireringsprosessen.
- Fylletid:

Dato og klokkeslett da prøven ble aspirert.

Tid igjen:

Antall minutter å vente før prøven måles.

Indikatorene på høyre side viser gjeldende status for den valgte pipetten:

Pipette fylt OK:

En prøve er aspirert inn i pipetten uten problemer.

Skitten pipette:

Prøven er målt og pipetten er merket for rengjøring når den kommer frem til skyllestasjonen. Denne indikatoren er også på hvis en prøve ikke ble riktig aspirert.

# 5.3 - Historikkskjermbilde

|                        |                             |                    |                   | - O                             |
|------------------------|-----------------------------|--------------------|-------------------|---------------------------------|
|                        |                             | Karusell           |                   | Analyseresultater               |
| $\sim$                 | Pipettenummer Prøve-ID<br>2 | Fylletid Tid igjen | Fortynning        | ESR-statistikk                  |
| Prøve                  | 3<br>4<br>5                 |                    |                   | QC-resultater                   |
| Historikk              | 6 7                         |                    |                   |                                 |
| Vis pipettedata        | 9                           |                    |                   |                                 |
| Vis prøvehistorikk     | 11                          |                    |                   |                                 |
| Ma nethistorikk        | 12                          |                    |                   |                                 |
|                        | 14                          |                    |                   |                                 |
| Reagenser              | 15                          |                    |                   |                                 |
|                        | 16                          |                    |                   |                                 |
| Vedlikehold            | 17                          |                    |                   | Setty ut resultatowerskrift     |
| V CONNENIONA           | 19                          |                    |                   | Sherry of repairing to be set   |
| In constitution on the | 20                          |                    |                   |                                 |
| Innsulinger            | 21                          |                    |                   | Skriv ut                        |
|                        | 22                          |                    |                   |                                 |
| Service                | 23                          |                    |                   |                                 |
|                        | 24                          |                    |                   |                                 |
|                        | 36                          |                    |                   | Send alle til VERT              |
|                        | 19                          |                    | 1                 |                                 |
|                        |                             |                    |                   | Send pasientresultater til VERT |
|                        |                             |                    | Slett pipettedata |                                 |
|                        |                             |                    |                   |                                 |
|                        |                             |                    |                   |                                 |
|                        |                             |                    |                   |                                 |
|                        |                             |                    |                   |                                 |

Følgende alternativer kan velges i Historikk:

Vis pipettedata

Bruk knappen Skriv ut til å sende de valgte dataene til skriveren.

- Vis prøvehistorikk
  - Vis fullstendig pasientresultat

Følgende alternativer er tilgjengelige i Vis prøvehistorikk:

Skriv ut: Send de valgte resultatene til skriveren.

Skriv ut resultatoverskrift: Det er bare mulig å skrive ut resultatoverskrift hvis alternativet Innstillinger - Generelle innstillinger "Skriv ut etter måling" er slått PÅ.

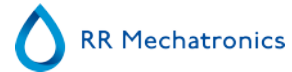

### Starrsed program

Send alle til VERT Send alle resultater på nytt til <u>VERT</u>. Send pasientresultater til VERT: Send bare de valgte pasientresultatene til <u>VERT</u>.

- Vis rackhistorikk
- Vis rackdetaljer
- Analyseresultater
- ESR-statistikk
- <u>QC-resultater</u> (med Starrsed Control)
  - Linkede QC-ID-er

### 5.3.1 - Vis pipettedata

|                                                                                                    |               |              | Karusell |           |                   |            | Analyseresultater               |
|----------------------------------------------------------------------------------------------------|---------------|--------------|----------|-----------|-------------------|------------|---------------------------------|
|                                                                                                    | Pipettenummer | Prøve-ID     | Fylletid | Tid Igien | Fortynning        | 1          |                                 |
|                                                                                                    | 67            | TST00000197  | 10:41:10 | 0         | 100               |            | ESR-statistikk                  |
| And the second second second second second second second second second second second second second second second | 68            | T5T00000198  | 10.41.30 | 1         | 99                |            |                                 |
| and and                                                                                                    | 69            | T\$T00000196 | 10:41:51 | 1         | 99                |            |                                 |
| eve                                                                                                    | 70            | T\$T00000195 | 104227   | 2         | 101               |            | QC-resultater                   |
|                                                                                                    | 71            | TST00000194  | 10:42:47 | 2         | 105               |            |                                 |
| istorikk                                                                                                    | 72            | T\$T00000193 | 10-43-07 | 2         | 108               |            |                                 |
|                                                                                                    | 73            | T5T00000192  | 10-43-27 | 3         | 101               |            |                                 |
| An electrophy.                                                                                                   | 74            | TST00000191  | 10-43-48 | 3         | 100               |            |                                 |
| is ppeneasa                                                                                                    | 75            | 12110000111  | 20.10.10 |           |                   | -          |                                 |
| As networkic toolkic                                                                                             | 74            | TST00000236  | 104454   | 4         | 102               | -          |                                 |
| in provident to a set                                                                                            | 77            | T\$T00000227 | 10-45-14 | 4         | 0.0               | -          |                                 |
| As rackhistorikk                                                                                                 | 78            | TST00000233  | 10-45-35 | 6         | 103               |            |                                 |
|                                                                                                    | 79            | T\$T00000235 | 10.45.55 | 5         | 101               | -          |                                 |
| a second a second second second second second second second second second second second second second second s   | 80            | TST00000234  | 104615   | 4         | 08                | -          |                                 |
| eagenser                                                                                                    | 81            | TST00000231  | 1044-51  | 4         | 103               | -          |                                 |
|                                                                                                    | 87            | TEROODOCTER  | 10.42.11 | 4         | 106               |            |                                 |
| edlikehold                                                                                                    | 82            | TST00000220  | 10,47,33 | 7         | 104               | -          | Skriv ut resultatoverskrift     |
|                                                                                                    | 84            | TST00000230  | 10.47.52 | 7         | 104               | -          |                                 |
|                                                                                                    | 04            | 13100000227  | 10.40.10 | 7         | 101               |            |                                 |
| nstillinger                                                                                                    | -             | 13100000232  | 10:40:35 | /         | 100               | -          | Skriv ut                        |
|                                                                                                    | -             |              |          |           |                   | -          | Sector de                       |
|                                                                                                    |               |              |          |           |                   | -          |                                 |
| rvice                                                                                                    | 4             |              |          |           |                   | -          |                                 |
|                                                                                                    | 3             |              |          |           |                   | -          |                                 |
|                                                                                                    |               |              |          |           |                   | -          | Send alle til VERT              |
|                                                                                                    | 1             |              |          |           |                   | - <u>*</u> |                                 |
|                                                                                                    |               |              |          | _         |                   | _          | Send pasientresultater til VERT |
|                                                                                                    |               |              |          |           | Slett pipettedata |            |                                 |
|                                                                                                    |               |              |          | -         |                   |            |                                 |
|                                                                                                    |               |              |          |           |                   |            |                                 |

Denne tabellen viser informasjon om prøvene i karusellen under den valgte ESR-prosesstiden. Etter måling av pipetten blir pipettedataene overført til prøvehistorikkfilene.

Navnene på kolonnene vises øverst i tabellen. Dobbeltklikk overskriften på en av kolonnene for å sortere tabellen i stigende rekkefølge etter den kolonnen.

# 5.3.2 - Vis prøvehistorikk

|                                          | 31-01-2017<br>30-01-2017 |                                  |                   |            | *    | C   |          | Søk             | ] | Analyseresultater               |
|------------------------------------------|--------------------------|----------------------------------|-------------------|------------|------|-----|----------|-----------------|---|---------------------------------|
| <b>`</b>                                 |                          | 29-01-20<br>28-01-20<br>27-01-20 | 17<br>17<br>17    |            | *    | C   | Oppdab   | er Alternativer | ] | ESR-statistikk                  |
| Prøve                                    | 0-<br>10-                | Prøve-ID                         | Date / Time       | ESR.<br>TC | Temp | Tid | Aspekt   | Fortynning Fell | 1 | QC-resultater                   |
| Historikk                                | 20-                      | 310029900                        | 31-1-2017 8:54:43 | 45         | 22   | 30  |          | EDTA            |   |                                 |
| ISUAINA                                  |                          | 310049900                        | 31-1-2017 9:12:15 | 32         | 22   | 30  |          | EDTA            |   |                                 |
| 10.000                                   |                          | 310069900                        | 31-1-2017 8:56:09 | 130        | 22   | 30  |          | EDTA            | _ |                                 |
| vis pipetiedata                          | 40-                      | 310081900                        | 31-1-2017 8 12:39 | 29         | 22   | 30  |          | EDTA            |   |                                 |
| We meterbleterikk                        | 80-                      | 310115900                        | 31-1-2017 0.48.01 | 5          | 22   | 30  |          | EDTA            |   |                                 |
| ans provents to like.                    | 62-                      | 310164900                        | 31-1-2017 3:50:33 | 2          | 22   | 30  |          | EDTA            |   |                                 |
| Vis rackhistorikk                        |                          | 310255900                        | 31-1-2017 7:14:30 | 8          | 21   | 30  |          | EDTA            |   |                                 |
|                                          | - 70-                    | 310332900                        | 31-1-2017 7:53:38 | 2          | 22   | 30  |          | EDTA            |   |                                 |
|                                          | 80-                      | 310334900                        | 31-1-2017 7:53:12 | 43         | 22   | 30  |          | EDTA            |   |                                 |
| teagenser                                | 90-                      | 310367900                        | 31-1-2017 8:12:12 | 5          | 22   | 30  |          | EDTA            |   |                                 |
|                                          | E                        | 310383900                        | 31-1-2017 8:11:46 | 2          | 22   | 30  |          | EDTA            |   |                                 |
| /edlikehold                              | £ 100-                   | 310420900                        | 31-1-2017 8:25:07 | 2          | 22   | 30  |          | EDTA            |   | Skriv ut resultatoverskrift     |
|                                          | 510-                     | 310428900                        | 31-1-2017 8:55:42 | 35         | 22   | 30  |          | EDTA 110        |   |                                 |
| 1. 1. 1. 1. 1. 1. 1. 1. 1. 1. 1. 1. 1. 1 | 120-                     | 310467900                        | 31-1-2017 8:24:36 | 88         | 22   | 30  |          | EDTA            |   |                                 |
| nnstillinger                             | 130-                     | 310486900                        | 31-1-2017 8:55:17 | 26         | 22   | 30  |          | EDTA            |   | Skrlv ut                        |
|                                          |                          | 310561900                        | 31-1-2017 9:13:34 | 22         | 22   | 30  |          | EDTA            |   |                                 |
| andca                                    | 242-                     | 310564900                        | 31-1-2017 9:12:44 | 17         | 22   | 30  |          | EDTA            |   |                                 |
| RETAILE                                  | 250-                     | 310570900                        | 31-1-2017 9:13:06 | 15         | 22   | 30  |          | EDTA            |   |                                 |
|                                          | 560-                     | 310601900                        | 31-1-2017 9:46:22 | 2          | 22   | -30 |          | EDTA            |   | and an external                 |
|                                          | 170-                     | 310629900                        | 31-1-2017 9:11:23 | 6          | 22   | 30  |          | EDTA            |   | Send alle BI VERT               |
|                                          | 500-                     | 310645900                        | 31-1-3017 0-11-49 | 40         | 22   | 30  |          | EDTA            |   |                                 |
|                                          | 590-                     |                                  |                   |            |      |     | <b>F</b> |                 |   | Send pasientresultater til VERT |

I vinduet Velg dato for å vise resultater: dobbeltklikker du på filnavnet for å velge resultatene for den valgte datoen.

Trykk **Oppdater** for å oppdatere listen over tilgjengelige filer.

I vinduet  ${\tt Prøve-ID}$  skriver du inn prøve-ID-informasjon og trykker Søk.

Trykk **Alternativer** for følgende søkealternativer:

- Vis dagens resultater.
- Vis dagens resultater fra et valgt tidsrom i løpet av dagen.
- Vis resultater for et antall av de siste dagene. Standardverdien er 7 dager.
- Vis resultater for en bestemt dag.
- Vis resultater for området mellom første valgte dato og neste valgte dato.

Velg en 'Prøve-ID' i tabellen og klikk knappen Vis fullstendig pasientresultat for mer detaljert informasjon om den valgte prøven.

Navnene på kolonnene vises øverst i tabellen. Dobbeltklikk overskriften på en av kolonnene for å sortere tabellen i stigende rekkefølge etter den kolonnen.

### 5.3.2.1 - Vis pasientresultater

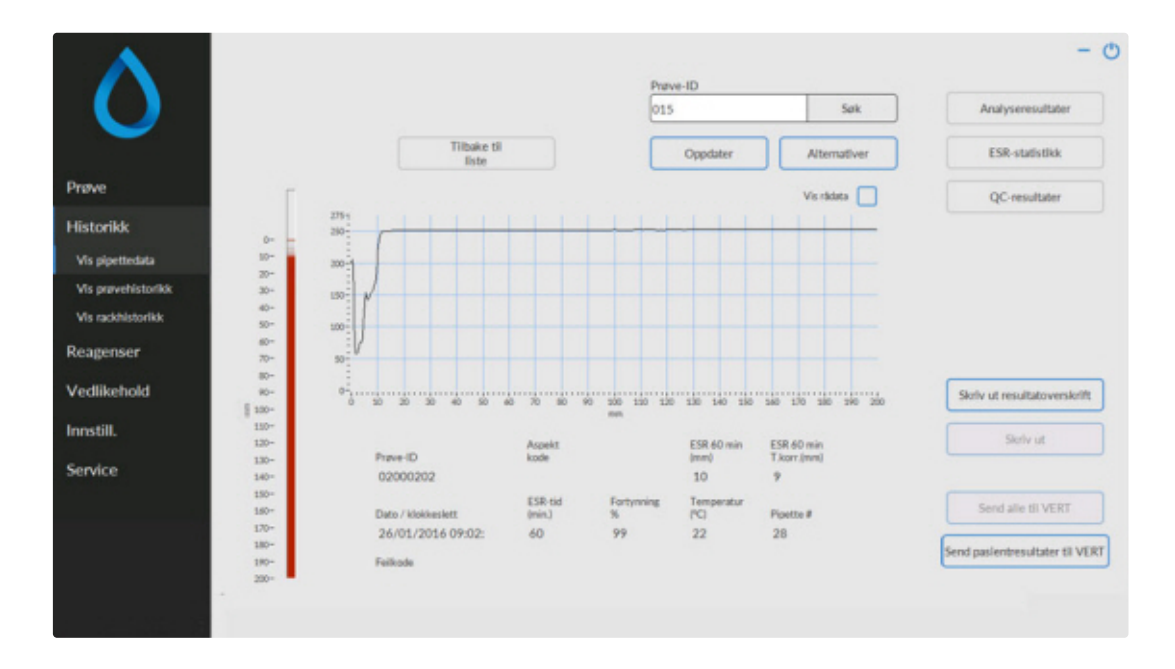

I vinduet Velg dato for å vise resultater: dobbeltklikker du på filnavnet for å velge resultatene for den valgte datoen.

Trykk **Oppdater** for å oppdatere listen over tilgjengelige filer.

I vinduet  ${\tt Prøve-ID}$  skriver du inn prøve-ID-informasjon og trykker Søk.

Trykk **Alternativer** for følgende søkealternativer:

- Vis dagens resultater.
- Vis dagens resultater fra et valgt tidsrom i løpet av dagen.
- Vis resultater for et antall av de siste dagene. Standardverdien er 7 dager.
- Vis resultater for en bestemt dag.
- Vis resultater for området mellom første valgte dato og neste valgte dato.

Detaljert informasjon fra valgt Prøve-ID vises i dette skjermbildet.

| Prøve-ID           | Prøveidentifikasjonsnummer                                                                                                    |
|--------------------|----------------------------------------------------------------------------------------------------|
| Aspekt kode        | Viser aspektkoden (f.eks. Uklar <10)                                                                                                    |
| ESR 30 min         | 30 minutters metode brukes. Dette er den målte verdien over 30 minutter.                                                                                                    |
| ESR 60 min         | Når 60 minutters metode brukes, er dette den <i>målte</i> verdien over 60<br>minutter.<br>Når 30 minutters metode brukes, er dette den <i>beregnede</i> verdien<br>over 60 minutter. |
| ESR 60 min T.Korr. | Temperaturkorrigering brukes. Dette er 60 minutters verdi korrigert til 18 °C.                                                                                                    |
| Dato / klokkeslett | Dato og klokkeslett for måling av resultatet.                                                                                                    |

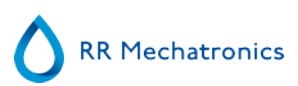

| ESR-tid(min.)   | Faktisk varighet for ESR.                                                           |
|-----------------|-------------------------------------------------------------------------------------|
| Fortynning %    | Den beregnede fortynningsgraden etter aspirering av prøven.                         |
| Temperatur (°C) | Romtemperaturen på måletidspunktet for prøven.                                      |
| Pipettenummer   | Pipetten som prøven ble målt i.                                                     |
| Feilkode        | Viser eventuell ESR-feilkode eller adverselkode (f.eks "For mange grenser funnet"). |

En fullstendig oversikt over målingsdata vises ved aktivering av alternativet "Vis rådata".

# 5.3.3 - Vis rackhistorikk

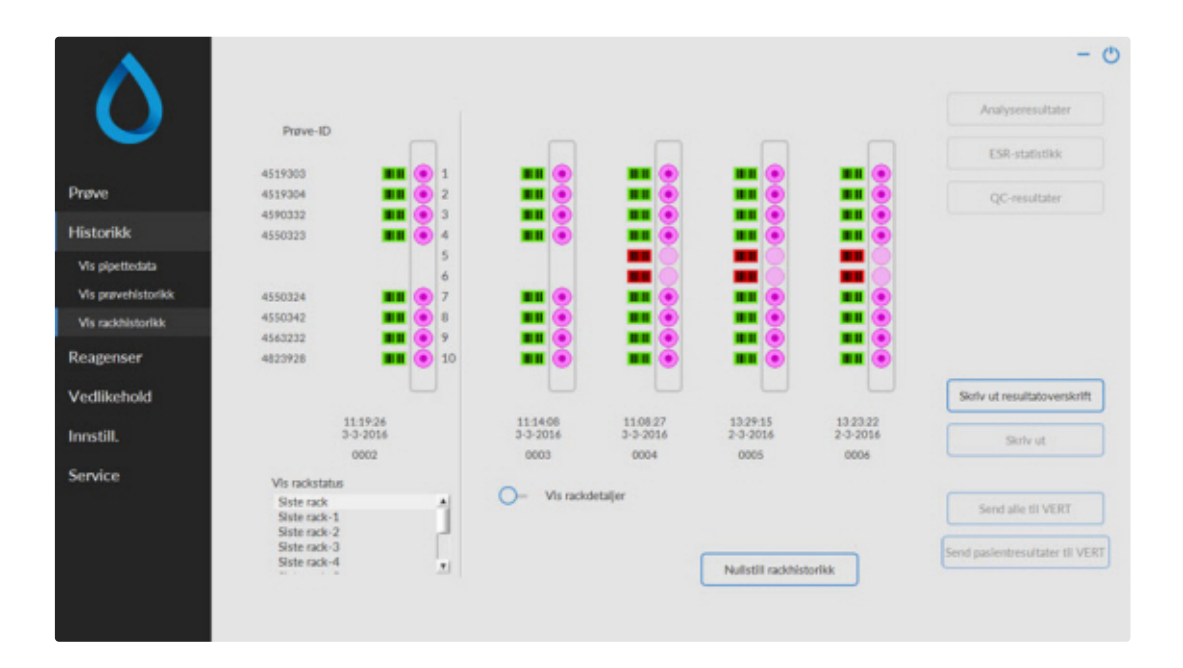

Kombinasjonene av piktogrammer har følgende betydninger:

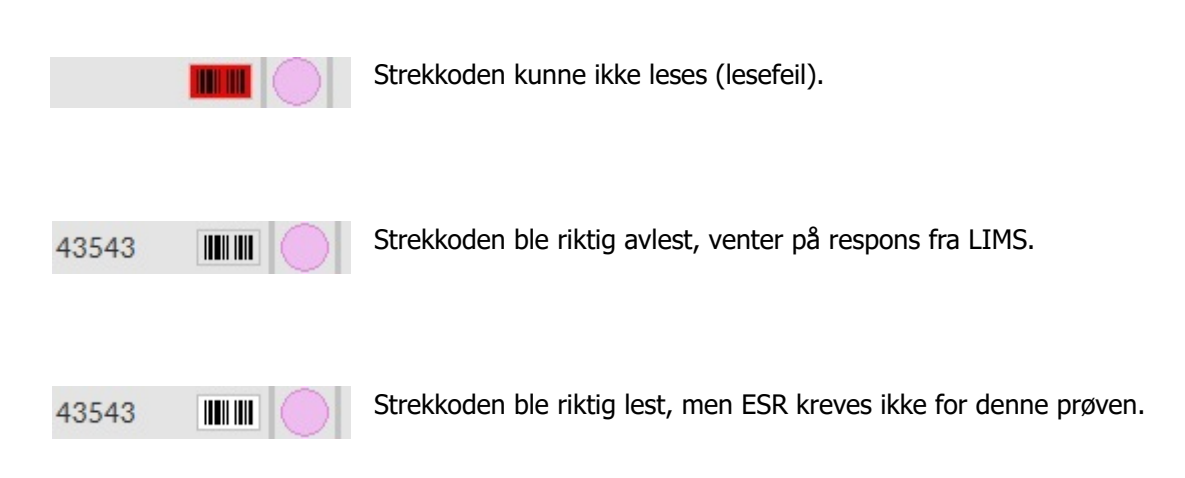

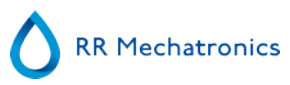

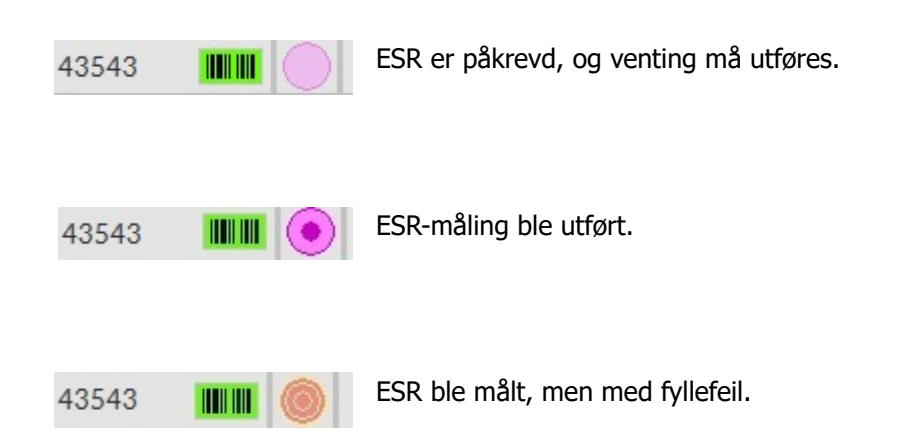

Hvis alternativet "Les racknummer" er "PÅ" (Service - Generelt/Strekkode), vises racknummeret under dato/ klokkeslett.

Nullstill rackhistorikk-fjerner innholdet i rackhistorikkfilen og begynner på en ny rackhistorikkfil.

### 5.3.3.1 - Vis rackstatus

|                    |                                            |             |       |                 |       |                        | - 0                             |
|--------------------|--------------------------------------------|-------------|-------|-----------------|-------|------------------------|---------------------------------|
|                    | Prave-ID                                   |             | Re    | Prove-ID:       | FSR   | Status                 | Analyseresultater               |
|                    |                                            |             |       |                 |       |                        | ESR-staffitikk                  |
|                    | 4519303                                    |             | 1 1   | 4519303         | JAL   | Klar!                  |                                 |
| Prøve              | 4519304                                    | 💵 🍝 :       | 2 2   | 4519304         | JAL   | Klar!                  | OC-resultater                   |
|                    | 4590332                                    | 💵 🍝 :       | 3 3   | 4590332         | JAL   | Klar!                  | -                               |
| Historikk          | 4550323                                    | <b>••</b> • | 6 4   | 4550323         | JAI:  | Klar!                  |                                 |
| Vis pipettedata    |                                            |             | 5     |                 |       |                        |                                 |
| Vis prøvehistorikk | 4550334                                    |             | 7 7   | 4550334         | 144   | Khul                   |                                 |
|                    | 4550342                                    | - × .       |       | 4550343         | 101   | Klad                   |                                 |
| Vis rackhistorikk  | 4563232                                    |             |       | 4543232         | 1AI   | Klart                  |                                 |
| Reagenser          | 4823928                                    | - ŏ         | 10 10 | 4823928         | IAL I | Klart                  |                                 |
| Vedlikehold        |                                            |             |       |                 |       |                        | Skriv ut resultatoverskrift     |
| Innstill.          | 11.19-24<br>3-3-201/                       | 6           |       |                 |       |                        | Skolv ut                        |
| Service            | Vis rackstatus                             |             |       |                 |       |                        |                                 |
|                    | Siste rack<br>Siste rack-1<br>Siste rack-2 | 1           |       | - Vis rackdetal | ler   |                        | Send alle til VERT              |
|                    | Siste rack-3<br>Siste rack-4               |             |       |                 |       |                        | Send pasientresultater til VERT |
|                    |                                            |             |       |                 |       | PRUPSOW NACOTISSION KK |                                 |
|                    |                                            |             |       |                 |       |                        |                                 |

Mer detaljert informasjon om prøvene i den valgte racken vises i statustabellen. De siste 10 rackene lagres og kan velges.

Nullstill rackhistorikk-fjerner innholdet i rackhistorikkfilen og begynner på en ny rackhistorikkfil.

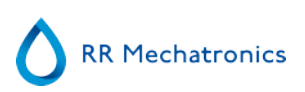

### Daglig middelverdi (mm) 140-Uklar (%) 130 Fortynning (%) Bobler øverst (%) ESR fell (%) Antall prøver Fortynningsfeil 10 %(fortynnerinnst.) Periode 3-3-2017 + 0 1 +måned(er) tilbake 20 Beregn på nytt 1-1-2017 4-1-2017 7-1-2017 10-1-2017 13-1-2017 16-1-2017 19-1-2017 22-1-2017 25-1-2017 26-1-2017 31-1-2017 Eksporter til Excel (CSV)

# 5.3.4 - ESR-statistikkskjermbilder

En statistikkgraf produseres over et valgt tidsrom. Velg en av de følgende grafene:

Daglig middelverdi (mm)

Bruk dette alternativet til å kontrollere variasjoner i daglig middelverdi for ESR

- Uklar (%)
- En økning av uklare aspekter er en indikasjon på at instrumentet er forurenset. Se <u>Aspekt uklart</u>
- Fortynning (%)

En økning i fortynningsfeil indikerer behov for vedlikehold av fortynnersystemet.

- Bobler øverst (%)
   En økning i prøver med bobler indikerer behov for vedlikehold av aspireringssystemet. Se <u>Skum i søylen</u>
- ESR feil (%)
  - Økende ESR feil kan indikere behov for vedlikehold. Se ESR-feil.
- Antall prøver
   Dette kan brukes til å dokumentere variasjoner i arbeidsbelastningen.

# 5.3.5 - QC-resultatskjermbilde

I denne delen vises resultater og statistikk fra QC-prøver (kvalitetskontroll). I delen <u>Linkede QC-ID-er</u> kan det opprettes linker mellom QC-prøve-ID-er og lab-ID-er.

Resultatene fra Starrsed Control <u>Level N</u> og <u>Level A</u> er adskilt i egne faner. Begge faner har samme layout og alternativer. Resultatene kan vises i tabellformat eller grafisk format.

Når Starrsed Control prøve-ID brukes, vises resultatene bare i denne listen. Når lab ID-strekkode brukes, vises QC-resultatene også i listen i "Pasientresultater".
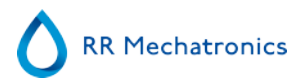

#### Starrsed program

**Merk:**Denne delen av programvaren kan bare brukes i kombinasjon med Starrsed Control som kvalitetskontrollmateriale.

#### 5.3.5.1 - QC normal-resultater (tabell)

| Display                  | <u>*</u> | Fell/Advarsel | T (°C) | ESR 60 | ESR 60 | Forventet | Utlapedato | Linket laboratoriu Prøvedato | QC-prave  |
|--------------------------|----------|---------------|--------|--------|--------|-----------|------------|------------------------------|-----------|
| Resultater (tabeit)      |          |               | 21     | 5      | 6      | 5 (+/- 50 | 6-7-2018   | 20-01-2017 00 19-50          | CA361N505 |
| Constantiate land        |          |               | 21     | 5      | 6      | 5 (+/-5)  | 6-7-2018   | 19-05-2017 07 34-40          | CA361NS05 |
| O SPECIFIC (Bas)         |          |               | 21     | 5      | 6      | 50+/-50   | 6-7-2018   | 18-01-2017 08:06:58          | CA361N505 |
|                          |          |               | 22     | 5      | 6      | 5 (+/-5)  | 6-7-2018   | 17-01-2017 08:01:03          | CA361N505 |
| Batch                    |          |               | 21     | 6      | 7      | 5 (+/-5)  | 6-7-2018   | 16-01-2017 07:45:45          | A361N505  |
| QCA361N505               |          |               | 22     | 5      | 8      | 50+/-50   | 6-7-2018   | 14-01-2017-08:16:52          | A361N505  |
| QCA32EN505               |          |               | 22     | 5      | 6      | 5 (4/-5)  | 6-7-2018   | 14-01-2017-08:16:52          | A361N505  |
| QCA217N505               |          |               | 21     | 5      | 6      | 5 (+/-5)  | 6-7-2058   | 13-01-2017 07:31:24          | A361N505  |
| QCA097NS05               |          |               | 22     | 5      | 5      | 5 (+/-5)  | 6-7-2018   | 11-05-2057 07:44:49          | A361NS05  |
| QCA02/NS05               |          |               | 21     | 4      | 4      | 5 (+/-5)  | 6-7-2018   | 50-05-2057 07 28:31          | A361N505  |
| OCREENSOS                |          |               | 22     | 5      | 6      | 50+/-50   | 6-7-2018   | 09-01-2017 07-44-51          | A361N505  |
|                          |          |               | 23     | 5      | 5      | 5 (+/-5)  | 6-7-2018   | 08-01-2017 07:30:07          | A361N505  |
|                          |          |               | 22     | 5      | 5      | 5 (+/-5)  | 6-7-2018   | 07-01-2017-07:45:52          | A361N505  |
|                          |          |               | 21     | 6      | 7      | 5 (4/-5)  | 6-7-2018   | 06-01-2017-07-23-51          | CA361N505 |
|                          |          |               | 22     | 5      | 6      | 5 (4/-5)  | 6-7-2058   | 05-01-2017 07:21:04          | CA361NS05 |
|                          |          |               | 21     | 5      | 6      | 5 (+/-5)  | 6-7-2058   | 04-01-2017 07:26:52          | CA361NS05 |
|                          |          |               | 22     | 4      | 5      | 多种人 额     | 6-7-2018   | 03-01-2017 07:25:32          | CA361NS05 |
|                          |          |               | 21     | 5      | 5      | 5 (+/-50  | 6-7-2018   | 02-01-2017 07:21:46          | CA361N505 |
| Send QC result(s) to LIP |          |               |        |        |        |           |            |                              |           |
| Relaterte pasientresulta |          |               |        |        |        |           |            |                              |           |
| Eksporter til Excel ICS  | 1        |               |        |        |        |           | -          |                              |           |

Resultatene fra Starrsed Control nivå N vises. Se kapittel Nivå A for ytterligere forklaring.

### 5.3.5.2 - QC unormal-resultater (tabell)

| QC-prove   | Linket laboratoriu Pnøvedato | Utlapsdato | Forventet   | ESR 60 | ESR 60 | T (°C) | Fell/Advarsel | <u>*</u> | Display                 |
|------------|------------------------------|------------|-------------|--------|--------|--------|---------------|----------|-------------------------|
| DCA2DBAA2C | 20-01-2017-00-19-50          | 22-2-2018  | 44.0+/-100  | 49     | 44     | 21     |               |          | Resultater (tabeil)     |
| CA2DBAA2C  | 19-05-2017 07 34-40          | 22-2-2018  | 440+/-100   | 49     | 45     | 21     |               |          | Ommercia                |
| CADDBAADC  | 18-01-2017 08-04-58          | 22-2-2018  | 44.0+/-100  | 40     | 44     | 21     |               |          | O SCHEDEROK (BAN)       |
| CA2DBAA2C  | 17-01-2017-08-01-03          | 22-2-2018  | 440+/-100   | 50     | 45     | 22     |               |          |                         |
| CA2DBAA2C  | 16-01-2017-07-45-45          | 22-2-2018  | 44.0+/-100  | 49     | 45     | 21     |               |          | Batch                   |
| CA2DBAA2C  | 15-01-2017 07:15:53          | 22-2-2018  | 44 (+/- 10) | 48     | 44     | 21     |               |          | QCA361AA28              |
| CA2DBAA2C  | 14-01-2017-08:16:52          | 22-2-2058  | 44 (+/~ 10) | 47     | 44     | 22     |               |          | OCA3DBMA2C              |
| CA2DBAA2C  | 13-01-2017 07:31:24          | 22-2-2018  | 44 (+/- 10) | 47     | 44     | 21     |               |          | QCA217AA82              |
| CA2DBAA2C  | 11-01-2017 07:44:49          | 22-2-2018  | 44 (+/- 10) | 50     | 45     | 22     |               |          | QCA183AA28              |
| CA2DBAA3C  | 50-05-2017 07 28-31          | 22-2-2018  | 44 (+/- 10) | 48     | 44     | 21     |               |          | QCADCSAP28              |
| CA2DBAA2C  | 09-01-2017 07:44-51          | 22-2-2018  | 44 (+/- 10) | 49     | 45     | 21     |               |          | CCA077AG2L              |
| CA2DBAA2C  | 08-01-2017 07:30-07          | 22-2-2018  | 44 (+/- 10) | 53     | 46     | 23     |               |          | OCA005AA2C              |
| CA2DBAA2C  | 07-01-2017-07-45-52          | 22-2-2018  | 440-/-100   | 50     | 45     | 22     |               |          | OC9FCCAF28              |
| CA2DBAA2C  | 06-01-2017-07-23-51          | 22-2-2018  | 44 (4/~10)  | 47     | 43     | 21     |               |          | QC9F52AA27              |
| CA2DBAA2C  | 05-01-2017 07:21:04          | 22-2-2018  | 44 (+/- 10) | 49     | 44     | 22     |               |          | QC9EF8AA26              |
| CA2DBAA2C  | 04-05-2057 07-26-52          | 22-2-2018  | 44 (+/- 10) | 49     | 45     | 21     |               |          | QC9E42AA25              |
| CA2DBAA2C  | 03-05-2057 07 25-32          | 22-2-2018  | 44 (+/- 10) | \$0    | 45     | 22     |               |          | QC9A38AA25              |
| CA2DBAA2C  | 02-01-2017 07:21.46          | 22-2-2018  | 44 (+/-10)  | 48     | 43     | 21     |               |          |                         |
|            |                              |            |             |        |        |        |               |          | Send QC result(s) to LI |
|            |                              |            |             |        |        |        |               |          | Relaterte pasientresult |
|            |                              | -          |             |        |        |        |               |          | Eksporter til Excel (CS |

Resultatene fra Starrsed Control nivå A vises. Display Resultater (tabell)

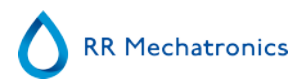

QC-prøveID: Les fra strekkoden. Den originale Starrsed Control-strekkoden (=batchnummer)

Linket laboratoriumID: Lab-ID-en angis hvis den er linket til Starrsed Control prøve-ID

Prøvedato: Dato og klokkeslett da QC-prøven ble aspirert.

Utløpsdato: Hvis utløpsdatoen for Starrsed Control overskrides, er det ikke mulig å fortsette med denne QC-prøven. Prøven måles ikke, men det mislykkede forsøket blir logget i tabellen.

ForventetESR:

Dette er den korrigerte temperaturmiddelverdien (inkludert i Starrsed-strekkoden) og det aksepterte avviksområdet. De gjeldende verdiene for akseptabelt område avhenger av brukerinnstillingene.

ESR 60: Ukorrigert resultat fra QC-prøve.

ESR 60T.korr.: Temperaturkorrigert resultat fra QC-prøve.

T(°C):

Temperaturen prøven ble målt ved.

Feil/Advarsel:

Bare spesielle QC-feil er beskrevet her. Generelle ESR-advarsler/feil er beskrevet i neste kolonne (ESR error/ Advarsel).

Etter disse kolonnene vises tilleggsdata: pipettenummer, fortynningsgrad, ESR30, ESR-tid og aspekt. Bla til høyre.

Resultatene vises alltid med og uten temperaturkorrigering, uavhengig av innstillingen Temp. korrigering (PÅ eller AV).

Følgende alternativer kan velges:

#### **Relaterte pasientresultater**

Dette skjermbildet er likt "Vis prøvehistorikk"-skjermbildet. Bakgrunnsfargen i pasienthistorikktabellen endres til lys gul for å skille disse QC-relaterte pasientresultater fra standard pasienthistorikktabeller. Avhengig av frekvensen av QC-prøver kan det være at relaterte pasientresultater spenner over flere dager og er angitt per dato.

#### **Eksporter til Excel (CSV)**

Resultatene kan eksporteres til en .CSV-fil og importeres til en MS Excel-fil for videre analyse.

#### Batch

Alle brukte batcher med Starrsed Control vises. Resultater vises for den valgte batch-ID-en.

#### Lukk

Tilbake til <u>Historikksjermbildet</u>.

### 5.3.5.3 - QC unormal-resultater (graf)

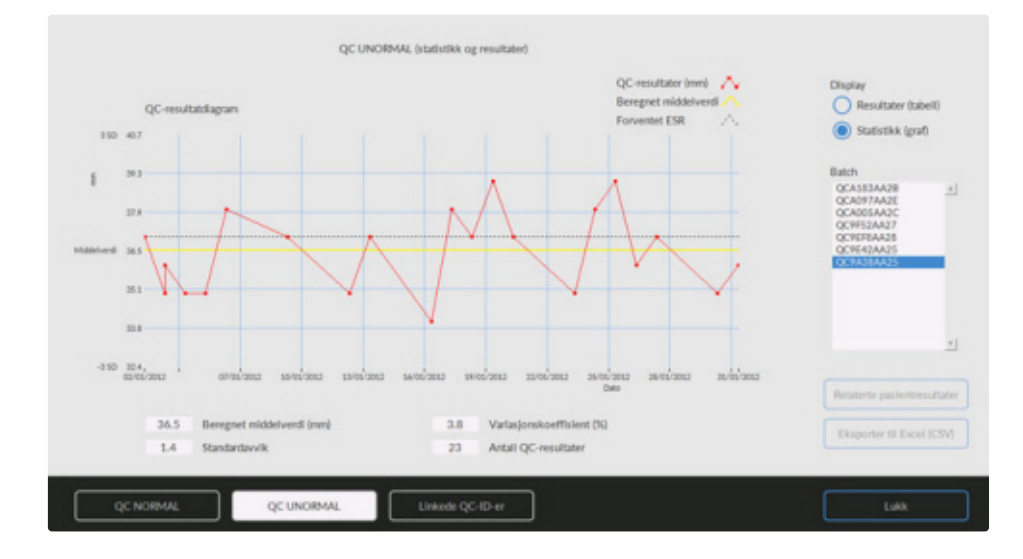

### Display Statistikk (graf):

Alle QC-resultater fra den valgte Starrsed Control-batchen vises i et diagram.

Vises i grafen:

- QC-resultater (rød) = måleverdier per dato
- Beregnet middelverdi (gul) = middelverdi for alle QC-resultater i den spesifikke batchen
- Forventet ESR (grønn) = Analysemiddelverdi for valgt Starrsed Control Vises som verdi:
- Beregnet middelverdi = middelverdi for alle QC-resultater i den spesifikke batchen
- Standardavvik = gjennomsnittlig avvik for alle QC-resultater sammenlignet med forventet ESR
- Variasjonskoeffisient (%) = grad av standard avvik fra forventet ESR, uttrykt i prosentandel
- Antall QC-resultater

Denne grafen gir en første indikasjon av målestabiliteten for Interrliner. Ytterligere analyse og identifisering av systematiske feil må foretas i brukerens kvalitetskontrollsystem.

### Lukk

Tilbake til Historikksjermbildet.

### 5.3.5.4 - QC unormal-resultatskjermbilde utvidet

| ESR fell/Advarsel | Pipettenummer | Fortynning ESR 30 | ESR-6d Aspekt | Display                                |
|-------------------|---------------|-------------------|---------------|----------------------------------------|
|                   | 5.5           | EDITA             | 40            | <ul> <li>Resultater (tabel)</li> </ul> |
|                   | 29            | FOTA              | 40            | Onennie                                |
|                   | 26            | EDTA              | 40            | Statistics (Bot)                       |
|                   | 34            | EDTA              | 60            |                                        |
|                   | 19            | EDTA              | 60            |                                        |
|                   | 14            | EDTA              | 40            | Batch                                  |
|                   | 17            | EDTA              | 40            | QCA183AA2B                             |
|                   | 53            | EDTA              | 40            | QCA097AA2E                             |
|                   | 42            | EDTA              | 40            | CCA005AA2C                             |
|                   | 45            | EDTA              | 40            | CONSERVATO CONSERVATO                  |
|                   | 24            | EDTA              | 60            | 0096424425                             |
|                   | 23            | EDTA              | 60            | OCTA38AA35                             |
|                   | 57            | EDTA              | 60            |                                        |
|                   | 15            | EDTA              | 40            |                                        |
|                   | 34            | EDTA              | 40            |                                        |
|                   | 36            | EDTA              | 40            |                                        |
|                   | 36            | EDTA              | 60            |                                        |
|                   | 2             | EDTA              | 60            |                                        |
|                   | 45            | EDTA              | 60            |                                        |
|                   | 34            | EDTA              | 60            |                                        |
|                   | 45            | EDTA              | 60            |                                        |
|                   | 21            | EDTA              | 60            | Relaterte pasientresul                 |
|                   | 36            | EDTA              | 60            |                                        |
|                   |               |                   |               | Economic II Formal IC                  |
|                   |               |                   |               |                                        |

Når du blar, vises generelle data fra QC-resultatene.

### 5.3.5.5 - Vis prøvehistorikk (QC)

|                                                                                                    | V3ij datum f                     | ör att visa resultat: |           |           |       | Pro | W-ID    |               | <u> </u>    | _ |                            |
|----------------------------------------------------------------------------------------------------|----------------------------------|-----------------------|-----------|-----------|-------|-----|---------|---------------|-------------|---|----------------------------|
| <b>O</b>                                                                                                    | 31-01-20<br>30-01-20<br>29-01-20 | 17<br>17<br>17        |           |           | 1     |     |         |               | Sök         | ] | Analysera resultat         |
|                                                                                                    | 28-01-20                         | 17                    |           |           |       | L   | Uppdate | 19            | Alternativ  | J | ESR-statistik              |
| ov                                                                                                    | 0- Prov-ID                       | Datum/tid             | ESR<br>60 | ESR<br>TC | Temp. | Tid | Aspekt  | Spädning      | Fel         | 1 | QC-resultat                |
| storik                                                                                                    | 20- 310029900                    | 31-1-2017 8:54:43     | 50        | 45        | 22    | 30  |         | EDTA          |             | _ |                            |
| CDT IIIS                                                                                                    | 310049900                        | 31-1-2017 9:12:15     | 36        | 32        | 22    | 30  |         | EDTA          |             |   |                            |
| and the second second second second second second second second second second second second second second second | 310069900                        | 31-1-2017 8:56:09     | 140       | 130       | 22    | 30  |         | EDTA          |             |   |                            |
| sa pipettuata                                                                                                    | 40- 310081900                    | 31-1-2017 8:12:39     | 33        | 29        | 22    | 30  |         | EDTA          |             |   |                            |
| an executive the second                                                                                          | 80- 310115900                    | 31-1-2017 0:48:01     | 6         | 5         | 22    | 30  |         | EDTA          |             |   |                            |
| Sa Deconscious                                                                                                   | 40- 310164900                    | 31-1-2017 3:50:33     | 2         | 2         | 22    | 30  |         | EDTA          |             |   |                            |
| sa st3lbistorik                                                                                                  | 310255900                        | 31-1-2017 7:14:30     | 9         | 8         | 21    | 30  |         | EDTA          |             |   |                            |
|                                                                                                    | 310332900                        | 31-1-2017 7:53:38     | 2         | 2         | 22    | 30  |         | EDTA.         |             |   |                            |
|                                                                                                    | 80- 310334900                    | 31-1-2017 7:53:12     | -48       | 43        | 22    | 30  |         | EDTA          |             |   |                            |
| igenser                                                                                                    | 90- 310367900                    | 31-1-2017 0 12:12     | 6         | 5         | 22    | 30  |         | EDTA          |             |   |                            |
|                                                                                                    | E man 310383900                  | 31-1-2017 8-11:46     | 2         | 2         | 22    | 30  |         | EDTA          |             |   |                            |
| derhåll                                                                                                    | 310420900                        | 31-1-2017 8:25:07     | 2         | 2         | 22    | 30  |         | EDTA          |             |   | Skriv ut resultat dishuvur |
|                                                                                                    | 310428900                        | 31-1-2017 8:55:42     | 39        | 35        | 22    | 30  |         | EDTA 110      |             |   |                            |
|                                                                                                    | 120- 310467900                   | 31-1-2017 8:24:36     | 96        | 88        | 22    | 30  |         | EDTA          |             |   |                            |
| tällningar                                                                                                    | 530- 310486900                   | 31-1-2017 8:55:17     | 29        | 26        | 22    | 30  |         | EDTA          |             |   | Skriv ut                   |
|                                                                                                    | 310561900                        | 31-1-2017 9:13:34     | 25        | 22        | 22    | 30  |         | EDTA          |             |   |                            |
| adem.                                                                                                    | 310564900                        | 31-1-2017 9:12:44     | 19        | 17        | 22    | 30  |         | EDTA          |             |   |                            |
| vice                                                                                                    | 150- 310570900                   | 31-1-2017 9:13:06     | 17        | 15        | 22    | 30  |         | EDTA          |             |   |                            |
|                                                                                                    | 560- 310601900                   | 31-1-2017 9:46:22     | 2         | 2         | 22    | 30  |         | EDTA          |             |   | and a second sec           |
|                                                                                                    | 310629900                        | 31-1-2017 9:11:23     | 9         | 8         | 22    | 30  |         | EDTA          |             |   | Skicka alla till VARD      |
|                                                                                                    | 310645900                        | 31-1-3017 0-11-49     | 44        | 40        | 22    | 30  |         | EDTA          |             |   |                            |
|                                                                                                    | 190-                             |                       |           |           |       |     | -       |               |             |   | Skicka resultat till VARD  |
|                                                                                                    | 200-                             |                       |           |           |       |     | Ľ       | isa fulistând | gt resultat |   |                            |

Dette skjermbildet viser alle pasientresultater som er målt etter det valgte QC-resultatet og frem til det påfølgende QC-resultatet. Resultatene presenteres i layouten til skjermbildet "<u>Vis prøvehistorikk</u>.". Avhengig av frekvensen av QC-prøver kan det være at relaterte pasientresultater spenner over flere dager og er angitt per dato. Alle generelle ESR-data og feil i QC-prøver vises her.

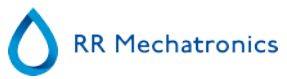

### 5.3.5.6 - Linkede QC-ID-er

| msed Control prøve-ID | Lub-ID | Linket dato | <u>*</u> ] |                           |            |
|-----------------------|--------|-------------|------------|---------------------------|------------|
|                       |        |             |            | Starsed Control prave-ID: | 23         |
|                       |        |             |            | Lab-ID:                   | Unit-ID-er |
|                       |        |             |            |                           | -          |
|                       |        |             |            |                           |            |
|                       |        |             |            |                           |            |
|                       |        |             |            |                           |            |
|                       |        |             |            |                           |            |
|                       |        |             |            |                           |            |
|                       |        |             |            | Fjern link                |            |

Bruk dette skjermbildet til å linke Starrsed Control prøve-ID-en til en lab-ID eller til å kontrollere hvilke linker som er aktive.

- 1. "Starrsed Control prøve-ID": Angi partinummer eller skann strekkoden fra den originale etiketten på Starrsed Control-røret. Hvis den originale etiketten allerede er dekket av en etikett med lab-ID, finner du partinummer og strekkode på pakningsvedlegget.
- 2. "Lab-ID": Angi pasientnummer eller skann strekkoden fra etiketten som laboratoriet bruker til å identifisere prøven.
- 3. Klikk knappen "Link-ID-er" for å legge til de linkede ID-ene i listen. "Linket dato" legges til automatisk.
- 4. Fest etiketten med lab-ID på Starrsed Control-prøverøret slik at den opprinnelige strekkoden er helt tildekket, for å sikre at bare lab-ID-strekkoden kan skannes av Interrliner.

Hvis Starrsed Control prøve-ID-en ikke er riktig eller utløpsdatoen er overskredet, vises en melding og IDene legges ikke til i listen.

Hvis du vil fjerne en link som ikke skal brukes lenger, velger du linken i tabellen og klikker "Fjern link".

Avhengig av den valgfrie innstillingen "Automatisk fjerning av linket QC ID etter resultat", (Innstillinger - QCinnstillinger) kan lenkene fjernes automatisk når et brukbart ESR-resultat er rapportert for den aktuelle lab-ID-en.

#### 5.3.5.7 - QC-resultatanalyse

Autorisert personale skal identifisere og differensiere akseptable/uakseptable tilfeldige feil og trender og/eller endringer i systematiske feil ut fra statistikkdataene. Avhengig av brukerens kvalitetskontrollprosedyrer kan analyseresultater godtas eller avvises.

Endringer i QC-resultater kan være gradvise eller plutselige. Gradvise endringer kan forårsakes av forurensning og midlertidige miljømessige variasjoner. Plutselige endringer kan forårsakes av endring av QC-materialbatchen eller mulige maskinvarefeil.

Hvis resultatene er kontinuerlig utenfor området grunnet signifikant forskjell mellom beregnet middelverdi og kontrollverdi, men statistikken viser presise resultater med små avvik, bør det vurderes å utvide det akseptable analyseområdet med QC-innstillinger.

Hvis resultatene er midlertidig utenfor området, anbefales det å utføre daglig vedlikehold og/eller fylling og rengjøring, og deretter utføre et nytt QC-prøvetrinn før pasientresultatene frigjøres.

Hvis resultatene ikke sendes til LIMS, kan QC-resultatene eksporteres til MS Excel CSV-filer for videre analyse i laboratoriets datasystem for kvalitetskontroll.

### 5.3.6 - Angi start/sluttdato

| · ····                                                                                 | 📥 Set Time and Date                                              |                                      |                  |                                                                                                    |                                                                         |
|----------------------------------------------------------------------------------------|------------------------------------------------------------------|--------------------------------------|------------------|----------------------------------------------------------------------------------------------------|-------------------------------------------------------------------------|
| O Fra                                                                                  | 2-46:30,124 1-1-2017<br>prosty m 3<br>ma d so de vr<br>2 3 4 5 6 | 2017 (0)<br>2017 (0)<br>20 20<br>7 8 | $\triangleright$ | - 23 -                                                                                                    | + = 59 +                                                                |
| Vis resultator:                                                                        | 9 10 11 12 13<br>16 17 18 19 29<br>23 24 25 26 27<br>30 31       | 24 15<br>21 22<br>28 29              |                  |                                                                                                    |                                                                         |
| O Siste                                                                                | Set Time to Non                                                  |                                      |                  |                                                                                                    |                                                                         |
| fra                                                                                    | - 1-1-2017                                                       | +                                    |                  | -                                                                                                    | +                                                                       |
|                                                                                        |                                                                  |                                      |                  |                                                                                                    |                                                                         |
|                                                                                        | -                                                                |                                      |                  |                                                                                                    |                                                                         |
| opp prøvehistorikk                                                                     |                                                                  | ematives for propert                 | ístorikk         | ок                                                                                                    | Avbryt                                                                  |
| opp provehistoriiki<br>Vis dagens resul                                                | Atter:                                                           | emativer for provet                  | éstorfikk        | OK                                                                                                    | Avbryt                                                                  |
| Us dagens resul                                                                        | Ab<br>taler:                                                     | emativer for proved                  | éstorfikk        | OK                                                                                                    | Avbryt<br>2<br>2<br>2<br>2<br>2<br>2<br>2<br>2<br>2<br>2<br>2<br>2<br>2 |
| opp provehisterflid<br>Vis dagens resul                                                | Alb                                                              | emativer for proved                  | éstorfikk        | OK<br>Set Time and Data<br>2-46-36, 324-310-325<br>may<br>4 7 4<br>3 24 - 24<br>3 24 - 22<br>27 28 29                                                                                                    | Avbryt                                                                  |
| Vis dagens resul<br>(a) Atle<br>Fra<br>Vis resultater:<br>State                        | Ab<br>tater:<br>Time M<br>(- 0 + (-)                             | emativer for proved                  | éstorfikk        | OK<br>2 Set Time and Only<br>2 Mit 30, 124 30-301<br>menih<br>8 J 34 33<br>8 J 24 33<br>8 J 24 33<br>8 J 28 29<br>5 Set Time                                                                                                    | Avdryt                                                                  |
| Vis dagens resul<br>Vis dagens resul<br>Alte<br>Fra<br>Vis resultater:<br>Slate<br>Dag | Ab<br>tater:<br>Time M<br>- 0 + M<br>- 0 + -                     | emativer for proved                  | éstorfikk        | Set Time and Data           7-46-30, 124 12 - 221           max di ano           23         25           22         23           22         23           22         23           23         24           24         25           25         25           27         28           29         28           58         To | Avdryt                                                                  |

Angi start/sluttdato og klokkeslett.

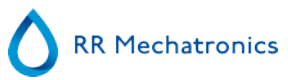

### 5.3.7 - Historiske prøveanalysealternativer

|    | · Ase           | Time    | Minutt    | -                | Time   | Minutt |
|----|-----------------|---------|-----------|------------------|--------|--------|
|    | O FO            | - 0 -   | - 0 +     |                  | - 23 4 | - 59 + |
| 0- | Vis resultater: |         |           |                  |        |        |
|    | O Sinte         |         | e dagieri |                  |        |        |
|    | O Pag           | - DD-MM | www + 0   |                  |        |        |
|    | 🖲 Fa            |         | 117 +     | $\triangleright$ |        | nz + 0 |

Velg alle dagens resultater eller bare dagens resultater mellom et starttidspunkt et sluttidspunkt og foreta et valg for

- 1. Et bestemt antall av de siste dagene.
- 2. En bestemt dato.
- 3. Et tidsrom fra en startdato til en sluttdato.

| Alle            |             |         |                |        |
|-----------------|-------------|---------|----------------|--------|
| O Fra           | Time (- 0 + | Minutt  | Time<br>- 23 + | Minutt |
| Vis resultater: |             |         |                |        |
| O Siste         | - 7 +       | dagler) |                |        |
| O Dag           | - DD-MM-Y   | mm + 😈  |                |        |
| Fra             | - 1-1-20    | 17 +    | - 31-3-201     | 7 +    |

### 5.3.8 - Historiske analyseresultater

| Fortynning >110       70       Utdar <25       32       E2: ESR sammynilgvis > 140       0       W2: Malefell         Parve-ID       Tid       Pipette       Temp.       Aspekt       Fortynning       Fell       0       W3: Bobler avents ESR         000029900       2-1-3017 9-3124       72       21       EDTA       For mange greener furmet       0       0       W2: Malefell         000029900       2-1-3017 9-3124       72       21       EDTA For mange greener furmet       0       0       0       0       0       0       0       0       0       0       0       0       0       0       0       0       0       0       0       0       0       0       0       0       0       0       0       0       0       0       0       0       0       0       0       0       0       0       0       0       0       0       0       0       0       0       0       0       0       0       0       0       0       0       0       0       0       0       0       0       0       0       0       0       0       0       0       0       0       0       0       0                                                                                                    | 58 58 50 50 50 50 50 50 50 50 50 50 50 50 50                       |
|----------------------------------------------------------------------------------------------------|--------------------------------------------------------------------|
| Uklar >25         5         E3: For mange grenser fumet         32         W3: Bobler event ESR           000029900         2-1-2017 9-3124         72         21         E07: Begrennringstell         0           000029900         2-1-2017 9-3124         72         21         E07 A for mange grenser fumet         0           000029900         2-1-2017 9-3124         72         21         E07 A for mange grenser fumet         0           000029900         2-1-2017 9-3124         72         21         E07 A for mange grenser fumet         0           000029900         2-1-2017 9-3124         72         21         E07 A for mange grenser fumet         0           001312900         7-1-2017 46-24         28         20         E07 A for mange grenser fumet         0           0000290         7-1-2017 40-24         28         20         E07 A for mange grenser fumet         23-59:           10142900         10-1-2017 1150-46         6         21         E07 A for mange grenser fumet         23-59:           100049700         16-1-2017 1157-24         45         21         E07 A for mange grenser fumet         23-59:           100147700         16-1-2017 1152/24         6         21         E07 A for mange grenser fumet         23-59:                                                                                                    | 58 58 50 50 50 50 50 50 50 50 50 50 50 50 50                       |
| Prove-ID         Tid         Pipette         Temp.         Aspekt         Fortyming         Fell           000029900         21-3017 9-31.24         72         21         EDTA 009         For mange greener funnet         Periode           001529900         31-3007 564-58         2         20         EDTA 009         For mange greener funnet         000000           00122900         71-3007 464-24         26         20         EDTA 007         For mange greener funnet         000000           00122900         71-3007 464-24         26         20         EDTA 007         For mange greener funnet         000000           001129000         71-3007 464-24         26         20         EDTA 007         For mange greener funnet         000000           00112900         71-3007 464-24         26         20         EDTA 007         For mange greener funnet         000000           10140700         10-12017 110-54-5         9         21         EDTA For mange greener funnet         000000           10140700         10-12017 1224-56         9         21         EDTA For mange greener funnet         0           101477900         10-12017 1224-56         30         21         EDTA For mange greener funnet         0           100052900                                                                                                    | ode:<br>0:00<br>-2017<br>59:59<br>-2017<br>it antall<br>erc.<br>16 |
| Parve-ID         Tid         Pipette         Temp.         Aspekt         Fortyming         Fell           000029900         21-2017 9.3124         72         21         EDTA         For manage greener furmet         Periode           000159900         21-2017 14-62.30         2         20         EDTA         For manage greener furmet         Periode           00156900         1-2017 15-04-5         65         20         EDTA         For manage greener furmet         00000           01102000         71-2017 6.02-48         69         21         EDTA         For manage greener furmet         00000           01112000         10-1017 1102-45         9         21         EDTA         For manage greener furmet         00000           101032000         10-1017 1102-45         9         21         EDTA         For manage greener furmet         11-4.20           100045000         10-1017 122-45         30         20         EDTA         For manage greener furmet         11-4.20           100045000         13-4.2017 152-34         64         21         EDTA         For manage greener furmet         10014700           1010477900         13-4.2017 452-34         64         21         EDTA         For manage greener furmet         10014 <td>ode:<br/>0:00<br/>-2017<br/>59:59<br/>-2017<br/>it antall<br/>ec:<br/>16</td>                                                                                                    | ode:<br>0:00<br>-2017<br>59:59<br>-2017<br>it antall<br>ec:<br>16  |
| CODO29900         2-1-2017 9-3124         72         21         EDTA         For manage geneer furnet           C01529900         3-1-2017 16-4520         2         20         EDTA 089         For manage geneer furnet         000011           C01529900         3-1-2017 16-4524         26         20         EDTA 087         For manage geneer furnet         000011           C0122900         7-1-2017 45-24         26         20         EDTA 087         For manage geneer furnet         000011           C00032900         7-1-2017 45-24         26         20         EDTA 087         For manage geneer furnet         000011           C00032900         7-1-2017 15-02-45         63         21         EDTA For manage geneer furnet         11-20           C00032900         10-1-0017 11-07-55         9         21         EDTA For manage geneer furnet         1-2-20           C0004000         10-1-0017 13-02-75         45         21         EDTA For manage geneer furnet         7-2-2017 1-2-2017 1-2-2017 1-2-2017 1-2-20         20         EDTA For manage geneer furnet         7-2-2017 1-2-2017 1-2-2017 1-2-2017 1-2-20         7-2-2017 1-2-2017 1-2-2017 1-2-20         20         EDTA For manage geneer furnet         7-2-2017 1-2-2017 1-2-2017 1-2-2017 1-2-20         7-2-2017 1-2-2017 1-2-20         20         EDTA For manage geneer furnet                                                                                                    | ode:<br>0:00<br>-2017<br>59:59<br>-2017<br>it antall<br>ref:<br>16 |
| CO1529900         3-1-2017 16.42.50         2         20         EDTA 089         Per mange greeser furset         Periode           041964900         41-2017 15.06.45         65         20         EDTA 089         Per mange greeser furset         00000           041964900         71-2017 45.24         24         20         EDTA 087         Per mange greeser furset         00000           00122000         71-2017 63.248         69         21         EDTA 767         Per mange greeser furset         00000           00122000         71-2017 100.046         63         21         EDTA 767         Per mange greeser furset         00000           001477900         10-1-2017 11224.54         30         21         EDTA 767         Per mange greeser furset         23.59:           110032000         10-1-2017 11224.54         30         21         EDTA 767         Per mange greeser furset         14-200           101477900         13-1-2017 1224.54         30         20         EDTA 767         Per mange greeser furset         14-200           101032900         13-1-2017 1224.56         32         20         EDTA 767         Per mange greeser furset         14-200           101047000         17-1-2017 13.025.1         31         20         EDTA 767                                                                                                    | ode:<br>0:00<br>-2017<br>59:59<br>-2017<br>it antall<br>ec:<br>16  |
| od1964000         41-201715.0645         65         20         EDTA         For many greener furnet         00000           062451900         7-1-20174.4624         26         20         EDTA 087         For many greener furnet         00000           062451900         7-1-20174.4624         26         20         EDTA 087         For many greener furnet         00000           070122400         7-1-201716.6224         69         21         EDTA         For many greener furnet         00000           101427000         10-1-3017110.754         9         21         EDTA         For many greener furnet         23.59:           100040900         10-1-3017112.245         30         21         EDTA         For many greener furnet         1-4.20           1101477900         10-1-3017116.254         68         21         EDTA         For many greener furnet         14-20           110325900         11-4.017.815.3         59         20         EDTA         For many greener furnet         14-20           130041900         13-4.017.742.06         68         21         EDTA         For many greener furnet         14-20           1201400         14-4.017.817.39         3         20         EDTA         For many greener furnet         1406                                                                                                    | 000<br>-2017<br>59:59<br>-2017<br>it antall<br>er:<br>16           |
| 0624519900         7-1-201746424         26         20         EDTA 057         For maps greener furnet         000001           070122900         7-1-201746248         69         21         EDTA 67         For maps greener furnet         11-20           07022900         7-1-20171000-46         63         21         EDTA 67         For maps greener furnet         11-20           07022900         10-1-2017115721         45         21         EDTA 67         For maps greener furnet         11-20           0702000         10-1-2017115721         45         21         EDTA 67         For maps greener furnet         11-20           10162700         10-1-20171224/56         30         21         EDTA 67         For maps greener furnet         11-4-20           100552900         11-2017 610753         34         20         EDTA 67         For maps greener furnet         Tottal a           13055900         13-4017 152045         68         21         EDTA 67         For maps greener furnet         Tottal a           17016000         17-1-2017 130207         20         EDTA 67         For maps greener furnet         3416           17146900         17-1-2017 10.5017         22         0         EDTA 67         For maps greener furnet         3416 </td <td>2017<br/>59:59<br/>-2017<br/>it antall<br/>ter:<br/>16</td>                                                                                                    | 2017<br>59:59<br>-2017<br>it antall<br>ter:<br>16                  |
| 070122900       7-1-2017 63248       69       21       EDTA       For manage geneser furnet       23-59:         07032900       10-1-017 1109-54       9       21       EDTA       For manage geneser furnet       23-59:         100040700       10-1-017 115721       45       21       EDTA       For manage geneser furnet       23-59:         100040700       10-1-017 115721       45       21       EDTA       For manage geneser furnet       23-59:         100040700       10-1-017 1224-54       30       21       EDTA       For manage geneser furnet       14-200         100040700       13-1-017 81-59       34       20       EDTA       For manage greener furnet       14-200         1000271900       13-1-017 81-59       3       20       EDTA       For manage greener furnet       10-11         10001000       13-1-017 81-59       3       20       EDTA       For manage greener furnet       10-11         170110700       17-1-2017 31/22-14       66       21       EDTA       For manage greener furnet       3416         1716000       17-1-2017 13/22-15       31       21       EDTA       For manage greener furnet       3416         17160000       17-1-2017 14-51.6       20       EDTA <td>-2017<br/>-2017<br/>it antall<br/>ec:<br/>16</td>                                                                                                    | -2017<br>-2017<br>it antall<br>ec:<br>16                           |
| 070353600         7-1-2017 10:00-46         6.3         21         EDTA         For manage generic furnet         23:59:1           10162900         10-1-017 11:07-56         9         21         EDTA         For manage generic furnet         14:20           100040700         10-1-017 12:07-56         30         21         EDTA         For manage generic furnet         14:20           110052900         11-1-2017 6:16:53         59         20         EDTA         For manage generic furnet         14:20           110052900         13-1-2017 5:23:46         68         21         EDTA         For manage generic furnet         10:31:35:39:00         13:15:39:00         13:1:30:01 15:23:46         68         21         EDTA         For manage greener furnet         10:40:07:61:7:42:03         10:4:1:0         10:1:0:00         For manage greener furnet         34:1:6           10201900         17-1-2017 13:25:1:3         31         21         EDTA         For manage greener furnet         34:1:6           17/14:0400         17-1-2017 14:51:1:5         62         20         EDTA         For manage greener furnet         34:1:6           19/12:02900         19-1:017 14:51:1:5         62         20         EDTA         For manage greener furnet         34:1:6           19/                                                                                                    | 59:59<br>-2017<br>it antall<br>er:<br>.6                           |
| 101122000       10-3-007 110724       9       21       ED1A 12       For manage geneer furnet       14-20         100060700       10-1-017 115721       45       21       ED1A For manage geneer furnet       14-20         1014277900       10-1-017 115721       45       20       ED1A For manage geneer furnet       14-20         100505000       13-1-017 115721       34       20       ED1A For manage geneer furnet       14-20         13051900       13-1-017 115721       34       20       ED1A For manage geneer furnet       14-20         13051900       13-1-017 11524       34       20       ED1A For manage geneer furnet       14-20         13051900       13-1-017 115201       34       20       ED1A For manage geneer furnet       14-20         17010000       17-1-017 115007       02       20       ED1A For manage greener furnet       3416         171460900       17-1-017 105319       32       20       ED1A For manage greener furnet       3416         191202900       19-12017 160418       84       20       ED1A For manage greener furnet       3416         202437900       19-12017 160418       84       20       ED1A For manage greener furnet       3416         202437900       19-1017 160418                                                                                                    | -2017<br>itt antall<br>erc.<br>16                                  |
| Intervention         Intervention         Intervention<                                                                                                    | ilt antall<br>rec<br>6<br>Luik                                     |
| D1417/140         D01-12017 12:15:3         S0         21         ED/A         For mange grees furned           130052900         131-12017 12:15:3         59         20         ED/A         For mange grees furned         Total a           130051900         131-12017 12:15:3         54         20         ED/A         For mange grees furned         Total a           13055900         131-12017 12:25:4         64         21         ED/A         For mange grees furned         Total a           160271900         161-12017 12:25:4         64         21         ED/A         For mange grees furned         Total a           17010700         171-12017 13:00:07         02         20         ED/A         For mange grees furned         Total a           17146700         171-12017 13:00:07         02         20         ED/A         For mange grees furned         341.6           191202900         19-12017 10:53:14         21         ED/A         For mange grees furned         341.6           191202900         19-12017 10:53:14         62         20         ED/A         For mange grees furned         341.6           191202900         19-12017 10:53:14         64         20         ED/A         For mange grees furned         100 <td< td=""><td>ilt antali<br/>ren:<br/>Luikk</td></td<>                                                                                                    | ilt antali<br>ren:<br>Luikk                                        |
| 110021000       111 x 2012 900/51       34       20       EDIA       For manage genesit furnet<br>131553900       Total a<br>14 x 2012 900/51       34       20       EDIA       For manage genesit furnet<br>131553900       Total a<br>14 x 2012 900/51       34       20       EDIA       For manage genesit furnet<br>100 furnet<br>100 furn | ilt antali<br>ren:<br>Ló                                           |
| 131559900         131-2017 1523-46         68         21         EDTA         For manage grees furnet<br>prover:         Total a<br>prover:           130271000         141-2017 423-66         68         21         EDTA         For manage grees furnet<br>prover:         Total a<br>prover:         3416           100271000         141-2017 423-66         11         20         EDTA         For manage grees furnet<br>prover:         3416           17160000         171-3017 132007         62         20         EDTA         For manage grees furnet<br>prover:         3416           17160000         171-3017 132007         62         20         EDTA         For manage grees furnet<br>prover:         3416           191202900         191-2017 145515         42         20         EDTA         For manage grees furnet<br>prover:         3416           191203900         191-2017 165418         84         20         EDTA         For manage grees furnet<br>prover:         1           202437900         201-2017 160418         84         20         EDTA         For manage grees furnet<br>prover:         1           202139900         201-2017 160418         84         20         EDTA         For manage grees furnet<br>prover:         1           202437900         201-2017 160418         64         2                                                                                                    | it antall<br>ref:<br>Ló                                            |
| 160271900         16-1-2017 8-17-59         3         20         EDTA         For manage greener furmet         pravver:         3416           17011000         17-1-2017 3027 02         20         EDTA         For manage greener furmet         3416           171246000         171-2017 13.0217         31         21         EDTA         For manage greener furmet         3416           171246000         171-2017 13.12.51         31         21         EDTA         For manage greener furmet         3416           191202900         191-2017 10.51.19         32         20         EDTA         For manage greener furmet         3416           191202900         191-2017 10.51.19         32         20         EDTA         For manage greener furmet         3416           191202900         191-2017 10.51.19         84         20         EDTA         For manage greener furmet         3416           201437900         201-4.0017 4-2.37         84         21         FOTA 111         For manage greener furmet         3416           10017000         214-3017 4-2.37         84         21         FOTA 111         For manage greener furmet         3416           10017000         214-3017 4-2.37         84         21         FOTA 111         For manage greener                                                                                                    | een<br>Ló                                                          |
| 170110900         171-101774206         11         20         EDTA         For mange greener furnet         3416           17160900         171-2017 1300 07         62         20         EDTA         For mange greener furnet         3416           17160900         171-2017 1300 07         62         20         EDTA         For mange greener furnet         3416           1712746900         171-2017 131251         31         21         EDTA         For mange greener furnet         3416           191202900         191-2017 145115         62         20         EDTA         For mange greener furnet         3416           191205900         191-2017 145115         62         20         EDTA         For mange greener furnet         3416           191205900         191-2017 145115         62         20         EDTA         For mange greener furnet         3416           202437900         201-0017 46118         84         20         EDTA         For mange greener furnet         3416           10317900         211-0017 462137         55         71         FOTA 111         For mange greener furnet         3416           105         Ukfar <10                                                                                                    | Lukk                                                               |
| 171400900       171-2017 130007       02       20       EDTA       For manage geneor furnet         17140900       171-4017 131251       31       21       EDTA       For manage greener furnet         191202900       19-1-2017 10.53.19       32       20       EDTA       For manage greener furnet         191202900       19-1-2017 10.53.19       32       20       EDTA       For manage greener furnet         19120400       19-1-2017 10.53.19       32       20       EDTA       For manage greener furnet         192134000       19-1-2017 10.53.19       32       20       EDTA       For manage greener furnet         192134000       19-1-2017 10.53.19       32       20       EDTA       For manage greener furnet         20433700       20-1-2017 642.37       54       21       FDTA 111       For manage greener furnet         210017900       21-1-2017 642.37       54       21       FDTA 111       For manage greener furnet       Image greener furnet         210017900       21-1-2017 642.37       54       21       FDTA 111       For manage greener furnet       Image greener furnet         210017900       105       Ukfar <10                                                                                                    | Lukk                                                               |
| 171746900         171-2017131251         31         21         EDTA         For manage greener furnet           191202900         19-1-2017105319         32         20         EDTA         For manage greener furnet           191202900         19-1-2017105319         32         20         EDTA         For manage greener furnet           191203900         19-1-2017165415         62         20         EDTA         For manage greener furnet           202437900         20-1-2017 46:0418         84         20         EDTA         For manage greener furnet           202437900         20-1-3017 46:0418         84         20         EDTA         For manage greener furnet           201017/000         21-1-0017 4-9:37         54         21         FDTA 111         For manage greener furnet           710017000         21-1-0017 4-9:37         54         21         FDTA 111         For manage greener furnet                                                                                                    | Lukk                                                               |
| 191202900       191-2017 105319       32       20       EDTA       For manage greener furnet         1912036900       191-2017 165115       62       20       EDTA       For manage greener furnet         202437900       20-10017 165115       62       20       EDTA       For manage greener furnet         202437900       20-10017 1650418       84       20       EDTA       For manage greener furnet       Image greener furnet         202437900       20-1-2017 429-37       55       71       FOTA 111       For manage greener furnet       Image greener furnet         202437900       212017 429-37       55       71       FOTA 111       For manage greener furnet       Image greener furnet         202437900       212017 429-37       55       Fell       Image greener furnet       Image greener furnet       Image greener furnet         202437900       212017 429-37       55       Image greener furnet       Image greener furnet       Image greener furnet       Image greener furnet       Image greener furnet         10       Uklar <10                                                                                                    | Lukk                                                               |
| 192136900         191-2017 145115         62         20         EDTA         For manage geneser furnet           202437900         201-2017 160418         64         20         EDTA         For manage geneser furnet           210317900         201-7160418         64         20         EDTA         For manage geneser furnet           210317900         21-1-2017 64237         55         21         FOTA 111         For manage geneser furnet                                                                                                    | Lukk                                                               |
| 202437960         201-001716.0418         84         20         LDTA         For manage greater furnet           210017960         21-1-2017.942.32         55         21         FDTA 111         For manage greater furnet         Image greater furnet           rtymningsfell         Aspekt         Fell         Fell         Image greater furnet         Image greater furnet         Image greater         Image greater         Image g                                                                                                    | Lukk                                                               |
| Plot 17400         Plot 21-2017442-37         53         Plot         Plot 111         For manage spence human         Image           rtymningsfell         Aspekt         Fell <td>Lukk</td>                                                                                                    | Lukk                                                               |
| rtymlingsfell Aspekt Fell<br>Fortymling ×90 105 Uklar ×10 106 E1: Ingen celler/plasma furinet 0 OW1: Kolonnehøyde<br>Fortymling >110 70 Uklar ×25 32 E2: ESR sannsynligvis > 140 0 OW2: Malefell<br>OUklar ×25 5 © E3: For mange grenser furnet 32 OW3: Bobler øverst ESR                                                                                                    | Lukk                                                               |
| Fortyming >110         70         0         Uklar <25                                                                                                    | 0                                                                  |
| Uklar >25 5 6 E3: For mange grenser funnet 32 W3: Bobler øverst ESR                                                                                                    | 0                                                                  |
|                                                                                                    | R 9                                                                |
| C E7: Begrensningsfell 0                                                                                                    |                                                                    |
| rave-ID Tid Pipette Temp. Aspekt Fortynning Fell                                                                                                    |                                                                    |
| 20029900 2-1-2017 9-31-24 72 21 EDTA For manage prenser furnet                                                                                                    |                                                                    |
| 31529900 3-1-2017 16-42:50 2 20 EDTA 089 For mange greater furnet Periode:                                                                                                    |                                                                    |
| 041966900 4-1-2017 15:06:45 65 20 EDTA For mange greater furnet                                                                                                    | de:                                                                |
| 362451900 7-1-2017 4-46:24 26 20 EDTA 067 For mange greater funnet 1.1-201                                                                                                    | de:                                                                |
| 170122900 7-1-2017.6/3248 69 21 EDTA For mange grenter furnet                                                                                                    | de:<br>:00<br>2017                                                 |
| Automatic 7-1-2017 JULIU-96 63 21 EDTA For manage greater namet 23:59:5                                                                                                    | de:<br>:00<br>2017                                                 |
| 100165700 101-2007 1137-26 7 21 EDTA 112 For manage greener names 1-4-201 1-4-201                                                                                                    | de:<br>:00<br>2017<br>9:59                                         |
| 101427800 101-2017127456 30 21 EDTA For many prostruction                                                                                                    | de:<br>:00<br>2017<br>9:59<br>2017                                 |
| 110352900 11-1-2017 618-53 59 20 EDTA For many prover fursh                                                                                                    | de:<br>:00<br>2017<br>9:59<br>2017                                 |
| 130041900 13-1-2017 9:07:51 34 20 EDTA For manage greater furned                                                                                                    | de:<br>:00<br>2017<br>9:59<br>2017                                 |
| 131553900 13-1-2017 15-23-46 68 21 EDTA For manage grenser funnet Totalt an                                                                                                    | de:<br>:00<br>2017<br>9:59<br>2017                                 |
| 160271900 16-1-2017 8-17-59 3 20 EDTA For mange grenser funnet praver:                                                                                                    | de:<br>100<br>2017<br>9:59<br>2017                                 |
| 170110900 17-1-2017 7:42:06 11 20 EDTA For mange grenser furnet 3416                                                                                                    | de:<br>:00<br>2017<br>9:59<br>2017<br>t antall<br>II:              |
|                                                                                                    | de:<br>100<br>2017<br>9:59<br>2017<br>t antall<br>17<br>5          |
| 171680900 17-1-2017 13:00:07 82 20 EDTA For manage greater furnet                                                                                                    | de:<br>100<br>2017<br>9:59<br>2017<br>t antall<br>17<br>5          |
| 171580900 17-1-2017 13:00:07 82 20 EDTA For mange greaser furnet<br>171746900 17-1-2017 13:12:51 31 21 EDTA For mange greaser furnet                                                                                                    | de:<br>100<br>2017<br>9:59<br>2017<br>t antall<br>11<br>5          |
| 173.66000         17-3-2017.13.00.07         82         20         EDTA         For manage growser harvest           173.64000         17.4-2017.13.125.1         31         21         EDTA         For manage growser harvest           191202900         19-1-2017.10.53.19         32         20         EDTA         For manage growser harvest                                                                                                    | de:<br>1:00<br>2017<br>9:59<br>2017<br>t antall<br>1:<br>5         |
| 171660900         171-52017 (\$300.07)         82         20         EDTA         For mange greaser furnet           171746900         171-52017 (\$312.51)         31         21         EDTA         For mange greaser furnet           191202900         194-52017 (\$53.19)         32         20         EDTA         For mange greaser furnet           191202900         194-52017 (\$53.19)         32         20         EDTA         For mange greaser furnet           191204900         194-1-5017 (\$45.115)         62         20         EDTA         For mange greaser furnet           191204900         194-1-5017 (\$45.115)         62         20         EDTA         For mange greaser furnet                                                                                                    | de:<br>100<br>2017<br>9:59<br>2017<br>t antall<br>H:<br>6          |
| 17166000         17-1-2017         13:00:07         82         20         EDTA         For mange greaser funnet           17174600         17-1-2017         13:12:51         31         21         EDTA         For mange greaser funnet           1712000         19-1-2017         15:32:53         20         EDTA         For mange greaser funnet           191202900         19-1-2017         15:53:55         22         20         EDTA         For mange greaser funnet           191209700         19-1-2017         16:54:15         62         20         EDTA         For mange greaser funnet           102437900         20-1-2017         16:54:18         84         20         EDTA         For mange greaser funnet           102437900         20-1-2017         25         21         EDTA         For mange greaser funnet                                                                                                    | de:<br>100<br>2017<br>9:59<br>2017<br>t antall<br>it:<br>6         |

#### Fortynningsfeil

Påvisning av fortynningsfeil er en brukerinnstilling som kan endres i **Innstillinger** - påvisning av fortynningsfeil til 0-25 %. I dette eksempelet er påvisning av fortynningsfeil innstilt på 10 % og feilgrenser satt til JA. Hvis du velger Fortynning >= 110, vil alle prøvene med fortynningsgrad >= 110 vises i tabellen. Hvis du velger Fortynning>= 90, vil alle prøvene med fortynningsgrad >= 90 vises i tabellen.

#### Aspekt

Hvis du velger én av de tre Uklar aspektkodene, vil alle prøver med denne aspektkoden vises i tabellen, også i tilfelle feil.

#### Feil

Hvis du velger én av feilkodene, vises alle prøver med denne feilkoden i tabellen.

#### Starrsed program

#### Advarsel

Hvis du velger én av advarselskodene, vises alle prøver med denne advarselskoden i tabellen.

Navnene på kolonnene vises øverst i tabellen. Dobbeltklikk overskriften på en av kolonnene for å sortere tabellen i stigende rekkefølge etter den kolonnen.

### 5.4 - Reagensskjermbilde

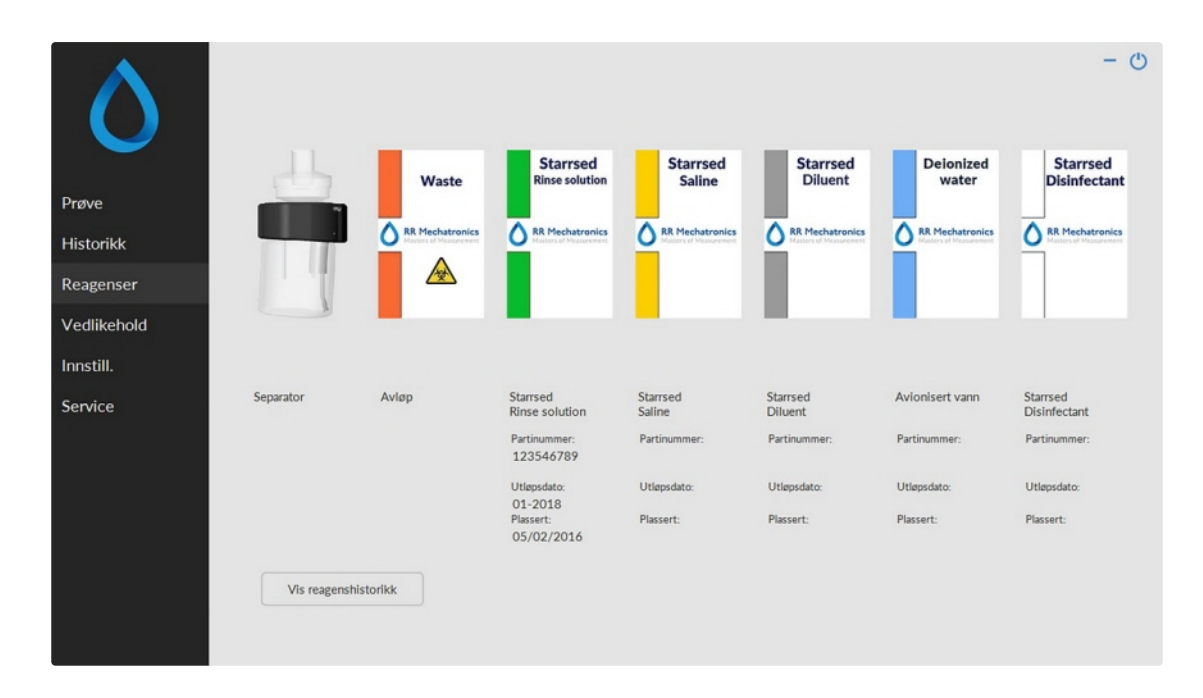

Når en sensoralarm utløses, vises en alarmindikator i fanen Reagenser.

Alarmstatus for reagens og separator vises i dette skjermbildet. En tom beholderen markeres med et blinkende rødt til gult merke.

Når reagens statusskjermbildet er aktivt, er lydalarmen for flaske slått av.

Reagensinformasjon vises i de små tekstboksene. Klikk på den aktuelle tekstboksen for å angi ny reagensinformasjon når reagensbeholderen skiftes.

Merk: Tekstboksen blinker rødt hvis utløpsdatoen er overskredet.

Programvaren kontroller reagens status før en ny rack startes. hvis en nivåalarm er **PÅ**, behandles ikke den nye racken. Hvis en alarm settes **PÅ** under en rack, fullføres aspireringen av racken (maks. 10 prøver). Vasking av skitne pipetter fortsetter alltid for å unngå at det er prøver igjen i pipettene.

Reagensalarm aktiveres også hvis utløpsdatoen for reagensen er overskredet eller det er mer enn tre måneder siden den ble åpnet. Meldingen Ikke tillatt nå! Se **Reagenser**! vises. Behandling av nye prøver stoppes. En logg er tilgjengelig for alle reagenser, og kan åpnes ved å klikke på <u>Vis reagenshistorikk</u>.

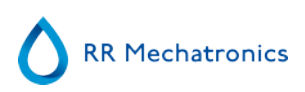

### 5.4.1 - Vis reagenshistorikk

| Partinummer | Utløpsdato | Plassert   | A | Starrsed                            |
|-------------|------------|------------|---|-------------------------------------|
| 123546789   | 01-2018    | 05/02/2016 |   | Rinse solution                      |
| 14597       | 01-2017    | 08/02/2016 |   |                                     |
| 123456789   | 05-2016    | 05/11/2015 |   | -                                   |
| 14785       | 01-2016    | 05/11/2015 |   | RR Mechatronics                     |
|             |            |            |   |                                     |
|             |            |            |   | Rinse solution                      |
|             |            |            | V | elg reagens                         |
|             |            |            |   | Rinse solution                      |
|             |            |            |   |                                     |
|             |            |            |   | Saline                              |
|             |            |            |   | Diluent                             |
|             |            |            |   |                                     |
|             |            |            |   | <ul> <li>Avionisert vann</li> </ul> |
|             |            |            |   | Disinfectant                        |
|             |            |            |   | Obisinicedane                       |
|             |            |            |   |                                     |
|             |            |            |   |                                     |
|             |            |            |   | Elementer til Eurol (CC) A          |
|             |            |            | 7 | Eksporter ur Excel (CSV)            |
|             |            |            |   |                                     |
|             |            |            |   |                                     |
|             |            |            |   |                                     |
|             |            |            |   | Lukk                                |
|             |            |            |   | LUKK                                |

Dette skjermbildet viser historikk for de brukte reagensene. Velg reagenstype på høyre side.

Alle loggede reagensdata kan eksporteres til EXCEL .CSV-format for ekstern bruk av informasjonen ved å klikke Eksporter til Excel (CSV).

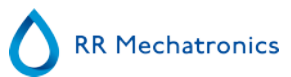

### 5.4.2 - Inndata for ny reagens

**Merk:** Bare inndataskjermbildet for skylleløsning vises i denne håndboken. Inndataskjermbildene er de samme for alle reagenser.

| Starrsed<br>Rinse solution | Velg handling Angi ny reagensinformasjon |
|----------------------------|------------------------------------------|
| RR Mechatronics            | Slett gjeldende reagensinformasjon       |
|                            |                                          |
| Rinse solution             |                                          |
|                            | For å fortsette, kilkk Neste.            |
|                            | Neste > Avbryt                           |

Inndataskjermbilde for nye reagenser. Foreta et valg for å legge til ny (standardinnstilling) eller slette gjeldende informasjon, og fortsett med "Neste".

5.4.2.1 - Inndata for ny reagens (forts.)

| Starrsed<br>Rinse solution | Artikkelnummer:                          | Partinummer:<br>123456789 |
|----------------------------|------------------------------------------|---------------------------|
|                            | QRR010934<br>Partinummer:                | Utløpsdato:               |
| RR Mechatronics            | 123456789                                | Plassert:                 |
|                            | Utløpsdato<br>Måned År<br>- 1 + - 2017 + | 12/02/2010                |
| Rinse solution             | - 12/02/2016 +                           |                           |
|                            | For å lagre                              | e ny informasjon, klikk O |
|                            |                                          |                           |

Data kan angis med tastaturet eller med en strekkodeleser.

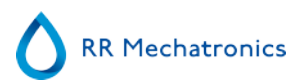

- 1. Angi eller les først Artikkelnummer
- 2. Angi/les Partinummer.
- 3. Angi/les Utløpsdato (hvis strekkodeleser brukes: markøren må stå i en av de to boksene)
- 4. Endre om nødvendig datoen da reagensen ble satt inn.
- 5. Kontroller om forhåndsvisningsboksen viser riktig informasjon, og trykk deretter OK.

### 5.5 - Vedlikeholdsskjermbilde

| $\diamond$           |                           |       |                    |      |                         |                          | - 0 |
|----------------------|---------------------------|-------|--------------------|------|-------------------------|--------------------------|-----|
| $\sim$               |                           | Prime |                    |      | Rengi                   | FF                       |     |
| Prove                | Prime Pipetter            |       |                    | 0-   | Vasik hver pipette      | Fyll og rengjør          | ]   |
| Historikk            | Prime Näl/dyse            |       |                    | 0-   | Vask bare prøvepipetter | Vask på slutten av dagen | ]   |
| Reagenser            | Prime Fortymner           |       | Prime alle enheter | ) 0- | Vask alle pipetter      |                          |     |
| Vedlikehold          | Prime Fylledysen med vann |       |                    |      |                         |                          |     |
| Prime / rengjør      | Prime Avlapssystemet      |       |                    |      |                         |                          |     |
| Kontroller sensorer  |                           |       |                    |      |                         |                          |     |
| Vis feilhistorikk    |                           |       |                    |      |                         |                          |     |
| Vis vedikeholdshist. |                           |       |                    |      |                         |                          |     |
| Vedlikeholdsinfo     |                           |       |                    |      |                         |                          |     |
| innstill.            |                           |       |                    |      |                         |                          |     |
| Service              |                           |       |                    |      |                         |                          |     |
|                      |                           |       |                    |      |                         |                          |     |
|                      |                           |       |                    |      |                         |                          |     |
|                      |                           |       |                    |      |                         |                          |     |

Når en sensoralarm utløses, vises en alarmindikator i fanen

Dette skjermbildet har 5 underskjermbilder:

- 1. Prime / Clean
- 2. Kontroller sensorer
- 3. Vis feilhistorikk
- 4. Vis vedlikeholdshist.
- 5. Vedlikeholdsinfo

### 5.5.1 - Prime/rengjør

| $\sim$               |                           | Prime |                    |      | Rengja                  | PF                       |   |
|----------------------|---------------------------|-------|--------------------|------|-------------------------|--------------------------|---|
| Prøve                | Prime Pipetter            | ]     |                    | 0-   | Vask hver pipette       | Fyll og rengjør          | ] |
| Historikk            | Prime Näl/dyse            | ]     |                    | 0-   | Vask bare prøvepipetter | Vask på slutten av dagen | ] |
| Reagenser            | Prime Fortynner           |       | Prime alle enheter | ] 0- | Vasic alle pipetter     |                          |   |
| /edlikehold          | Prime Fylledysen med vann | ) –   |                    |      |                         |                          |   |
| Prime / rengjør      | Prime Avløpssystemet      | j l   |                    |      |                         |                          |   |
| Kontroller sensorer  |                           |       |                    |      |                         |                          |   |
| Vis vedikeholdshist. |                           |       |                    |      |                         |                          |   |
| Vedilkeholdsinfo     |                           |       |                    |      |                         |                          |   |
| nnstill.             |                           |       |                    |      |                         |                          |   |
| ionáco               |                           |       |                    |      |                         |                          |   |

Alle vedlikeholdsfunksjoner for væskesystemet er gruppert under knappen Prime / Rengjør.

Etter hvert reagensskift må væskesystemet primes for å fylle de aktuelle rørene med reagens og fjerne luft. Dette er også en del av den daglige oppstarten. Bruk den aktuelle knappen til å utføre automatisk primesyklus for denne reagensen:

Prime

PrimePipetter:

Etter hver måling blir pipettene automatisk vasket og tørket.

PrimeNål/dyse:

Etter hver aspirering blir den ytre nålen, prøveproben og fylledysen vasket med saltløsning.

PrimeFortynner:

Fortynnerens primesyklus er 5 slag med sprøyten.

PrimeFylledysen med vann:

Etter hver aspirering blir fylledysen spylt med avionisert vann.

PrimeAvløpssystemet:

Under en skyllesyklus for en pipette blir en liten mengde desinfeksjonsmiddel spylt rundt i bunnen av pipetten og ned i avløpssystemet.

Hvis Interrliner ikke har vært i bruk på mer enn åtte timer, kan det være noe tilbakestrømning av reagens som følge av tyngdekraften. Prime alle slanger før prøvetaking ved å bruke funksjonen:

Prime alle enheter

Alle primefunksjoner utføres i rekkefølge til riktig tid.

Rengjør

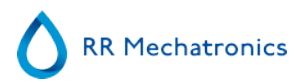

#### Vask hver pipette:

Når pipettebåndet dreies én posisjon, blir pipetten i skylleposisjon skylt og tørket, uansett om den var fylt eller ikke.

- •
- Vask alle pipetter:

Kontroller nøye om det er prøver i pipettebåndet som skal måles før denne funksjonen brukes. Eventuelle gjenværende prøver blir vasket bort, og blir **IKKE** målt! Alle pipetter på pipettebåndet blir vasket og tørket. En advarsel vises på displayet: <Pipettedata vil gå tapt!>.

- •
- Vask bare prøvepipetter:

Kontroller nøye om det er prøver i pipettebåndet som skal måles før denne funksjonen brukes. Eventuelle gjenværende prøver blir vasket bort, og blir **IKKE** målt! Alle pipetter som inneholder prøver, blir vasket og tørket. En advarsel vises på displayet: <Pipettedata vil gå tapt!>.

- -
- Fyll og rengjør:

Denne knappen starter prosedyren Fyll og rengjør. Under langvarig bruk av instrumentet bygger det seg opp proteiner i Westergren-pipettene, som må fjernes med et sterkt rengjøringsmiddel. Denne funksjonen fyller alle pipetter med et rengjøringsmiddel, og fjerner rengjøringsmiddelet etter et bestemt tidsrom.

- •
- Vask på slutten av dagen:
   Alle pipetter blir vasket én gang, og nålen, fylledysen og skylledysen (vaskestasjonen) blir primet.

### 5.5.1.1 - Fylle og rengjøre-skjermbilde

Fyll og rengjør:

Automatisk fylle- og rengjøringsfunksjon. Hver enkelt pipette på pipettebåndet fylles med rengjøringsoppløsning. Under langvarig bruk av instrumentet bygger det seg opp proteiner i Westergrenpipettene, som må fjernes med et sterkt rengjøringsmiddel.

Denne syklusen tar om lag 90 minutter.

The Fyll og rengjør funksjonen er en del av den månedlige vedlikeholdsprosedyren. En advarsel vises på displayet: <Pipettedata vil gå tapt!>.

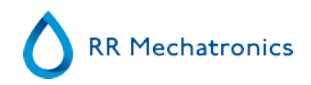

| Fyll og rengjør<br>Pipettedata vil gå tapt! |  |
|---------------------------------------------|--|
| Bruke Fyll og rengjør adapter               |  |
| OK Avbryt                                   |  |

Fylle- og rengjøringsadapteren brukes når bryteren slås PÅ.

Hvis du slår bryteren AV, brukes fylling og rengjøring uten adapter.

Se mer informasjon i kapittelet Vedlikehold Fylle- og rengjøringsprosedyre.

### 5.5.1.2 - Rengjøringsprosedyre på slutten av dagen

- Vask på slutten av dagen:
- Alle pipetter blir vasket én gang, og nålen, fylledysen og skylledysen (vaskestasjonen) blir primet.

### 5.5.2 - Kontroller sensorer

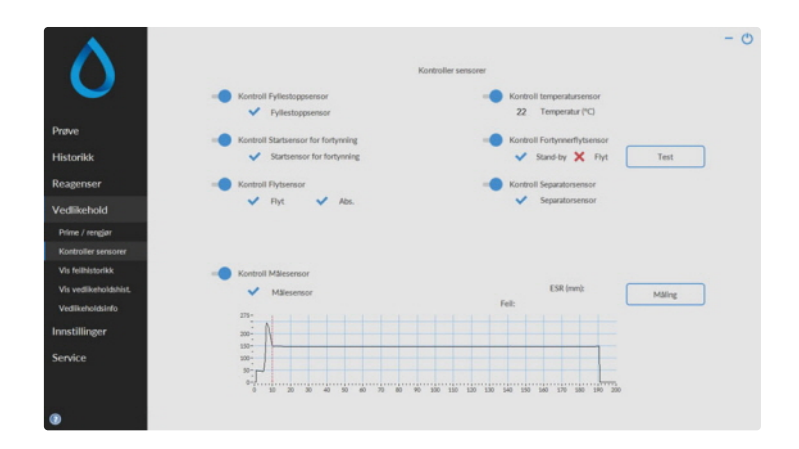

 $\mathbf{\Lambda}$ 

Når en sensoralarm utløses, vises en alarmindikator i fanen Vedlikehold.

Alle funksjoner for kontroll av sensorenes status er gruppert under knappen Kontroller sensorer .

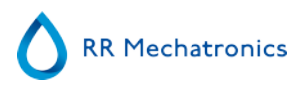

- KontrollFyllestoppsensor: Klikk på Kontroller-knappen, OK-tegnet vises hvis sensorverdien er innen området.
- Kontroll temperatursensor: Verdien må være identisk med den faktiske romtemperaturen nær pipettebåndet.

Verdien kan angis i fanen Innstillinger.

- KontrollStartsensor for fortynning: Denne sensoren brukes bare i <u>EDTA-modus</u>. Hvis fortynneren ikke starter under aspirering, må status for denne sensoren kontrolleres. Kontroll Fortynnerflytsensor: Denne sensoren brukes bare i <u>EDTA-modus</u>. Når den aktiveres, aktiveres indikator Stand-by, og indikator Flyt aktiveres ikke. Når knappen Test klikkes på, må indikator Flyt vises som "aktivert". Etter at du har fullført testen må begge indikatorene vises som "aktivert".
- KontrollSeparatorsensor: Klikk på Kontroller-knappen, OK-tegnet vises hvis sensorverdien er innen området.
- Kontroll Flytsensor: Klikk på Kontroller-knappen, OK-tegnet vises hvis sensorverdien er innen området.
- KontrollMålesensor:

*Rengjør sensorene før denne funksjonen utføres.* Klikk på Kontroller-knappen, OK-tegnet vises hvis sensorverdien er innen området. Trykk på knappen Måling. Pipetten som står ved måleposisjonen, måles. Resultatene vises i grafisk form:

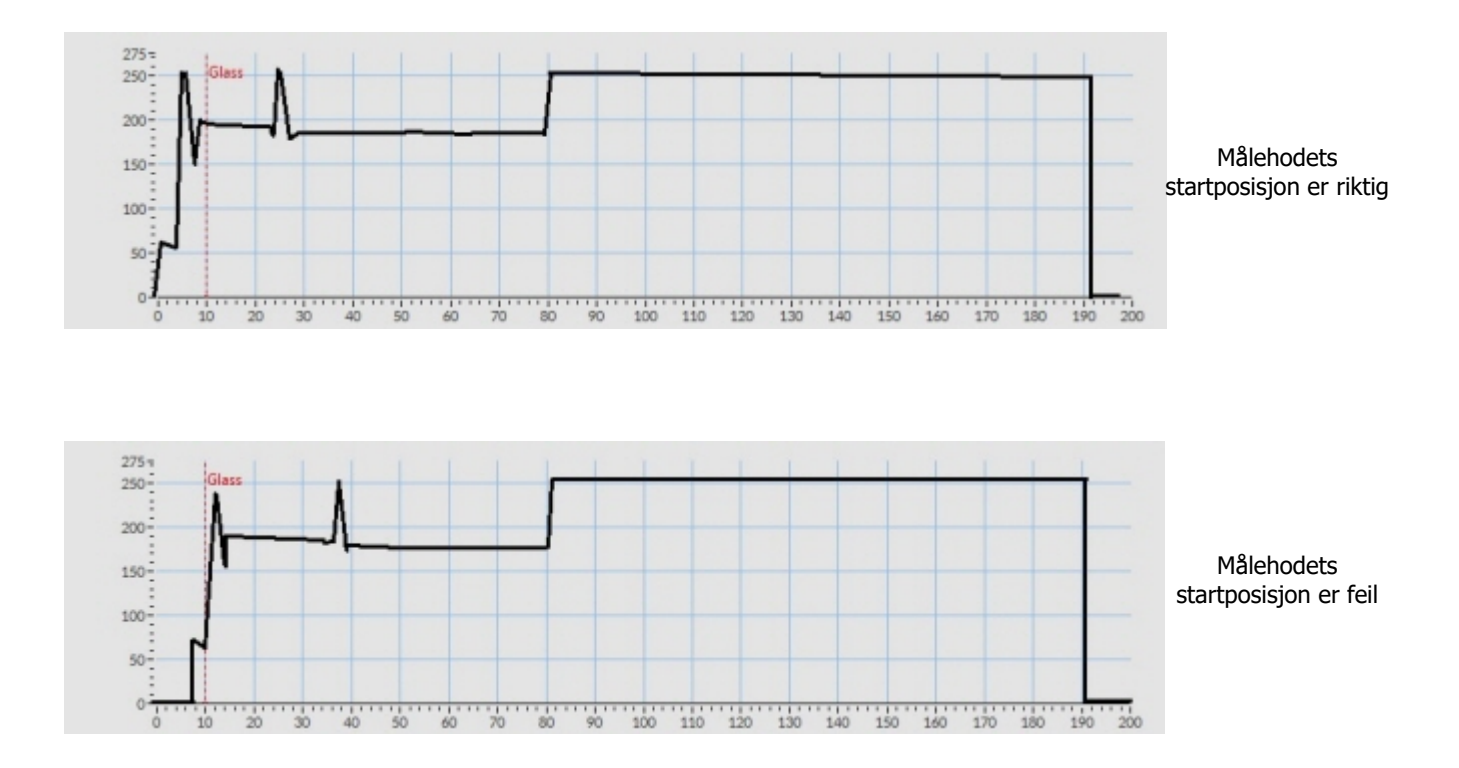

Når en testpipette er installert ved måleposisjonen, vises resultatet av testpipetten i feltet "ESR(mm)".

#### Starrsed program

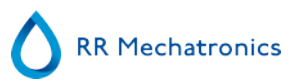

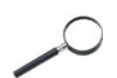

Når sensoren er utenfor området og en rød "X" vises, kan sensorverdiene kontrolleres ved å slå på servicemodus.

### 5.5.3 - Vis feilhistorikk

|                       |                                                                                | - O        |
|-----------------------|--------------------------------------------------------------------------------|------------|
| 0                     | Feilhistorliki:<br>(09/03/2016 15:00:31) E104: Nilkeenhet ikke i opp-posisjon? | ÷          |
| Prøve                 |                                                                                |            |
| Historikk             |                                                                                |            |
| Reagenser             |                                                                                |            |
| Vedlikehold           |                                                                                |            |
| Prime / rengjør       |                                                                                |            |
| Kontroller sensorer   |                                                                                |            |
| Vis felihistorikk     |                                                                                |            |
| Vis vedlikeholdshist. |                                                                                |            |
| Vedlikeholdsinfo      |                                                                                |            |
| Innstill.             |                                                                                |            |
| Service               |                                                                                | - Lape som |

Når en sensoralarm utløses, vises en alarmindikator i fanen Vedlikehold.

Alle feil som har oppstått under operasjonen, blir automatisk logget.

Denne listen kan brukes av teknikere i felten til å kontrollere status for instrumentet og lokalisere eventuelle problemer.

Denne loggen kan lagres f.eks. på en minnepinne ved å klikke knappen Lagre som ...

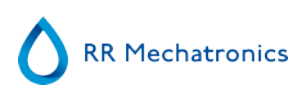

### 5.5.4 - Vis vedlikeholdshistorikk

| ٥                     | Vedlikeholdshistoriki:<br>(07/03/2016/09/33/10/Fylstogpsensor kontrollent<br>(07/03/2016/09/33/07/Fylstensor kontrollent<br>(07/03/2016/09/33/07/Fylstensor kontrollent<br>(07/03/2016/09/33/07/Fylstensor kontrollent | - o         |
|-----------------------|----------------------------------------------------------------------------------------------------|-------------|
| Prøve                 |                                                                                                    |             |
| Historikk             |                                                                                                    |             |
| Reagenser             |                                                                                                    |             |
| Vedlikehold           |                                                                                                    |             |
| Prime / rengjør       |                                                                                                    |             |
| Kontroller sensorer   |                                                                                                    |             |
| Vis feilhistorikk     |                                                                                                    |             |
| Vis vedlikeholdshist. |                                                                                                    |             |
| Vedlikeholdsinfo      |                                                                                                    |             |
| Innstill.             |                                                                                                    |             |
| Service               |                                                                                                    | - Lagre som |

Når en sensoralarm utløses, vises en alarmindikator i fanen Vedlikehold.

Alle utførte vedlikeholdsfunksjoner blir automatisk logget.

Denne loggen kan lagres f.eks. på en minnepinne ved å klikke knappen Lagre som ...

### 5.5.5 - Vedlikeholdsinfo

|                     | Daglig                         | Ukentlig                                                                                                    |
|---------------------|--------------------------------|----------------------------------------------------------------------------------------------------|
|                     | Arbeidsinstruksjon Vedlikehold | Arbeidsinstruksjon Vedlikehold                                                                                                    |
|                     | Info Ferdig                    | Info Ferdig                                                                                                    |
| ave                 |                                |                                                                                                    |
| istorikk            | Nivā 4                         | Nivā 3                                                                                                    |
| anancar             | 7500                           | 23000                                                                                                    |
| ragenser            | Utført: Teller:                | Utfart: Teller:                                                                                                    |
| dlikehold           | 13:56:34 0<br>11/02/2016       | 13:56:34 0<br>11/02/2016                                                                                                    |
| rrime / rengjar     | Arbeidsinstruksjon Vedlikehold | ArbeidsInstruksjon Vedlikehold                                                                                                    |
| ontroller sensorer  | Info Ferdig                    | Info Ferdig                                                                                                    |
| is feilhistorikk    |                                |                                                                                                    |
| fs vedikeholdshist. | Nivā 2                         | Nivå 1                                                                                                    |
| vedikeholdsinfo     | 46000                          | 91000                                                                                                    |
|                     | Utført: Teller:                | Utfart: Teller:                                                                                                    |
| nstill.             | 13:56:34 0<br>11/02/2016       | 13:56:34 0<br>11/02/2016                                                                                                    |
| rvice               | Adultintedules Medicheld       | Adult lecto Acies Medikahold                                                                                                    |
|                     | Proexampturasjon Wedikehold    | Andercasina d'una significación de la companya de la companya de l |

Dette skjermbildet er delt inn i 6 deler for vedlikeholdsnivå. For vedlikeholdsnivå 1 til 4 blir statusen overvåket og flagget hvis tidsfristen er utløpt.

Trykk på knappen **Info** for å åpne arbeidsinstruksjonen for et bestemt vedlikeholdsnivå.

Når dette vedlikeholdet er utført, trykker du på knappen **Ferdig** for å logge det utførte arbeidet i vedlikeholdsloggfilen.

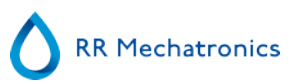

### 5.5.6 - Lukk

| Start Vask på slutte | n av dagen prosedyre ell | er lukk programmet ! |
|----------------------|--------------------------|----------------------|
|                      |                          |                      |
|                      |                          |                      |
|                      |                          |                      |

Foreta valget Vask på slutten av dagen pros. eller Lukk programmet:

Vask på slutten av dagen pros. begynner å vaske alle pipetter, nålen, fylledysen og skylledysen (vaskestasjonen). Funksjonen kan settes opp for automatisk kjøring i følgende skjermbilde.

Lukk programmet lukker bare programmet.

### 5.5.7 - Alternativer for vask på slutten av dagen

Vask på slutten av dagen pros.:

Alle pipetter blir vasket én gang, og nålen, fylledysen og skylledysen (vaskestasjonen) blir primet.

| Velg tid | Nei Vask på slutten av dagen<br>Umlddelbart<br>Kun én gang | rosedyre:                              |
|----------|------------------------------------------------------------|----------------------------------------|
|          | 2 Ukedager                                                 |                                        |
|          | Daglig<br>Egendefinert                                     |                                        |
| Den:     | - 0 + (time):                                              | - 0 + (minutt) klokken                 |
| 0-       | Starter prøvemodus automatisk p                            | å nytt når den er ferdig               |
|          | (                                                          | Gield, klokkeslett: 24-7-2017 14:20:48 |
|          | -                                                          | Jean monitorial Extraction             |

Følgende innstillinger kan velges for funksjonen:

- Nei Vask på slutten av dagen: Funksjonen er ikke aktiv.
- Umiddelbart: Funksjonen kjøres umiddelbart når du trykker på knappen OK.
- Kun én gang: Funksjonen kjøres bare én gang på valgt tidspunkt.
- Ukedager: Funksjonen kjører kun på virkedager (mandag til fredag) på valgt tidspunkt. Andre dager kan innstilles med "Egendefinert"
- Daglig: Funksjonen kjøres på daglig basis på det valgte tidspunktet.
- Egendefinert: Definere egendefinerte arbeidsdager (søndag til lørdag)

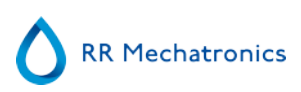

| L    | Egendefinert              |                                       |
|------|---------------------------|---------------------------------------|
| Den: | - 0 + (time):             | - 0 + (minutt) klokken                |
| C    | Søn ✔Man ✔Tir             | r ✔Ons ✔Tor ✔Fre Lør                  |
| 0-   | Starter prøvernodus autom | atisk på nytt når den er ferdig       |
|      |                           | Gjeld. klokkeslett: 24-7-2017 14:23:1 |

Aktiver alternativ "Starter prøvemodus automatisk på nytt når den er ferdig" om nødvendig.

### 5.5.8 - Innstillinger for vask på slutten av dagen

| _      | Daglig          |            |                   |                |                     |
|--------|-----------------|------------|-------------------|----------------|---------------------|
| Den: - | 0 +             | (time):    | -                 | 0 +            | (minutt) klokken    |
|        |                 |            |                   |                |                     |
|        |                 |            |                   |                |                     |
| O- Sta | rter prøvemodus | automatisi | k på nytt nå      | ar den er fe   | rdig                |
|        |                 |            | Gield kl          | okkeslett:     | 24-7-2017 14:16:4   |
|        |                 |            | A DECEMPTER AND A | UNIVERSITE UNI | E CALL AND A STREET |

Velg tidspunkt i timer og minutter for automatisk start av denne funksjonen.

### 5.6 - Innstillingsskjermbilde

Innstillinger-skjermbildet er ment for ansvarlige og teknikere med spesiell opplæring, og er utenfor omfanget av bruksanvisningen.

### 5.7 - Serviceskjermbilde

**Service**-skjermbildet er ment for teknikere med spesiell opplæring, og er utenfor omfanget av bruksanvisningen.

# Drift

### 6.1 - Hurtigoppstart

Denne delen beskriver en hurtigoppstartsprosedyre og en generell beskrivelse av hva som må gjøres før man begynner å kjøre en stor prøvebatch gjennom systemet.

Interrliner kan bare håndtere rør med lokk som er korrekt lukket og som er korrekt merket.

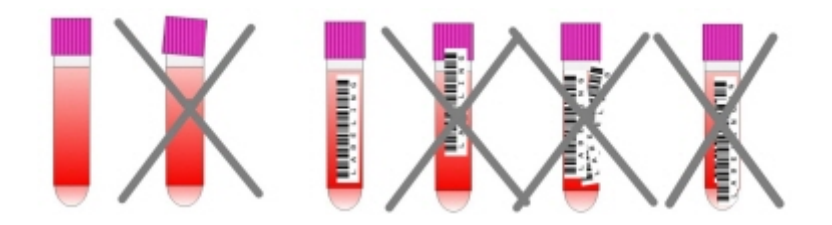

### 6.1.1 - Sjekkliste

Følg denne sjekklisten før store prøvebatcher.

- 1. Avløpsbeholderen (hvis aktuelt) skal være tom.
- 2. Kontroller væskenivåene.
- 3. Kontroller om Starrsed-programvaren er i NORMAL-modus og ikke i SERVICE-modus.

### 6.1.2 - Startpool

Pass på at rackene er riktig plassert i startpoolen. Listen på høyre side av lagringsområdet skal passe inn i sporet på siden av racken.

**Merk**: Ikke skyv rackene manuelt mot eller bort fra fremre kant. Dette forstyrrer utmatingsmekanismen.

### 6.1.3 - Oppstartssekvens

- Kontroller inn-poolen, transportbåndet og robotenheten for ublokkerte passeringer. Racks skal bare befinne seg på oppbevaringsområdene i rustfritt stål i poolen. Kontroller om robotdekslet er lukket.
- Startsekvens:
  - Slå PÅ ESR Enhet.
  - Slå ON PC-en og monitoren.
  - Vent til "Windows" er klar for bruk.
  - Start Starrsed-programvaren.

• Observer robotarmens bevegelse under oppstart. Når nullstillingssekvensen er fullført, er ESR Enhet klar til bruk.

- Slå **PÅ** Interrliner. Systemet er driftsklart når linjene "HST-versjon X.XX" og "Lab Comm På (eller AV)" vises på displayet.

• Interrliner er klar for bruk.

### 6.1.4 - Kontroller ESR Enhet

- Kontroller om det er noen feilmeldinger, vedlikeholdsadvarsler eller reagensnivåadvarsler og utfør tiltak hvis nødvendig.
- Kontroller avfallsbeholderen (hvis brukt).
- Kontroller om ESR Enhet er satt i korrekt modus, dvs. EDTA/Citrate, 30/60 minutters metode.
- Kontroller om Starrsed-programvaren er i NORMAL-modus og ikke i SERVICE-modus.

### 6.1.5 - Prime væskesystemet

VelgVedlikehold -> Prime / Rengjør og utfør alle primesekvenser manuelt. Kontroller væskestrømmen gjennom de aktuelle slangene, og gjenta et trinn hvis væskestrømmen ikke er riktig.

- 1. PrimePipetter, aktiverer skyllepumpen. Rinse solution må strømme gjennom pipetten.
- 2. PrimeNål/dyse, aktiverer Saline-pumpen. Væske må spyles gjennom nåleenheten.

3. **PrimeFortynner**, aktiveres primesyklusen for fortynner. Fortynnersystemet må være fylt med fortynner og fritt for luftbobler.

Primesyklusen for fortynner kjøres én gang. Dette trinnet må utføres flere ganger for å prime systemet fullstendig. (Én syklus er 5 slag med fortynneren)

- 4. PrimeFylledysen med vann, aktiverer fylledysens vannenhet. Avionisert vann må strømme gjennom røret som er koblet til hetten på fylledysen.
- 5. PrimeAvløpssystemet, aktiverer ventilen for desinfeksjonsmiddel. Desinfeksjonsmiddel må strømme gjennom den lille slangen som er koblet til pipettevaskestasjonen.

Hvis Interrliner ikke har vært i bruk på mer enn åtte timer, kan det være noe tilbakestrømning av reagens som følge av tyngdekraften. Prime alle slanger før prøvetaking ved å bruke funksjonen:

Prime alle enheter

Alle primefunksjoner utføres i rekkefølge til riktig tid.

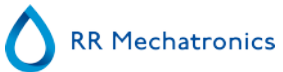

### 6.2 - Fylleprosedyre

Beskyttelsesdekselet må lukkes for å hindre skader fra de bevegelige delene på robotenheten.

Velg fanen **Prøve** og trykk på knappen Prøvemodus. Når et rack er kommet inn i startpoolen, blir prøverørene behandlet.

Stativet vil bli transportert til strekkodeanordningen for avlesning av strekkodeetiketter. Deretter flyttes stativet til robotarmen, og tre prøverør plukkes opp for blanding. Etter blanding settes rørene tilbake i stativet og stativet flyttes ett hakk videre. Robotarmen plukker opp prøverøret og plasserer røret inn i nålenheten for aspirering. Etter at alle prøverørene i et stativ er behandlet, vil stativet bli fjernet og transportert til den fremre returneringsenheten.

**OBS:** Det er ikke tillatt å skifte prøverør i en rack eller fjerne prøverør mens racken blir behandlet. Det kan forårsake feilfunksjon på instrumentet.

### 6.2.1 - Væskenivåer

Væskebeholdere og nivåer må kontrolleres hyppig. Hvis det brukes små, innebygde flasker, må flaskene vaskes og holdes rene for å unngå bakterievekst.

Interrliner har væskenivåsensorer. Hvis en nivåsensoralarm vises, må det fylles på reagens snarest.

### 6.3 - Kontroller under bruk

- Foreta regelmessige visuelle kontroller for luftbobler i prøvepipettene. Se Luftbobler.
- Kontroller ESR-statistikken i programvaren regelmessig for økning i ESR-feil, uklarhet, fortynningsfeil eller bobler på topp-advarsler. Se ESR-statistikkskjermbilder.

Hvis det forekommer mange pipetter med luftbobler:

• Utfør nødvendig vedlikehold eller kontakt servicerepresentanten.

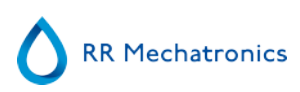

### 6.4 - Slå av

Det anbefales å slå av Interrliner på slutten av dagen. Før instrumentet slås av, er det god praksis å utføre Daglig vedlikehold eller minst Vask på slutten av dagen-prosedyren. Dette bidrar til å holde instrumentet rent og nesten fritt for bakterievekst i en periode.

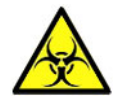

Vær alltid oppmerksom på faren for infeksjon, spesielt under vedlikehold. Bruk alltid egnede forholdsregler.

**Merk:** Interrliner kan være slått PÅ hele tiden. Kunden bør imidlertid ta hensyn til miljøspørsmål som energiforbruk hvis instrumentet ikke skal brukes på en stund. Det anbefales også å foreta en fullstendig omstart av instrumentet og Windows (hvis aktuelt) av og til for å tømme minnet og sikre at operativsystemet fungerer stabilt.

### 6.4.1 - Rengjøringsprosedyre på slutten av dagen

Velg fanen Vedlikehold og trykk på knappen Vask på slutten av dagen. Et popup-skjermbilde vises. Hvis du velger Lukk programmet, stoppes programmet umiddelbart **uten** å kjøre Vask på slutten av dagenprosedyren.

Hvis du velger Vask på slutten av dagen pros., vises et valgskjermbilde for denne funksjonen.

Følgende alternativer er tilgjengelige for denne funksjonen:

1. Velg ønsket alternativ fra listen:

- Nei Vask på slutten av dagen: Funksjonen er ikke aktiv
- Umiddelbart: Funksjonen kjøres umiddelbart når du trykker **OK**.
- Kun én gang: Funksjonen kjøres bare én gang på valgt tidspunkt.
- Ukedager: Funksjonen kjøres bare på virkedager på valgt tidspunkt.
- Daglig: Funksjonen kjøres på daglig basis på det valgte tidspunktet.
- 2. Velg tidspunkt i timer og minutter for det valgte alternativet.

Hvis du trykker **OK**, aktiveres innstillingene.

### 6.4.2 - Slå av systemet

- Lukk Interrliner-programvaren.
- Slå AV PC-en og monitoren.
- Slå AV skriveren (tillegg).
- Slå AV ESR Enhet.
- Slå Interrliner-racksystemet AV.

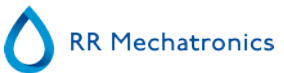

# Rapportering

Interrliner kan håndtere ulike typer protokoller. Valget gjøres i Service - innstilling for LIMS-utgang.

En protokoll er et sett regler som styrer kommunikasjonen og overføringen av data mellom maskiner, på samme måte som i et datasystem. Det er også et formelt sett regler og prosedyrer som skal følges under forespørsel om informasjon før data overføres mellom maskiner og datasystemer.

Følgende protokoller kan velges for dataoverføring til datamaskinen for behandling av laboratoriedata.

- 1. Ingen utgang
- 2. MECHATRONICS-01 toveis
- 3. MECHATRONICS-02 enveis
- 4. Sysmex SE 9000
- 5. Sysmex SE-9000 enveis
- 6. Sysmex R-3500
- 7. Sysmex R-3500 enveis
- 8. Sysmex R-3500 EPU
- 9. Compact toveis
- 10. Compact enveis (strengformat for StaRRsed)
- 11. StaRRsed III (V14)
- 12. Vesmatic
- 13. Sedimatic 15
- 14. Sedimatic 100
- 15. Opus toveis
- 16. Advia 120 toveis
- 17. Advia 120 enveis

Protokollen kan stilles inn i fanen **Service** - Innstillinger for LIMS. Når du har valgt en protokoll, lagrer du de nye innstillingene ved å trykke på tasten Lagre innstillinger

### 7.1 - Utskriftsresultat

Resultatene av ESR-målingene kan sendes til skriveren. Rapportlayouten avhenger av om 60 eller 30 minutters metode er valgt.

Kolonner:

- 1. Prøve-ID=Pasientnummer.
- 2. Hh=Ikke korrigert 30 minutters ESR (see on page 133)-resultat (kun i bruk hvis 30 minutters modus er aktiv).
- 3. ESR=Ikke korrigert 60 minutters ESR (see on page 133)-resultat.
- 4. Tc=60 minutters ESR-resultat i millimeter, korrigert for **18**°C. (kun i bruk hvis temperaturkorrigering er aktiv).
- 5. Aspekt (klar, uklar (see on page 133)).

- 6. Pip.=Sedimenteringspipettenummer (nummer på pipettebåndet).
- 7. Tid=Faktisk sedimenteringstid i minutter.
- 8. T=Temperatur (i grader Celsius).
- 9. Feil=Feilmelding (hvis analysatoren registrerer en feil).
- 10. EDTA-modus.

### 7.1.1 - Rapport 60 minutters modus

### + RAPPORTEKSEMPEL +(ikke skalert)

| StaRRsed |   |    | Dato | 20/05/14   |    | Klokkes | slett: | 15:28                    |          |
|----------|---|----|------|------------|----|---------|--------|--------------------------|----------|
| 1        | 2 | 3  | 4    | 5          | 6  | 7       | 8      | 9                        | 10       |
| 905001   |   | 84 | 75   | KLAR       | 17 | 60      | 23     |                          | EDTA     |
| 905002   |   | 14 | 13   | Uklar<10mm | 18 | 60      | 23     |                          | EDTA     |
| 905003   |   | 22 | 21   | Uklar<25mm | 19 | 60      | 23     |                          | EDTA     |
| 905004   |   | 67 | 61   | Uklar>25mm | 20 | 60      | 23     |                          | EDTA     |
| 905005   |   |    |      | KLAR       | 21 | 60      | 23     |                          | EDTA     |
| 905006   |   | 5  | 5    | KLAR       | 22 | 60      | 23     |                          | EDTA 079 |
| 905007   |   |    |      |            | 24 | 60      | 23     | For mange grenser funnet |          |
| 905008   |   |    |      |            | 25 | 60      | 23     | L_err(/ 84/ 75/200)      | EDTA     |

### 905002/905003/905004

Prøveresultater med uklarhetsaspekt

### 905005:

Prøveresultat med et manuelt aspekt, der det manuelle aspektet vises som et tall **3** i kolonne 6 i denne dataregistreringsprøven.

### 905006:

I denne prøven har fortynningsforholdet en fortynningsfeil på 21 %, og det skrives ut som EDTA 079.

### 905007

Prøveresultater med en tekstfeil. Denne prøven gir For mange grenser funnet. Resultatet av en pipette som kan være fylt med luftbobler.

905008

Prøveresultat med en tekstfeil. Denne prøven er gitt begrensningsfeil L\_err(---/ 84/ 75/200)

### 7.1.2 - Rapport 30 minutters modus

| + | RAPPORTEKSEMPEL | +(ikke skalert) |
|---|-----------------|-----------------|
|---|-----------------|-----------------|

| - StaRRsed |    |    | Dato 2 | 0/05/14 | Klokke | slett: | 15:28 |   |      |
|------------|----|----|--------|---------|--------|--------|-------|---|------|
| 1          | 2  | 3  | 4      | 5       | 6      | 7      | 8     | 9 | 10   |
| 915001     | 42 | 84 | 75     | KLAR    | 17     | 30     | 23    |   | EDTA |

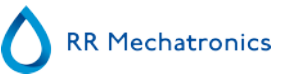

### 7.2 - ESR-feil

Feilmeldinger er tilgjengelige på utskriften i kolonne 10. Hvis det oppdages feil under målingen, avgir ESR Enhet en lydalarm. Feilmeldingen vises i hovedskjermbildet.

### 7.2.1 - ESR-feil og advarselskodemeldinger

ESR "FEIL"- og "ADVARSEL"-kodemeldinger. Denne koden vises i "prøvedataregister" ved kolonne 10. *Feil*: Ingen ESR-resultater gis.

Adversel: Resultatene må gjennomgås før frigjøring.

Følgende koder er definert:

| 0 | Ingen feil                 |          |                                                                                                    |  |
|---|----------------------------|----------|----------------------------------------------------------------------------------------------------|--|
| 1 | Ingen celler/plasma funnet | Feil     | Intet innhold kunne påvises i pipetten.                                                                                                    |  |
| 2 | ESR sannsynligvis > 140 mm | Feil     | Ekstremt høy ESR-verdi.                                                                                                    |  |
| 3 | For mange grenser funnet   | Feil     | Mer enn tre grenser ble funnet, muligens<br>luftbobler. Se delen Feilsøking <u>Luftbobler</u> .                                                  |  |
| 4 | Kolonnehøyde <nnn></nnn>   | Advarsel | Kolonnehøyden må være mellom 180 og 210<br>mm. <nnn> = den faktiske kolonnehøyden.</nnn>                                                         |  |
| 5 | Målefeil                   | Advarsel | Nedtellingen er ikke lik opptellingen fra målehodet.                                                                                             |  |
| 6 | Bobler øverst              | Advarsel | Luftbobler øverst i ESR. Se delen Feilsøking<br>Luftbobler                                                                                       |  |
| 7 | Begrensningsfeil           | Feil     | Én av følgende grenser er utenfor innstilt<br>område:<br>ESR-tid<br>Kolonnehøyde<br>Fortynning<br>Bobler øverst<br>Uklarhetsaspekt<br>Temperatur |  |

### 7.3 - Innstillinger for begrensningsfeil

Hvis et alternativ (i begrensningsfeil-innstillingene) er satt til JA og denne begrensningsfeilen oppstår, blir resultatene skrevet ut/sendt til LIMS. Sammen med sedimenteringstiden og fortynningsgraden (som fortsatt skrives ut ved vanlig posisjon) kan operatøren/analytikeren se hva som har forårsaket feilen, og kan eventuelt bruke ESR-verdiene som lagres i feilmeldingen.

Hvis et alternativ er satt til **NEI** og denne begrensningsfeilen oppstår, blir feltene for *30 min ESR, 60 min ESR* og *temperaturkorrigert ESR* fylt med mellomrom, og resultatene blir derfor ikke skrevet ut/sendt til LIMS.

Feilmeldingen i feilfeltet (kolonne 10) indikerer at minst én av grensene (ESR-tid, fortynningsforhold, kolonnehøyde, bobler øverst, uklare aspekter og temperatur) er overskredet.

Beskrivelse av feilmeldingen L\_err(hhh/www/ttt/ccc) :

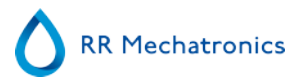

- L\_err betyr at det er en "begrensningsfeil"
- hhh er 30 minutters ESR
- www er 60 minutters ESR
- ttt er temperaturkorrigert 60 minutters resultat
- ccc er kolonnehøyden

Eksempel på en begrensningsfeilmelding:

- L\_err( 42/ 84/ 75/200) betyr 42 mm i 30 minutters metode og temperaturkorrigering 75 med korrigert kolonnehøyde.
- L\_err(---/ 84/ 75/200) betyr 84 mm i 60 minutters metode og temperaturkorrigering 75 med korrigert kolonnehøyde.

**Merk:** Hvis begrensningsfeilfiltre i LIMS ikke samsvarer med innstillingene for begrensningsfeil på instrumentet, er det mulig at ikke alle forventede resultater sendes til LIMS.

### 7.4 - Rapporteringsområde

Rapporteringsområdet i columns 2, 3 og 4 er i millimeter. Starten på måleområdet er ved toppen av meniscus ned til 140 mm. Hvis påvisning av celler/plasma er over 140 mm, rapporteres >140.

### 7.5 - Aspekt uklart

Den automatiske avlesningen av sedimentering i Westergren-pipettene utføres ved å bevege en optisk sensor langs pipettene. Mens sensoren beveger seg foretas en avlesning hver 0,25 mm. Sensoren leser absorpsjonen av infrarødt lys gjennom Westergren-pipetten som er fylt med blod. Fra disse avlesningene blir verdier for en rekke absorpsjonsnivåer fastslått. Alle absorpsjonstall er relative i forhold til mørkeste og lyseste avlesning (den mørkeste = 100 % absorpsjon og den lyseste = 0 % absorpsjon).

Nivåene er per definisjon:

| 87,5 % | Celler/plasmaseparasjon |  |
|--------|-------------------------|--|
| 75,0 % | Uklar påvisning         |  |
| 50,0 % | Meniscus-påvisning      |  |

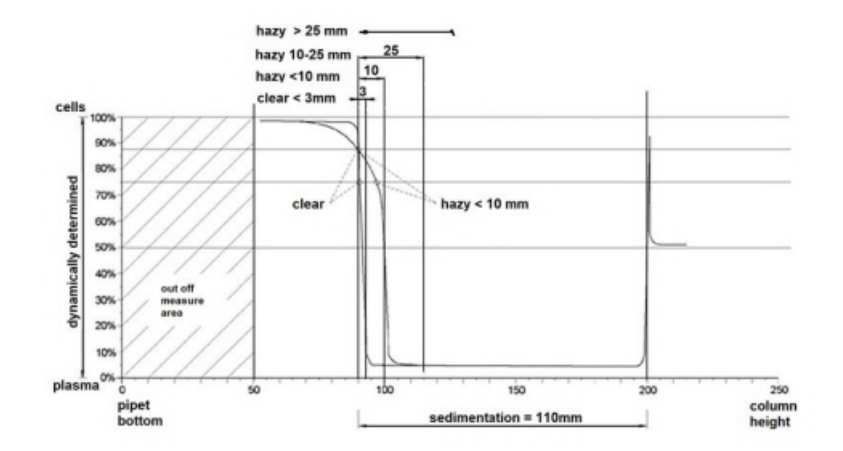

### Rapportering

### Grafisk visning av typiske absorpsjonsverdier for en prøve

"Sedimentering"-verdien er avstanden i millimeter mellom celle/plasmanivå (87,5 % absorpsjon) og meniscus. Hvis uklarhet ikke forekommer, faller absorpsjonen raskt til en verdi under 75 %-nivå. Hvis avstanden mellom 87,5 %-nivå og 75 %-nivå er mindre enn 3 mm, angir rapporten "KLAR". Hvis avstanden mellom 87,5 %-nivå og 75 %-nivå er mer enn 3 mm, angir rapporten "UKLAR".

Uklare (see on page 133) rapporter vises når endringen fra uklart nivå til celle/plasma-separasjonsnivå ikke er innenfor en gitt avstand. Følgende kodemeldinger skrevet ut/rapporteres i kolonne 5.

Følgende 4 koder er definert:

| 0 | Prøven er klar.      |
|---|----------------------|
| 1 | Prøven er uklar < 10 |
| 2 | Prøven er uklar < 25 |
| 3 | Prøven er uklar > 25 |

Resultater med uklart aspekt kan undertrykkes i menyen Innstill. for begrensningsfeil.

| A | Avhengig av leng | den på det ' | "uklare" områ | det rapportere | s tre klasse | er av "uklarhet | ."<br>· / |
|---|------------------|--------------|---------------|----------------|--------------|-----------------|-----------|
| 1 |                  |              |               |                |              |                 | ٦.        |

| Områdets<br>lengde |                 | Rapportert klasse |         |
|--------------------|-----------------|-------------------|---------|
| Uklar område       | > 25 mm         | Uklar             | > 25 mm |
| Uklar område       | > 10 mm < 25 mm | Uklar             | < 25 mm |
| Uklar område       | > 3 mm < 10 mm  | Uklar             | < 10 mm |
| Uklar område       | < 3 mm          | KLAR              | < 3 mm  |

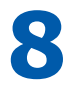

# Kvalitetskontroll

### 8.1 - Kontrollpipetter

Riktig maskinvare- og programvareversjon for måleenheter i Interrliner må kontrolleres regelmessig ved hjelp av Mechatronics kontrollpipetter (bestillingsnr. QTST049000). Se mer informasjon i brukerhåndboken for kontrollpipetter (MRN-019).

### 8.2 - Overvåking av målekvalitet med Starrsed Control

Starrsed Control er et in vitro-diagnostisk kvalitetskontrollmateriale for overvåking av nøyaktighet og presisjon for erytrocytt-sedimenteringsgrad (ESR) i instrumenter og prosedyrer. Denne instruksjonen gjelder kun Starrsed Control, som brukes på Mechatronics ESR Starrsed-instrumenter.

Starrsed Control er tilgjengelig i:

- Unormalt område (nivå A)
- Normalt område (nivå N)

Programvaren kan produsere statistikkdata for ytterligere analyse for:

- Definering av kontrollgrenser (godta eller avvis pasientresultater)
- Feilpåvisning (systematiske eller tilfeldige feil)
- Evaluering av QC-resultater

### 8.2.1 - Begrensninger

Starrsed Control skal brukes kun til testing av erotrocyttsedimenteringsgrad, og skal ikke brukes til å kontrollere andre hematologiprosedyrer.

Starrsed Control skal ikke brukes som en standard.

Starrsed Control må ikke brukes etter utløpsdatoen.

Mechatronics som leverandør av Starrsed Control skal ikke holdes ansvarlig for skader som følge av annen bruk enn utstyret er beregnet for.

### 8.2.2 - Forventet verdiområde

Starrsed Control er beregnet for Starrsed ESR-analysatorer.

Analysens middelverdier og forventede områder beregnes ut fra flere analyser på flere steder og med flere instrumenter. Verdiene som er angitt på pakningsvedlegget og i rørenes strekkoder er spesifikke for produkter fra dette partiet. Laboratoriet må fastsette sine egne akseptable områder. Hvis kontrollene ikke utføres konsistent innenfor de akseptable områdene, skal pasientresultatene regnes som ugyldige. Kontakt leverandøren av Starrsed-instrumenter for assistanse.

Hvis resultatene varierer utenfor de spesifiserte analyseområdene, skal røret kastes og et nytt rør brukes. Hvis problemene vedvarer, kontakter du leverandøren for ytterligere assistanse og/eller instruksjoner.

### 8.2.3 - Temperaturkorrigering

De analyserte verdiene er basert på en 60 minutters ESR, med fortynning og temperaturkorrigering (see on page 133). Derfor må de målte ESR-verdiene sammenlignes med den forventede verdien *ved bruk av temperaturkorrigering*. Beregning av en 30 minutters måling til et 60 minutters ESR-resultat med temperaturkorrigering påvirker QC-resultatet grunnet avrunding.

Se mer informasjon i kapittelet <u>QC-resultater</u>.

### 8.2.4 - Bruksalternativer

Starrsed Control kan brukes på to måter:

1. Med original Starrsed strekkodeetikett:

Starrsed-programvaren opprettholder den interne QC-historikk og sender en feilmelding når testresultatene er utenfor området.

2. Med brukerens strekkodeetikett:

Brukeren kan bruke sine egne ID-etiketter (heretter kalt "Lab-ID"). Eksisterende QC-prosedyrer og innstillinger for LIMS-grensesnittet kan beholdes uten endringer. Lab-ID-en er linket til den opprinnelige Starrsed Control-strekkoden i Starrsed-programvaren.

En ekstern strekkodeleser kan brukes til å lese QC-strekkodeetiketter med 10 tegn på røret eller pakningsvedlegget for å opprette linken. Symbolbruken i strekkoden er "Kode 39".

Når Starrsed Control-etikett eller brukerens linkede strekkodeetikett brukes:

- Starrsed-programvaren gjenkjenner Starrsed Control-prøven via strukturen til strekkoden, som inneholder følgende informasjon: Nivå A eller N, forventet middelverdi, område og utløpsdato.
- QC-resultathistorikken opprettholdes internt. Feilmeldinger genereres hvis QC-resultatene er utenfor det akseptable området.
- QC-prøver kan eventuelt forespørres av LIMS, og QC-resultater kan sendes til LIMS.

Starrsed Control kan brukes på Starrsed-analysatorer i EDTA- eller i sitratmodus. Prøvetaking med kvalitetskontroll kan utføres når som helst i en normal ESR-prosedyre, avhengig av brukerens kvalitetskontrollplan.

Planlegging av kvalitetskontroll er brukerens ansvar. StaRRsed-programvaren har ikke planleggingsfunksjonalitet for kvalitetskontroll.

### 8.2.5 - Kvalitetskontrollprosedyre

Starrsed Control leveres i prøverør som er klare for bruk, og brukes på samme måte som pasientprøver. Starrsed Control skal brukes med Westergren-metoden kun med fortynning som beskrevet i "ICSHgjennomgang av målingene av ESR" (2011) samt "CLSI-prosedyrer for ESR-testen, godkjente standarder, H02-A5" (2011).

*Sitratmodus*: Når Starrsed-analysatoren brukes i sitratmodus, må Starrsed Control-materialet fortynnes manuelt ved å overføre nødvendig mengde materiale til et forhåndssitrert ESR-blodoppsamlingsrør. Umiddelbart etter ny blanding overføres den nødvendige materialmengden til et forhåndssitrert rør ifølge instruksjonene fra rørprodusenten. Lukk røret med blandingen og vend det minst 12 ganger, og sett deretter prøven i analysatoren.

1. *Ved bruk av LAB-ID:* Link LAB-ID-en med Starrsed Control prøve-ID, se kapittelet Linkede QC-ID-er. Fest etiketten med lab-ID på røret over den opprinnelige Starrsed Control-etiketten

2. Vend Starrsed Control opp ned til de pakkede cellene er helt resuspenderte. Plasser røret minst én time i en rulleblander eller rotatorblander for nøye blanding. (Se også videoinstruksjoner https://portal.rrmechatronics.com/whatiseqas/)

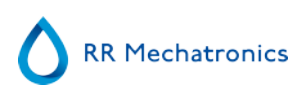

Unngå skumming. IKKE VORTEXBLAND.

**MERK**: For å sikre konsistente og reproduserbare resultater, må kontrollmaterialet blandes nøye og håndteres på samme måte hver gang.Sett Starrsed Control-røret i analysatoren umiddelbart etter blanding.

- 3. Start prøvemodus. Starrsed Control-prøven behandles på samme måte som en pasientprøve. En forespørsel og/eller et resultat sendes til LIMS, avhengig av innstillingene i "QC-innstillinger".
- 4. Gjenopprett røret etter hver bruk (ved 18-30 °C).

Se detaljert informasjon på vedlegget i Starrsed Control-pakningen.

Innholdet i ett rør på 4.6 ml er tilstrekkelig for tre Control-prøver. Unngå å blande restmateriale med materiale fra andre rør. Tomme rør må ikke gjenbrukes.

Programvaregrensesnittet er beskrevet i kapittelet Historikkskjermbilde.

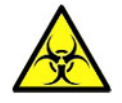

Starrsed Control skal kasseres som medisinsk avfall.

### 8.2.6 - QC-resultater

De målte QC-resultatene sammenlignes med analysens middelverdi og det akseptable området. De gjeldende verdiene for akseptabelt område avhenger av brukerinnstillingene. Se kapittelet "QC-innstillinger".

Hvis det er aktuelt, rapporteres QC-resultatet til LIMS med de valgte LIMS innstillingene og innstillinger for begrensningsfeil.

#### 8.2.6.1 - QC-feilmeldinger

De generelle ESR-feilene og advarslene blir også registrert i QC-resultatene. Se "<u>ESR-feil og</u> advarselskodemeldinger\_"

Hvis resultatet er innenfor området, vises ingen meldinger.

Hvis resultatet er utenfor området, vises en feilmelding på statuslinjen i prøveskjermbildet, og QC-ikonet blinker i prøveskjermbildet. Når prøvemodus startes på nytt av operatøren, vises følgende meldinger: **Siste QC-resultat var utenfor området! Hvis du fortsetter, kan det gi feil resultater! Vil du likevel fortsette?** 

Trykk "**Godta**" for å fortsette prøvetakingen uten å foreta en ny QC-kvalitetskontroll. Trykk "**Avbryt**" for å gå tilbake og treffe tiltak.

Meldinger når den generelle innstillingen "Temperaturkorrigering" er slått PÅ:

"E116: QC er utenfor det akseptable området!"
 Prøvemodus slås AV automatisk. Gjenstående fylte pipetter blir behandlet på vanlig måte.

Meldinger når den generelle innstillingen "Temperaturkorrigering" er slått AV: Programvaren beregner alltid et temperaturkorrigert resultat fordi bare temperaturkorrigerte resultater kan sammenlignes med middelverdien for analyse.

#### **Kvalitetskontroll**

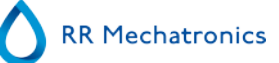

- "E116: QC er utenfor det akseptable området!"
- Det ukorrigerte og det korrigerte resultatet er utenfor området.
- "E117: Ukorrigert QC-resultat er utenfor det akseptable området, men det korrigerte resultatet er innenfor området!"
- Det ukorrigerte resultatet er utenfor området, men det korrigerte resultatet er innenfor området.
- "E118: Ukorrigert QC-resultat er innenfor det akseptable området, men det korrigerte resultatet er utenfor området!"

Det ukorrigerte resultatet er innenfor området, men det korrigerte resultatet er utenfor området.

Se flere detaljer under <u>Kvalitetskontroll, feilsøking og QC-resultatskjermbilde</u>.

### 8.2.6.2 - QC-resultatanalyse

Autorisert personale skal identifisere og differensiere akseptable/uakseptable tilfeldige feil og trender og/eller endringer i systematiske feil ut fra statistikkdataene. Avhengig av brukerens kvalitetskontrollprosedyrer kan analyseresultater godtas eller avvises.

Endringer i QC-resultater kan være gradvise eller plutselige. Gradvise endringer kan forårsakes av forurensning og midlertidige miljømessige variasjoner. Plutselige endringer kan forårsakes av endring av QC-materialbatchen eller mulige maskinvarefeil.

Hvis resultatene er kontinuerlig utenfor området grunnet signifikant forskjell mellom beregnet middelverdi og kontrollverdi, men statistikken viser presise resultater med små avvik, bør det vurderes å utvide det akseptable analyseområdet med QC-innstillinger.

Hvis resultatene er midlertidig utenfor området, anbefales det å utføre daglig vedlikehold og/eller fylling og rengjøring, og deretter utføre et nytt QC-prøvetrinn før pasientresultatene frigjøres.

Hvis resultatene ikke sendes til LIMS, kan QC-resultatene eksporteres til MS Excel CSV-filer for videre analyse i laboratoriets datasystem for kvalitetskontroll.

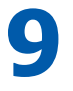

# Avfallshåndtering

Avfallsbeholderen har en nivåsensor, og så snart nivåsensoren genererer en avfallsfeil, må avfallsbeholderen tømmes. Avfallet må behandles som potensielt infeksiøst (biofarlig) materiale og kasseres i henhold til gjeldende bestemmelser. Det anbefales å kaste hele avfallsbeholderen og erstatte den med en rengjort beholder. Trykk Nullstille feilen.

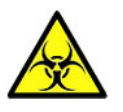

Hvis avløpslinjen skal kobles til et sentralt avløpssystem, må følgende krav være oppfylt:

- 1. Avløpsslangen må ikke være lengre enn 5 meter eller 18 fot.
- 2. Avløpets høyde må ikke være høyere enn den opprinnelige avløpsbeholderen inne i instrumentet.

Fraskrivelse: Kontroller spesifikasjonene for det sentrale avløpssystemet for regler om tømming av avfall.

### 9.1 - Skifte avløpsbeholderen

- 1. Løft det venstre dekselet og trekk avløpsbeholderen fremover.
- 2. Skru løs hetten.
- 3. Sett inn den nye avløpsbeholderen og skru til hetten.
- 4. Løft det venstre dekselet og sett avløpsbeholderen tilbake i ESR Enhet

Merk: Hvis du resirkulerer avløpsbeholdere, må de være rengjort med klorin og skylt grundig.

# 10

## Datasikkerhetshåndtering

Interrliner har en egen ekstern PC. Det betyr at alle innsamlede data blir lagret på harddisken på den eksterne datamaskinen.

Dette betyr at alle rådata og resultater blir beholdt uavhengig av strømbrudd eller om instrumentet slås av ved et uhell. Etter oppstartsprosedyren kontrollerer programvaren om det finnes gjenstående ESR-er. I så fall blir disse utført først. Etter et strømbrudd kan sedimenteringstiden (60 eller 30 min.) bli overskredet. Starttiden blir imidlertid lagret, og derfor kan den faktiske sedimenteringstiden kontrolleres.

Viktige systeminnstillinger lagres i en intern Flash Eeprom i instrumentet. Hvis filene blir skadet, vil programmet automatisk laste og bruke sikkerhetskopifilene.

### 10.1 - Strømbrudd

Hvis det oppstår et strømbrudd, anbefales det å slå **AV** Interrliner med strømbryteren. Når strømmen kommer tilbake, kan instrumentet slås **PÅ**. Etter standard oppstartsprosess vil Interrliner fortsette å behandle de gjenstående prøvene.

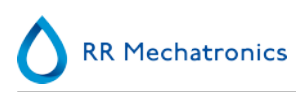

# 11

## Feilsøking

Noen ganger kan små feil forårsake store problemer. Dette kapittelet kan bidra til å løse vanlige småfeil og forklare hvorfor et bestemt problem oppstår.

Problemer eller feil skyldes ofte manglende vedlikehold. Husk at dette instrumentet bruker en vesentlig mengde fullblod, praktisk talt ufortynnet, lagrer det i en pipette i én time og rengjør deretter pipetten for gjenbruk. Derfor er det viktig å følge vedlikeholdsplanen. Det anbefales å få kvalifisert servicepersonell til å kontrollere og utføre service på instrumentet minst én gang i året.Feil som ikke er forklart i denne delen kan vanligvis ikke løses av brukeren. Se mer informasjon i servicehåndboken (tilgjengelig kun på engelsk).

Feilnumrene vises i PC-programvaren.

### 11.1 - Feil 183 og 193

Feilmelding: "E193: Heis motortidsavbrudd!" eller "E183: Tidsavbrudd for indekserermotor!".

- 1. Nullstill feilen ved å trykke på knappen Nullstill feil.
- 2. Kontroller automatsikringene på baksiden. Hvis en sikring er utløst:
  - a. Slå AV ESR Enhet.
  - b. Lukk Starrsed-programvaren.
  - c. Kontroller om det finnes mekaniske hindringer i veien for heisen/indeksereren.
  - d. Tilbakestill sikringen.
  - e. Slå PÅ ESR Enhet.
  - f. Start PC-programvaren igjen.
- 3. Hvis feilen oppstår igjen, slår du AV alle enheter og kontakter service.

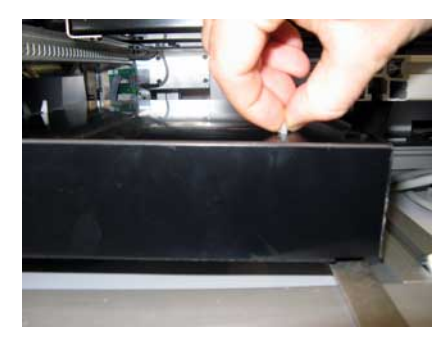

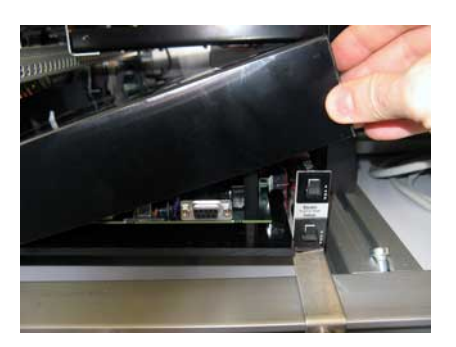

### 11.2 - Feil 165-171 og 210-214

Disse feilmeldingene inneholder ordene "kommunikasjon" eller "respons".
#### Feilsøking

- 1. Kontroller at rack-transportenheten er slått PÅ.
- 2. Nullstill feilen ved å trykke på knappen Nullstill feil.
- 3. Hvis feilen oppstår igjen:
- 4. Lukk Starrsed-programvaren.
- 5. Slå AV ESR Enhet.
- 6. Slå AV rack-transportenheten.
- 7. Slå PÅ ESR Enhet.
- 8. Start Starrsed-programvaren.
- 9. Slå PÅ rack-transportenheten.

Hvis feilen oppstår igjen, slår du AV alle enheter og kontakter service.

### 11.3 - Feil 181-185 og 193-201

Disse feilmeldingene inneholder ordene "motortidsavbrudd" eller "... ikke i posisjon".

- 1. Åpne beskyttelsesdekselet.
- 2. Kontroller rørhåndteringsenheten for mekaniske hindringer, og fjern disse.
- 3. Lukk beskyttelsesdekselet.
- 4. Nullstill feilen ved å trykke på knappen Nullstill feil.

Hvis feilen oppstår igjen, slår du AV alle enheter og kontakter service.

### 11.4 - Skyllevæsker

Etter hver prøveaspirering blir hele systemet vasket automatisk. Hvis det ikke er noen væskeflyt:

- Kontroller at den peristaltiske pumpen er i gang. Hvis pumpeslangene er slitte eller lekker, må slangene skiftes.
- Kontroller at pumpeslangene er riktig installert.
- Kontroller slangene mellom beholderne og pumpene/ventilene.
- Skru hetten av beholderen. Kontroller opptaksslangene i beholderen og at det er nok væske i beholderen.
- Kontroller om slangene er blokkert eller ligger i klem.

### 11.5 - Reagenser

Kontroller utløpsdatoen for reagensene regelmessig. Bruk ikke reagensen hvis utløpsdatoen er passert.

**Merk:** Hvis utgått reagens er brukt ved et uhell, kan resultatene som er oppnådd med disse reagensene, bare brukes hvis utløpsdatoen er passert med maksimalt 30 dager.

Diluent er følsom for bakterievekst. Oppløsningen må kasseres hvis den blir uklar eller infisert.

#### 11.5.1 - Reagensalarm

Programvaren kontroller reagens status før en ny rack startes. hvis en nivåalarm er **PÅ**, behandles ikke den nye racken. Hvis en alarm settes **PÅ** under en rack, fullføres aspireringen av racken (maks. 10 prøver). Vasking av skitne pipetter fortsetter alltid for å unngå at det er prøver igjen i pipettene.

**RR** Mechatronics

Reagensalarm aktiveres også hvis utløpsdatoen for reagensen er overskredet eller det er mer enn tre måneder siden den ble åpnet. Meldingen Ikke tillatt nå! Se **Reagenser**! vises. Behandling av nye prøver stoppes.

### 11.6 - Separatorfeil

Det tar for lang tid for avløpspumpen å tømme væskeseparatoren. Systemet genererer en separatorfeil.

| Separatorfeil kan være forårsaket av følgende:                        |                                                                         |
|-----------------------------------------------------------------------|-------------------------------------------------------------------------|
| For mye skum i væskeseparatoren.                                      | Kontroller separatorenheten og koblingene for mulige<br>luftlekkasjer.  |
| Avløpsslangen mellom væskeseparatoren og<br>avløpspumpen er blokkert. | Skift slangen.                                                          |
| Avløpsslangen mellom avløpspumpen og<br>avløpsbeholderen er blokkert. | Skift slangen.                                                          |
| Feil på avløpspumpe.                                                  | Skift avløpspumpekassetten. Hvis feilen vedvarer, kontakter du service. |
| Elektrisk lysbue mellom avfallsnivåelektrodene.                       | Rengjør væskeseparatoren. Se <u>Rengjøring av</u><br>væskeseparator     |

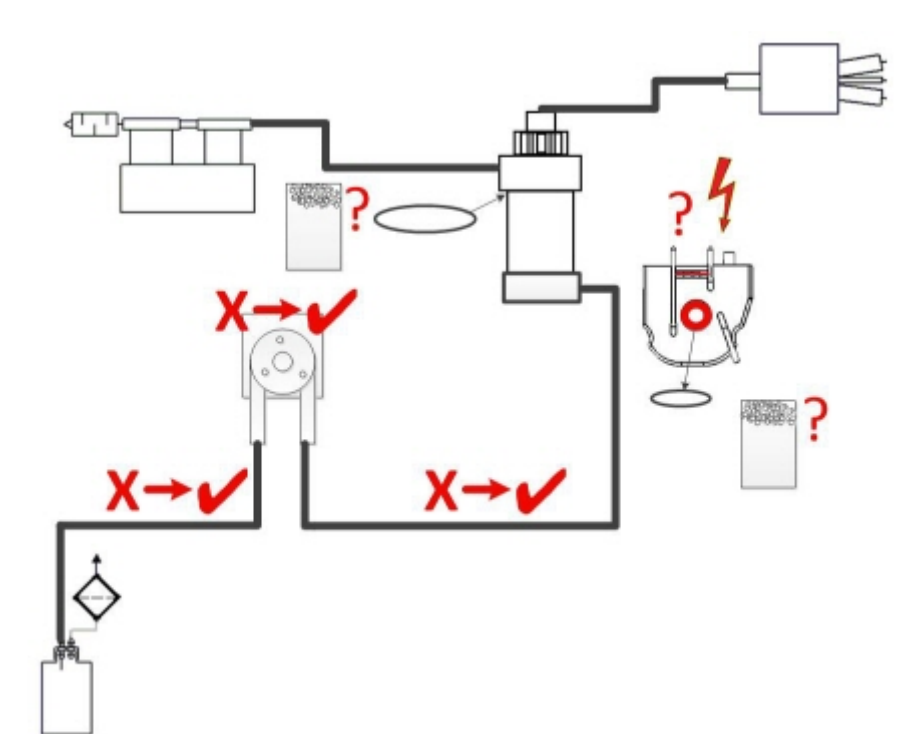

### 11.7 - Tidsavbrudd ved fylling

Fyllesekvensen tar normalt om lag 3 sekunder. Hvis fyllesekvensen tar mer enn 10 sekunder, genereres en tidsavbruddsfeil for fylling. ESR Enhet avbryter fyllesekvensen, og denne feilmeldingen vises på displayet og rapporteres.

Tidsavbruddsfeil ved fylling kan være forårsaket av:

- 1. Blodklumper eller gummirester fra rørhetten i prøven.
  - Kontroller tilstanden til den ytre nålen.
- 2. Fylleprosedyren er stoppet av operatøren.
- 3. Utilstrekkelig prøvevolum.
  - Skal være minst 1,4 ml.
- 4. Defekt fylledyse eller O-ring i fylledyse.
  - Kontroller fylledysen og O-ringen.
- 5. Prøveprobens dybde er feiljustert.
  - Kontroller nåledybden, Innstillinger Generelle innstillinger Prøveprobedybde <default 5 mm>
- 6. Intet eller dårlig vakuum.
  - Kontroller vakuum Vedlikehold Kontroller sensorer Kontroller flytsensorer

### 11.8 - Uklar-rapporter

"Hazy" (uklare) rapporter er vanligvis forårsaket av oppbygging av proteiner på den indre veggen av pipettene. En annen årsak er mikroorganismevekst i diluter-systemet. Det er ekstremt viktig at systemet holdes sterilt.

Uriktig uklarhet ser mer ut som hemolytisk plasma enn "normalt" uklar plasma. Hvis det er et unormalt antall "uklare" aspekter, kontrollerer du dispensersystemet nøye og rengjør det hvis du er i tvil.

#### Symptomer på kontaminert instrument:

- 1. Hvis mer enn 3... 5 av 20 målinger rapporteres som UKLAR.
- 2. Dårlig meniscus kan bli rapportert.
- 3. Feil resultater.

I tilfelle uklare rapporter:

- 1. Kjør først en ekstra fylle- og rengjøringsprosedyre.
- 2. Kontroller etter en dags kjøring om uklarheten er mindre. Se <u>historikk</u> for analyseresultater.
- 3. Når det er mange rapporter igjen, anbefales det å rengjøre diluter-systemet. Se  $\underline{\text{WI-}240}$

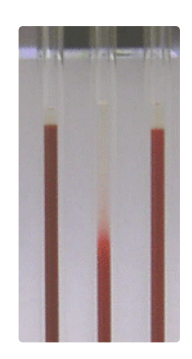

Et bildeeksempel på uklarhet

### 11.9 - Lekkasje i pipettene

- 1. Kontroller for partikler som smussflekker eller hår i pipetteventilen.
- 2. Hvis ingen partikler blir funnet, skifter du ventilslangen og ventilhuset.

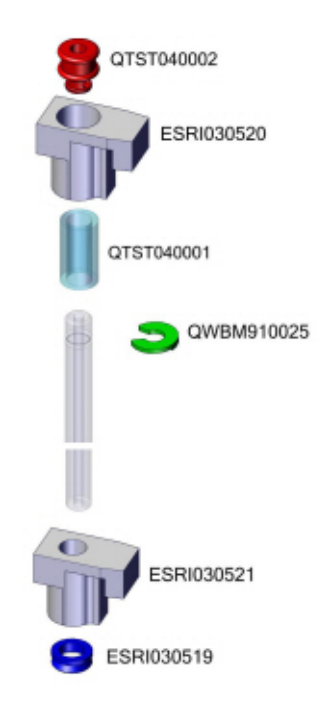

### 11.10 - Væskenivåsensoren registrerer ikke væske

1. Væske i beholderen påvises ikke. Dette skjer noen ganger med Avionisert vann-flasken, og er forårsaket av svært lav ledeevne.

2. Tilsett én eller to dråper Saline i Avionisert vann for å øke ledeevnen.

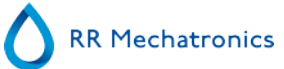

### 11.11 - Luftbobler

Etter en normal aspirering skal Westergren-pipetten være fri for luftbobler. I de følgende eksemplene vises ulike luftboblemønstre som kan forekomme i pipettene. Luftbobler kan påvirke sedimentering og rapporteres hovedsakelig som feil, og ingen ESR-resultater rapporteres.

Vanligvis forårsakes bobler av en lekkasje i bunnen av pipetten. Hvis luftbobler er synlige i pipetten, må følgende kontrolleres:

#### 11.11.1 - Skum i søylen

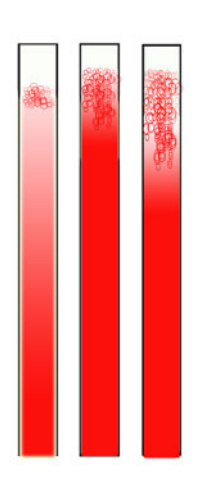

Et lag luftbobler som er konsentrert øverst i blodsøylen, påvirker ikke selve sedimenteringsprosessen. Sedimenteringen utvikler seg normalt under boblene. Hvis det er for mange bobler, kan det imidlertid føre til at den effektive blodsøylen forkortes, noe som er et avvik fra Westergren-metoden.

Boblelag på opptil 5 mm: Ingen melding. Normalt ESR-resultat rapporteres.

Boblelag fra 5 til 25 mm: ESR-advarsel 6: "Bobler øverst". Resultatene må gjennomgås før frigjøring.

Boblelag på mer enn 25 mm: ESR-feil 3: "For mange grenser funnet". Ingen ESR-resultater gis.

- 1. Kontroller at slangekoblingene ikke lekker.
- 2. Kontroller fylledysens tilstand:

• Inspiser for sprekker eller dype riper i sokkelen som holder skiven eller O-ringen til fylledysen.

- 3. Kontroller for luft i fortynnersystemet.
- 4. Kontroller at O-ringen på prøveproben ikke lekker.
- 5. Kontroller om det er sprekker i det gjennomsiktige Y-stykket.

### 11.11.2 - Pipetten har stripemønster

Hvis dette alltid skjer i samme pipette, kontrollerer du følgende i bunnen av pipetten:

- 1. Glasset kan være sprukket.
  - Skift pipetten.
- 2. Smuss, f.eks. tørket blod.
  - Rengjør pipetten.
  - Kontroller flyten av desinfeksjonsmiddel ved skylledysen.
- 3. Kontroller at bunnplaten er vinkelrett og rett.
  - Skift pipetten.

Hvis dette skjer tilfeldig eller med alle pipetter, kontrollerer du følgende:

- 1. O-ring eller flat skive på fylledyse.
- 2. Justering av fylledysen i forhold til pipetten.
  - Kontroller at dysearmen sitter fast på den bakre, loddrette akselen. Vanligvis kreves det teknisk assistanse.

En pipette med stripemønster gir ESR-feil 3.

### 11.11.3 - Én luftboble ca. 5 mm under meniscus

Fyllehastigheten (aspirering) er ikke kritisk, men skal være innenfor bestemte grenser.

- 1. Hvis det oppdages bare én luftboble ca. 5 mm under meniscus, kan det være at fyllehastigheten er for høy.
- 2. Blodsøylen skal ikke overstige Fyllestoppsensor med mer enn 10 mm.

Én luftboble kan resultere i ESR-feil 3.

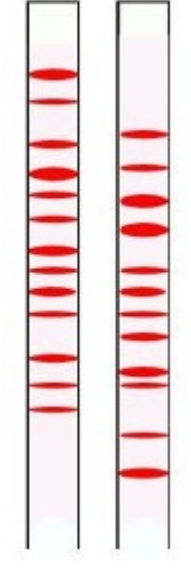

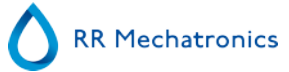

### 11.11.4 - Én luftboble som stiger opp i pipetten

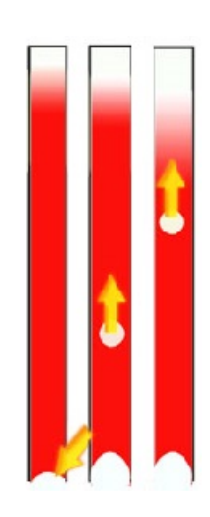

- 1. Dette er vanligvis forårsaket av våt eller skitten fylledyse.
  - Blodsøylen skal ikke nå helt opp til bunnen av pipetten. Det skal være ca. 4-5 mm luft nederst i hver pipette.
- 2. Utilstrekkelig prøvevolum.
  - Mer blod kreves i prøverøret.

Én luftboble som stiger kan føre til ESR-feilkode 3.

#### 11.11.5 - Små luftbobler som stiger opp i pipetten

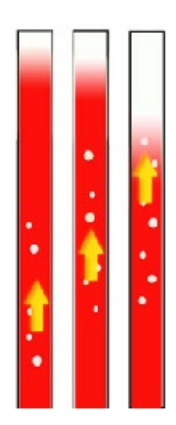

Dette er vanligvis forårsaket av skitten eller skadet fylledyse.

- Følg vedlikeholdsplanene.
- Rengjør fylledysen.
- Kontroller fylledysen for skade. Skift om nødvendig fylledysen.

Prøverøret lekker på fylledysesiden.

Skift silikonprøveslangen

Små luftbobler fører til ESR-feil 3.

### 11.11.6 - Tilfeldige luftbobler i pipetten

- 1. Kontroller fortynnerflyten ved å prime fortynnersystemet.
- 2. Utilstrekkelig prøvevolum.

Tilfeldige luftbobler fører til ESR-feil 3.

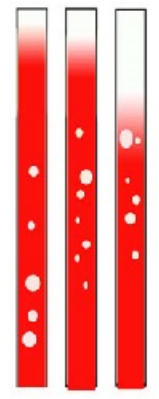

### 11.12 - Kvalitetskontroll, feilsøking

#### Feilmeldinger

| E115: QC er utløpt, prøve ikke tatt!                                                                                                    |                                                                                                    |
|----------------------------------------------------------------------------------------------------|----------------------------------------------------------------------------------------------------|
| Den anvendte Starrsed Control er utdatert, ingen ESR-<br>resultater gis                                                                                                    | <ul><li>Kontroller utløpsdatoen</li><li>Bruk en ny batch Starrsed Control</li></ul>                                                                                                    |
| E116: QC er utenfor det akseptable området!                                                                                                    |                                                                                                    |
| Resultatet er utenfor området. De gjeldende verdiene for<br>akseptabelt område avhenger av brukerinnstillingene.<br>E116 vises på statuslinjen i prøveskjermbildet, og QC-<br>ikonet blinker i prøveskjermbildet.<br>ESR-resultat gis. | <ul> <li>Prøv et nytt QC-prøverør (vanlige prøver blir fullført)</li> <li>Kontroller akseptabelt område i QC-innstillingene.<br/>Hvis resultatene er kontinuerlig utenfor området, men<br/>statistikken viser identiske/stabile resultater, bør det<br/>vurderes å utvide det akseptable analyseområdet med<br/>QC-innstillingene.</li> <li>Hvis feilen vedvarer, må instrumentet kontrolleres/<br/>rengjøres</li> </ul> |
| E117: Ukorrigert QC-resultat er utenfor det akseptable om                                                                                                    | rådet, men det korrigerte resultatet er innenfor området!                                                                                                    |
| ESR-resultat gis.<br>Temperaturkorrigering ikke aktivert                                                                                                    | <ul> <li>QC-prøven kan regnes som korrekt. Det betyr at<br/>verdien er analysert med temperaturkorrigering</li> <li>Kontroller innstillingen for temperaturkorrigering.</li> </ul>                                                                                                    |

E118: Ukorrigert QC-resultat er innenfor det akseptable området, men det korrigerte resultatet er utenfor området!

(

| EESR-resultat gis.                   | <ul> <li>QC-prøven kan regnes som ikke korrekt.</li> <li>Prøv et nytt QC-prøverør (vanlige prøver blir fullført)</li> <li>Kontroller akseptabelt område i QC-innstillingene</li> <li>Hvis feilen vedvarer, må instrumentet kontrolleres/</li></ul> |
|--------------------------------------|----------------------------------------------------------------------------------------------------|
| Temperaturkorrigering ikke aktivert. | rengjøres <li>Kontroller innstillingen for temperaturkorrigering.</li>                                                                                                    |
|                                      |                                                                                                    |

| ingen ESR-resultater gis | <ul> <li>Kontroller generelle ESR-data. Se <u>ESR-feil</u></li> <li>Kontroller prøveslangens volum</li> <li>Prøv et nytt QC-prøverør</li> </ul> |
|--------------------------|----------------------------------------------------------------------------------------------------|

| QC-resultat med ESR-advarsel |  |
|------------------------------|--|
| ESR-resultat gis             |  |

| • | Kontroller generelle ESR-data. Se generelle ESR- |
|---|--------------------------------------------------|
|   | advarsler                                        |
| • | Kontroller grenseinnstillingene                  |

Merk: QC-feilmeldinger vises og lagres bare i QC-resultater, og sendes ikke til LIMS.QC-resultatet er gitt med samme generelle feil og advarsler som et normalt pasient-ESR-resultat

#### Skjermmeldinger

| QC-ikonet blinker i prøveskjermbildet                                                       |                                                                                                    |
|---------------------------------------------------------------------------------------------|----------------------------------------------------------------------------------------------------|
| Den siste QC-prøven var ikke innenfor det akseptable<br>området eller har ikke noe resultat | <ul> <li>Trykk på QC-ikonet</li> <li>Trykk "Godta" for å fortsette prøvetakingen uten<br/>å foreta en ny QC-kvalitetskontroll. Hvis du<br/>fortsetter, kan det gi uriktige resultater.</li> <li>Trykk "Avbryt" for å gå tilbake. Prøv et nytt QC-<br/>prøverør (vanlige prøver blir fullført)</li> </ul> |

| QC-resultatet er utenfor området!                                                                                                    |  |  |  |
|----------------------------------------------------------------------------------------------------|--|--|--|
| <ul> <li>Foreta en ny QC-prøve. Vanlige prøver blir fullført</li> <li>Hvis feilen vedvarer, må instrumentet kontrolleres/<br/>rengjøres</li> </ul> |  |  |  |

| Bruk en ny batch Starrsed Control |  |
|-----------------------------------|--|

| Det er ikke mulig å linke denne Lab-ID-en. Lab-ID er allerede linket! |                                               | de linket!                                                                               |
|-----------------------------------------------------------------------|-----------------------------------------------|------------------------------------------------------------------------------------------|
|                                                                       | bare inneholde én link til en bestemt lab-ID. | Vurder å endre alternativet Automatisk fjerning av linket QC<br>ID etter resultat til JA |

# Siste QC-resultat var utenfor området! Hvis du fortsetter, kan det gi feil resultater! Vil du likevel fortsette?

| Resultatet av den siste QC-prøven var ikke innenfor det<br>akseptable området. | <ul> <li>Det siste QC-resultatet må evalueres av autorisert<br/>personale for å avgjøre om Interrliner kan kjøre<br/>pasientprøver, avhengig av feilenes natur</li> <li>Trykk "Ja" for å fortsette prøvetakingen uten å<br/>foreta en ny QC-kvalitetskontroll. Trykk "Nei" for å gå<br/>tilbake og treffe tiltak.</li> </ul> |
|--------------------------------------------------------------------------------|----------------------------------------------------------------------------------------------------|

#### Generelle feil

| Strekkoden er ikke akseptert                     |                          |  |
|--------------------------------------------------|--------------------------|--|
| Strekkoden kan ikke leses<br>Dataene er uriktige | Kontroller strekkoden    |  |
| QC-prøven er ikke akseptert og ikke utført       |                          |  |
| Starrsed Control ID-en er ikke kjent i LIMS.     | Kontroller strekkoden    |  |
| QC-resultatet er ikke synlig i QC-historikken    |                          |  |
| QC-resultatet er ikke synlig i QC-historikken    | Kontroller lab-ID-linken |  |

#### Avvikende resultater

| Systematiske QC-feil med endring i kontrollverdier (QC-resultatene er utenfor området)                                                                                                    |                                                                                                    |  |
|----------------------------------------------------------------------------------------------------|----------------------------------------------------------------------------------------------------|--|
| De målte kontrollverdiene endres plutselig oppover eller<br>nedover.<br>Resultater fra 30 minutters metode må ikke<br>sammenlignes med resultater fra 60 minutters metode.<br>Beregningsmetoden kan gi noe avvik i de generelle QC-<br>resultatstatistikkene. | <ul> <li>Kontroller/rengjør instrumentet og ta en ny QC-prøve</li> <li>Hvis disse feilene vedvarer, utføres vedlikeholdstrinn</li> <li>Sammenlign resultater bare fra én batch.</li> <li>Hvis Lab-ID brukes, merker du av for den linkede<br/>Starrsed Control ID-en. Det er mulig at en ny batch er<br/>i bruk uten endring i den nye analyserte middelverdien</li> </ul> |  |

Systematiske QC-feil med en trend i kontrollverdiene (QC-resultatene er utenfor området eller nesten utenfor området)

| De målte kontrollverdiene endres gradvis oppover eller nedover. | <ul> <li>Uregelmessig eller utilstrekkelig vedlikehold kan<br/>forårsake unødige QC-feil og ESR-feil/advarsler</li> </ul> |
|-----------------------------------------------------------------|----------------------------------------------------------------------------------------------------|
|                                                                 |                                                                                                    |

# 12

## **Troubleshooting Interrliner transport**

Feil som ikke er forklart i denne delen kan vanligvis ikke løses av brukeren. Se mer informasjon i servicehåndboken (tilgjengelig kun på engelsk).

Feil som ikke er forklart i denne delen kan vanligvis ikke løses av brukeren. Se mer informasjon i servicehåndboken (tilgjengelig kun på engelsk).

De følgende tallene er de 2 sifrene lengst til høyre i feilnumrene som vises på displayet på racktransportsystemet.

Stativfeil vises også på PC-skjermen og vil forsvinne etter at feilen er fjernet fra displayet og/eller problemet er løst. Stativfeil logges også i feilhistorikken.

Stativfeil vises i Starrsed-programvaren som "Interrliner stativtransport feil E\_xx".

### 12.1 - Feil 24-26, 38, 42-43, 62, 67, 70-75, 80

Feilmeldingene inneholder ordene "tidsavbrudd" eller " mistet rack" eller "blokkert" eller "pos.feil".

- 1. Kontroller racktransportenhetene for mekaniske hindringer, og fjern disse.
- 2. Nullstill feilen ved å trykke F3 på tastaturet for inngangspoolen.

Hvis feilen oppstår igjen, slår du AV alle enheter og kontakter service.

### 12.2 - Feil 33 og 37

Disse feilmeldingene inneholder ordene "ESRI ... tidsavbrudd".

- 1. Kontroller at rack-transportenheten er slått PÅ.
- 2. Nullstill feilen ved å trykke F3 på tastaturet for inngangspoolen.
- 3. Hvis feilen oppstår igjen:
- 4. Lukk Starrsed PC-programvaren.
- 5. Slå AV ESR Enhet.
- 6. Slå AV rack-transportenheten.
- 7. Slå PÅ ESR Enhet.
- 8. Start Starrsed PC-programvaren.
- 9. Slå PÅ rack-transportenheten.

Hvis feilen oppstår igjen, slår du AV alle enheter og kontakter service.

### 12.3 - Feil 40 og 81

Feilmelding: "Startpool full".

Dette indikerer at startpoolen er helt fylt av racks. Feilen nullstilles automatisk når neste rack transporteres til Compact-enheten.

Feilmelding "Sluttpool full" (ikke for Interrliner "med utmating")

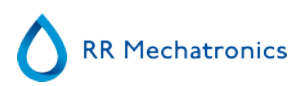

Dette indikerer at sluttpoolen er helt fylt av racks. Fjern de behandlede rackene fra baksiden av enheten. Feilen nullstilles automatisk.

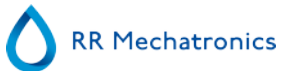

## Vedlikehold

**Interrliner** er en analysator som fungerer med vesentlige mengder fullblod, praktisk talt ufortynnet, og lagrer det i en pipette i én time. Derfor er vedlikehold av instrumentet svært viktig.

Vedlikeholdsprosedyrene må følges nøye for å opprettholde maksimal pålitelighet for instrumentet. Alle prosedyrer er basert på en rekke prøver.

| Vedlikeholdsnivåer | Arbeidsinstruksjon                           |
|--------------------|----------------------------------------------|
| <u>Daglig</u>      | WI-257 Daglig                                |
| Ukentlig           | WI-258 Ukentlig vedlikehold                  |
| Nivå 4-vedlikehold | WI-1215 Nivå 4-vedlikehold Hver 7500. prøve  |
| Nivå 3-vedlikehold | WI-224 Nivå 3-vedlikehold Hver 23 000. prøve |
| Nivå 2-vedlikehold | WI-225 Nivå 2-vedlikehold Hver 46 000. prøve |
| Nivå 1-vedlikehold | WI-199 Nivå 1-vedlikehold Hver 91 000. prøve |

Merk: Tallene er basert på 5 dagers uke med 350 prøver per dag.

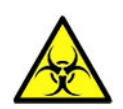

ADVARSEL!!! Vær alltid oppmerksom på faren for infeksjon, spesielt under vedlikehold. Bruk alltid egnede forholdsregler. Blod er involvert, og medfører derfor en BIOFARE

### 13.1 - Daglig

Formålet med det daglige vedlikeholdet er å holde instrumentet rent og kontaminering på et lavest mulig nivå.

Rengjør alle deler som er eksponert for blod, tørk av den utvendige overflaten og den rustfrie stålplaten under pipettebåndet. Se <u>WI Daglig vedlikehold</u>.

### 13.2 - Ukentlig

Formålet med det ukentlige vedlikeholdet er å utføre det daglige vedlikeholdet og i tillegg kontrollere sensorene, inspisere prøvenålen og vakuumtrykket. Detaljerte instruksjoner for denne prosedyren finnes i Arbeidsinstruksjonen <u>Ukentlig vedlikehold</u>.

#### 13.2.1 - Kontroller sensorene i servicemodus

Kontroll av vakuumtrykk

Gå til fanen Vedlikehold -> Kontroller sensor. Merk av for Kontroller flytsensor.
 Flyt: 0980 ± 60 Abs: 0320 ±10
 Hvis gjennomstrømningen ikke er innenfor riktig område, kan det være en blokkering i vakuumlinjen til gjennomstrømningssensoren.

Kontroll av fyllestoppsensor

 Gå til fanen Vedlikehold -> Kontroller sensor. Velg boksen Kontroller sensor for fyllstopp Fyllestoppsensor FS 90..140..165

Kontroll av startsensor for fortynning

 Gå til fanen Vedlikehold -> Kontroller sensor. Velg boksen Startsensor for fortynning. Startsensor for fortynning 400-700

Kontroll av målesensor

 Gå til fanen Vedlikehold -> Kontroller sensor. Velg boksen Kontroller målesensor . Målesensor MS 40..50..60

Kontroll av temperatursensor

 Gå til fanen Vedlikehold -> Kontroller sensor. Velg boksen Kontroller temperatursensor. Temperatursensor TS [Romtemperatur]

Kontroll av fortynningsflytsensor

 Gå til fanen Vedlikehold -> Kontroller sensor. Velg boksen Kontroller fortynningsflytsensor . Trykktest. Når testen er fullført må Standby- og Flyt-signalet være aktivert.

Separatorkontroll

Gå til fanen Vedlikehold -> Kontroller sensor. Velg boksen Kontroller separatorsensor.
 Separatorsensor <200 600 >700

#### 13.2.2 - Rengjøre væskeseparator

Separatoren er konstruert for å separere væske fra luften, og kan håndtere en mengde blod, skyllemiddel og brukt reagens fra instrumentet. Etter en viss periode blir separatoren skitten, og den må derfor rengjøres ukentlig.

Detaljerte instruksjoner for denne prosedyren finnes i Arbeidsinstruksjonen **<u>Rengjøring av</u>** <u>væskeseparator</u>.

#### Symptomer på skitten separator:

- 1. Separatorfeil.
- 2. Skum i separatoren.
- 3. Avløpspumpen kan ikke fjerne tilstrekkelig avfall fra separatoren.

### 13.3 - Nivå 4-vedlikehold

Formålet med nivå 4-vedlikehold er å utføre daglig / ukentlig vedlikehold og skifte pumpeslanger, bakteriefiltre og O-ringen i fylledysen. Når disse elementene er skiftet, trenger instrumentet en fyll- og rengjør-sekvens for å rengjøre pipettene. I løpet av bygger det seg opp proteiner i Westergren-pipettene, som må fjernes med et sterkt rengjøringsmiddel.

Detaljerte instruksjoner for denne prosedyren finnes i Arbeidsinstruksjonen WI-1215 Nivå 4-vedlikehold.

#### 13.3.1 - Skifte slange på pumpen

Ny slangeenhet til skyllepumpe **ESRI090902**.

Ny slangeenhet til saltløsningspumpe ESRI090903

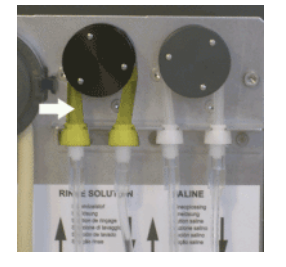

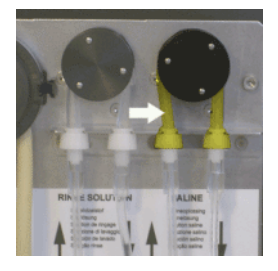

Montering av nytt rør:

- 1. Åpne det venstre dekselet.
- 2. Trekk pumpeslangen litt nedover og samtidig mot fronten på enheten for å frigjøre slangen fra plateholderen på pumpen.
- 3. Fjern den gamle slangen fra rotoren på den peristaltiske pumpen.
- 4. Koble fra slangen i begge ender av slangekontaktene.
- 5. Koble til den nye slangen i begge ender av kontaktene.
- 6. Sett den ene enden av slangen inn i pumpeplateholderen.
- 7. Trekk den nye slangen over rotoren på den peristaltiske pumpen.
- 8. Trekk pumpeslangen litt nedover og samtidig mot baksiden av Interrliner.

Hvis slangen er slitt eller ikke er riktig montert, kan følgende symptomer forekomme.

- Væske strømmer tilbake til beholderen.
- Det første glassrøret på pipettebåndet er ikke tilstrekkelig rengjort.

#### Merk:

Slangen med større diameter er til skyllepumpen. Slangen med mindre diameter er til saltløsningspumpen.

#### 13.3.2 - Skifte bakteriefiltre

Detaljerte instruksjoner for denne prosedyren finnes i WI Rengjøring av væskeseparator .

Hepa-bakteriefilteret **QWLV040002** blir byttet ut med et nytt som en del av rengjøringsprosedyren for væskeseparatoren.

Skifte bakteriefilter **QWLV040001** på avløpsflaskeenheten.

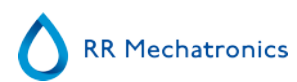

#### Vedlikehold

### 13.3.3 - Skifte O-ring på fylledysen

Når O-ringen på fylledysen (**QWLV050004**) blir eldre, blir den mindre fleksibel og det kan forekomme luftbobler i Westergren-pipettene. Skiven må skiftes.

#### Symptomer på defekt O-ring på fylledysen

Etter aspirering får Westergren-pipetten et sebramønster (luft-blod-luft-blod, pent inndelt i søylen.) Vakuumstabiliseringsfeil kan forekomme.

#### 13.3.4 - Fylle- og rengjøringsprosedyre

**Merk**: Hver pipette på pipettebåndet fylles med Starrsed rengjøringsmiddel. Etter en time er den første pipetten vasket og tørket. Det tar ca. 1 ½ time å utføre fylling og rengjøring.

#### Fylling og rengjøring med adapter:

Klargjøring av Starrsed rengjøringsmiddel InterrlinerESR Enhet: Fylle og rengjøre:

Denne syklusen tar om lag 90 minutter.

- 1. Fyll rengjøringsadapteren EHST110907 med varmt avionisert vann. (+/- 150 ml, 80 °C)
- 2. Tilsett 15 ml Starrsed Cleaning Agent (QRR 010905) i det varme vannet i adapteren.
- 3. Sett hetten på adapteren og bland godt.
- 4. Sett adapteren med rengjøringsoppløsning i den nedre rørholderen.
- 5. Velg fanen Vedlikehold, Prime/rengjør, knappen Fyll og rengjør.

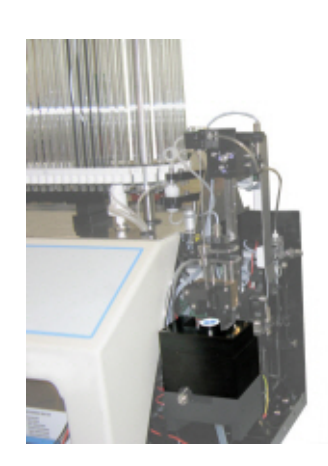

| Pipettedata vil gå tapt!      |  |
|-------------------------------|--|
|                               |  |
| Bruke Fyll og rengjør adapter |  |
|                               |  |

Start fylle- og rengjøringsprosedyre:

- 1. Velg knappen **OK**.
- 2. Nålen går ned og prosessen startes.
- 3. Når alle pipettene er fylt, går nålen tilbake til startposisjon.

4. Fjern adapteren fra nåleenheten. Etter at fylle- og rengjøringsprosessen er ferdig, avgis et varsel for å stanse prosedyren.

| Fylling og reng                      | jøring med adapter                        |
|--------------------------------------|-------------------------------------------|
| Fjern adapteren og trykk «Stopp» for | å avslutte Fylle- og rengjøre-prosedyren! |
| Fortsett                             | Stopp                                     |

5. Fjern adapteren fra nålanordningen og trykk på «Stopp».

Instrumentet er klart til normal drift.

Fylling og rengjøring uten adapter:

**RR** Mechatronics

| O = Bruke Fyll og rengjør adapter |    | Fyll og re<br>Pipettedata v  | engjør<br>il gå taot! |  |
|-----------------------------------|----|------------------------------|-----------------------|--|
|                                   | 0- | Bruke Fyll og rengjør adapte | r                     |  |
|                                   |    |                              |                       |  |

| Fyll og        | rengjør        |
|----------------|----------------|
| Monter røret p | å prøveproben! |
|                |                |
| Fortsett       | Stopp          |

- 1. Nålen kommer ned.
- 2. Fyll en beholder med 150 ml varmt avionisert vann.
- 3. Tilsett 15 ml rengjøringsmiddel. (QRR 010905)
- 4. Rør om den ferdige oppløsningen.
- 5. Sett beholderen nær nålens plassering.
- 6. Skyv silikonslangen over prøveproben.
- 7. Trykk Fortsett.
- 8. Fyll- og rengjør-prosessen startes.

### 13.4 - Nivå 3-vedlikehold

Nivå 3 vedlikehold er nivå 4 vedlikehold med følgende ekstra:

- 1. Skift ut klemventilrøret ESRI010246.
- 2. Skift ut det blå diskfilteret **QWLV040003.**
- 3. Skift ut den peristaltiske avløpspumpekassetten ESRI 090921 inkludert trykkskiven ESRI090026.

#### Vedlikehold

Vær forsiktig, det kan være blod i kassetten. Først må du lage desinfeksjonsmiddel og legge dette i væskeseparatoren. Trykk på Prime Disinfectant for å pumpe desinfeksjonsmiddel gjennom pumpekassetten.

Tegn på en dårlig eller defekt avløpspumpekassett:

- Feil med avløpsseparator.
- Det tar for lang tid før separatoren tømmes.

Detaljerte instruksjoner for denne prosedyren finner du i arbeidsinstruksjonen.

### 13.5 - Kontroller eller skift prøveproben eller den ytre nålen

En defekt eller brukket nål kan forårsake tidsavbruddsfeil eller fortynningsfeil. Skift om nødvendig prøveproben eller den ytre nålen.

Løft robotbeskyttelsesdekselet.

Skifte nål:

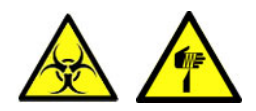

- 1. Skru løs prøveproben manuelt.
- 2. Merk hvert rør for enklere tilkobling til riktig nippel.
- 3. Koble rørene fra den ytre nålen.
- 4. Trekk prøveproben sammen med den ytre nålen mot fremre kant på ESR Enhet.

Den ytre nålen må holdes for å unngå at den faller.

- 5. Før den nye prøveproben inn i den (nye) ytre nålen.
- 6. Pass på at prøveproben har en (ny) O-ring QWLV050003.
- 7. Sett inn en (ny) prøveprobe ESRI050909 sammen med den (nye) ytre nålen ESRI050901.
- 8. Trekk til prøveproben. Unngå å stramme proben for mye i T-stykket / Y-stykket, ellers kan den sprekke eller ødelegge gjengene i blokken.
- 9. Ikke stram prøveproben for mye i blandedelen
- 10. Monter de riktige rørene på den ytre nålen.
- 11. Lukk robotbeskyttelsesdekselet.

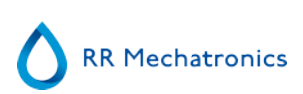

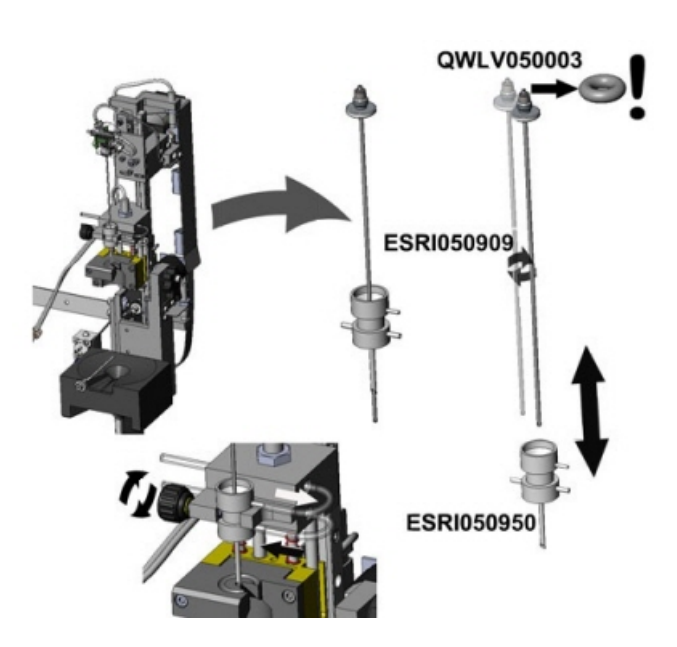

### 13.6 - Reagensinstallasjon

Merk: etter november 2015 leveres en 5 liters flaske (inkludert en spesifikk nivåsensor) for oppbevaring av demineralisert vann.

Bruk bare originale Mechatronics bulkreagensbeholdere på Interrliner. En plastflaske på 5 l leveres for oppbevaring av demineralisert vann (inkludert en spesifikk nivåsensor og adapter).

1. Åpne svingdøren og sett beholderne på dreieskiven.

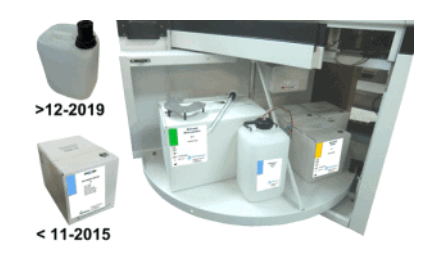

- 2. Skru av hettene på beholderne og trekk halsen på flaskepakkene ut av pappesken.
- 3. Installer nivåsensorene og avstandsstykkene som vist i illustrasjonene.
- 4. Legg til ny reagensinformasjon i programvaren.

#### **MERK:**

Feil plasserte opptaksslanger kan føre til feil resultater eller til at instrumentet ikke fungerer som det skal..

Påse at egnede nivåsensorer plasseres i beholderne, ved å kontrollere at fargede etiketter/ slanger matcher fargekodene på beholderne

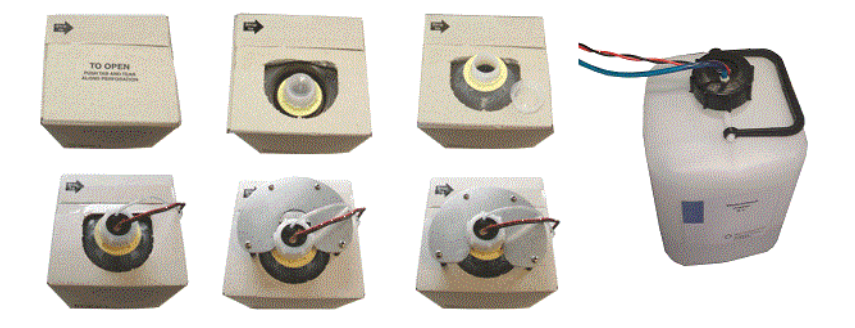

Sensorene og reagensene har følgende numre og fargekoder:

| Reagens                 | Fargekode |
|-------------------------|-----------|
| Starrsed Rinse solution | Grønn     |
| Starrsed Saline         | Gul       |
| Starrsed Diluent        | Grå       |
| Avionisert vann         | Blå       |
| Starrsed Disinfectant   | Hvit      |

Væskesystemet må primes etter hvert reagensskift:

- 1. Velg Vedlikehold -> Prime / Rengjør.
- 2. Utfør det aktuelle primetrinnet for å fylle de aktuelle slangene med reagens og fjerne luft.

### 13.7 - Rengjør berøringsskjerm

Et hvilket som helst standard vindusvaskemiddel kan brukes til å rengjøre berøringsskjermen, men unngå produkter som inneholder ammoniakk eller høye konsentrasjoner (>50 %) av alkohol eller løsemidler.

Vindusvaskemiddelet skal alltid sprayes på en mikrofiberklut eller tørkepapir, før det brukes til å vaske berøringsskjermen. Vindusvaskemiddel som sprayes direkte på skjermen kan lekke inn i en utett enhet og medføre skade.

Skitt og fingermerker påvirker ikke funksjonen til en korrekt forseglet berøringsskjerm.

# 14

# **Tillegg for Interrliner**

Tilleggsdel

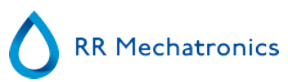

### **14.1 - Tillegg - Feilliste Interrliner ESR Enhet**

sist oppdatert: 01-09-2014

| Feil                                                                                                 | Ekstra forklaring                                                               | Årsak/løsning                                                                                                    |
|----------------------------------------------------------------------------------------------------|---------------------------------------------------------------------------------|----------------------------------------------------------------------------------------------------|
|                                                                                                    |                                                                                 |                                                                                                    |
| E2: Kommunikasjonsfeil! (Kort: %s<br>(%x), Kommando: %x, TWSR: %x<br>E: %d)                          | Mistet kommunikasjonen etter 3<br>forsøk mellom datamaskin og<br>Interrliner.   | <ul> <li>Strømkabelen er ikke koblet<br/>til kommunikasjonskortet på<br/>bakpanelet.</li> <li>En I2C-kabel er ikke tilkoblet</li> <li>Seriekabel er ikke tilkoblet</li> <li>Ingen strøm på ett av<br/>kretskortene</li> <li>Kortslutning eller feil på ett av<br/>kretskortene</li> </ul> |
| E3: Måling av motortidsavbrudd!                                                                      | Målehodemotoren beveget seg<br>ikke eller motoren er blokkert.                  | <ul> <li>Målehodet står ikke i<br/>startposisjon.</li> <li>Kontroller sensoren for<br/>startposisjon.</li> <li>Motoren er defekt.</li> <li>Motordriveren på driverkortet<br/>er defekt.</li> </ul>                                                                                        |
| E4: Prøveproben er ikke i øvre<br>posisjon (startposisjon)                                           | Prøveproben er ikke tilbake i<br>startposisjon etter prøvetaking fra<br>et rør. | <ul> <li>Kontroller sensoren for<br/>prøveprobe i startposisjon.</li> <li>Prøveprobemotoren er defekt.</li> <li>Motordriveren for prøveprobe<br/>på nålekortet er defekt.</li> <li>Prøveproben er blokkert.</li> </ul>                                                                    |
| E5: Duplikat-ID!                                                                                     | Prøven ble avvist. Prøven er<br>allerede i karusellen.                          | <ul> <li>Vent til prøven blir målt</li> <li>Kontroller generelle<br/>innstillinger (kontroller for<br/>duplikat-ID-er</li> </ul>                                                                                                    |
| E6: Programmet ble ikke avsluttet<br>på riktig måte. Kontroller<br>innstillingene før du fortsetter! | Endrede innstillinger som ikke er<br>lagret på disken kan ha gått tapt.         | <ul> <li>Programmet stoppet og<br/>datamaskinen må tilbakestilles.</li> <li>Datamaskinen er tilbakestilt<br/>etter et strømbrudd.</li> </ul>                                                                                                    |
| E7: Motorposisjonsfeil ytre nål!<br>Tidsavbrudd! (gjennomhulling)                                    | Den ytre nålen gikk ikke ned innen<br>en bestemt tidsgrense.                    | <ul> <li>Motoren for den ytre nålen er<br/>defekt.</li> <li>Motordriveren for den ytre<br/>nålen på nålekortet er defekt.</li> <li>Den ytre nålen er blokkert.</li> </ul>                                                                                                    |

| E8: Fylledysen er ikke i<br>fylleposisjon!                                          | Fylledysen nådde ikke<br>fylleposisjonen innen en bestemt<br>tidsgrense.                                                                                                    | <ul> <li>Fylledysemotoren er defekt.</li> <li>Fylledysemotorens driver på<br/>dysekortet er defekt.</li> <li>Fylledysen er tett.</li> </ul>                                                                                         |
|-------------------------------------------------------------------------------------|----------------------------------------------------------------------------------------------------|----------------------------------------------------------------------------------------------------|
| E9: Luftstrømfeil!                                                                  | ESR Enhet oppnådde ikke stabil<br>avlesning under vakuumtesten før<br>aspirering av prøven.                                                                                        | <ul> <li>Kontroller for lekkasje på<br/>pipetten eller fylledysen.</li> </ul>                                                                                                    |
| E10: Prøveproben ble fastkjørt.<br>Kontroller begge nålene før<br>prøvetaking!      | Prøveproben har sannsynligvis satt<br>seg fast da den gikk ned, og har<br>overskredet det maksimale<br>strømnivået.<br>Prøveproben gikk tilbake til<br>startposisjon etter feilen. | <ul> <li>Kontroller om den ytre nålen<br/>er tilstoppet av gummi.</li> <li>Prøveproben kan være bøyd.</li> </ul>                                                                                                    |
| E11: Prøveproben er ikke i posisjon<br>(går ned)! Tidsavbruddsfeil!                 | Prøveproben gikk ikke ned innen<br>en bestemt tidsgrense.                                                                                                    | <ul> <li>Prøveprobemotoren er defekt.</li> <li>Motordriveren for prøveprobe<br/>på nålekortet er defekt.</li> <li>Prøveproben er blokkert.</li> </ul>                                                                               |
| E12: Fortynningsfeil: Feil eller<br>ingen fortynnerflyt. Kontroller<br>fortynneren! | Feilfunksjon i fortynningsenhet                                                                                                    | <ul> <li>Kontroller flytsensoren i<br/>fortynningsenheten</li> <li>Kontroller slangene i<br/>fortynningsenheten</li> </ul>                                                                                                    |
| E13: Fylledysen er ikke i<br>startposisjon!                                         | Fylledysen nådde ikke startposisjon<br>innen en bestemt tidsgrense.                                                                                                    | <ul> <li>Fylledysemotoren er defekt.</li> <li>Fylledysemotorens driver på<br/>dysekortet er defekt.</li> <li>Fylledysen er tett.</li> </ul>                                                                                         |
| E14: Motorposisjonsfeil ytre nål!<br>(startposisjon)                                | Den ytre nålen nådde ikke<br>sensoren for startposisjon (topp)<br>innen en bestemt tidsgrense.                                                                                     | <ul> <li>Kontroller sensoren for<br/>startposisjon (topp)</li> <li>Motoren for den ytre nålen er<br/>defekt.</li> <li>Motordriveren for den ytre<br/>nålen på nålekortet er defekt.</li> <li>Den ytre nålen er blokkert.</li> </ul> |
|                                                                                     |                                                                                                    |                                                                                                    |
| E18: Karusellposisjonsfeil!<br>Kontroller skylleposisjon.                           | Potensiometerverdien samsvarer<br>ikke med verdien som er lagret i<br>minnet for gjeldende<br>skylleposisjon.                                                                      | <ul> <li>Kontroller at skylleposisjonen<br/>er riktig.</li> <li>Still inn riktig skylleposisjon<br/>og utfør "Lær<br/>karusellposisjoner".</li> <li>Kontroller potensiometere for<br/>mekanisk tilkobling.</li> </ul>               |

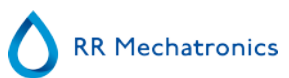

| E19: Tidsavbrudd for drivmotor!                                                                          | Drivmotoren beveget seg ikke eller<br>motoren er blokkert                                                             | <ul> <li>Kontroller sensoren for<br/>startposisjon</li> <li>Motoren er defekt</li> <li>Motordriveren på driverkortet<br/>er defekt</li> </ul>                                                                                                    |
|----------------------------------------------------------------------------------------------------|----------------------------------------------------------------------------------------------------|----------------------------------------------------------------------------------------------------|
| E22: Avløpsflaske full!                                                                                  | Tøm avløpsflasken og nullstill<br>feilen.                                                                             | Kontroller nivåsensoren.                                                                                                    |
| E23: "Fyll" sensor utenfor området.<br>Kontroller/rengjør denne sensoren!                                | Fyllesensoren har nådd et kritisk<br>nivå.<br>Hvis du fortsetter kan det føre til<br>fyllefeil.                       | <ul> <li>Kontroller og/eller rengjør<br/>fyllesensoren.</li> </ul>                                                                                                    |
| E24: "Fortynnerstart" sensor<br>utenfor området. Kontroller/<br>rengjør denne sensoren!                  | Startsensoren for fortynning har<br>nådd et kritisk nivå.<br>Hvis du fortsetter kan det føre til<br>fyllefeil.        | Kontroller og/eller rengjør<br>startsensoren for fortynning.                                                                                                    |
| E25: "Måling" sensor utenfor<br>området. Kontroller/rengjør denne<br>sensoren!                           | Målesensoren har nådd et kritisk<br>nivå.<br>Hvis du fortsetter kan det føre til<br>feil ESR-resultater.              | <ul> <li>Kontroller og/eller rengjør<br/>målesensoren.</li> </ul>                                                                                                    |
| E26: "Fortynnerflyt" sensor utenfor<br>området. Kontroller/rengjør denne<br>sensoren!                    | EDTA-flytsensoren har nådd et<br>kritisk nivå.<br>Hvis du fortsetter kan det føre til<br>fyllefeil.                   | Kontroller og/eller rengjør<br>EDTA-flytsensoren.                                                                                                    |
| E27: "Temperatur"-sensor utenfor<br>området. Kontroller innstillingene!                                  | Den målte romtemperaturen har<br>nådd et kritisk nivå.<br>Hvis du fortsetter kan det føre til<br>feil ESR-resultater. | <ul> <li>Kontroller<br/>temperatursensorens innstilling.</li> <li>Kontroller og/eller rengjør<br/>temperatursensoren.</li> </ul>                                                                                                    |
|                                                                                                    |                                                                                                    |                                                                                                    |
| E29: Resultatbane ikke funnet.<br>Endret til standard (D:\). Kontroller<br>innstillingen "Resultatbane". | Den valgte resultatbanen er ikke<br>gyldig. Programvaren bruker<br>standardinnstillingen                              | <ul> <li>Kontroller innstillingen for<br/>resultatbane</li> <li>Kontroller om nettverks- eller<br/>USB-enheter brukes.</li> </ul>                                                                                                    |
| E30: Mottok ikke ACK/NACK-<br>bekreftelse fra verten etter<br>sendeforespørsel!                          | Ingen respons fra verten innen en<br>bestemt tidsgrense etter sending<br>av forespørsel 3 ganger.                     | <ul> <li>Kontroller<br/>kommunikasjonskabelen mellom<br/>verten og Interrliner-<br/>datamaskinen.</li> <li>Kontroller innstillinger for<br/>serieporten (baudhastighet osv.)</li> <li>Kontroller<br/>protokollinnstillingene.</li> <li>Kontroller vertsdatamaskinen.</li> </ul> |

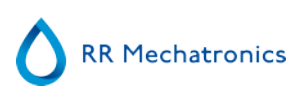

| E31: NACK mottatt fra vert etter sendeforespørsel!                                                       | Mottok ikke ACK-bekreftelse fra<br>verten etter 3 sendeforespørsler.                                                                                                    | Se E30                                                                                                    |
|----------------------------------------------------------------------------------------------------|----------------------------------------------------------------------------------------------------|----------------------------------------------------------------------------------------------------|
| E32: Tidsavbrudd for LIMS-<br>tilkobling. Vert ikke funnet!                                              | ESR Enhet kunne ikke opprette<br>tilkobling til VERT (server) via<br>TCP/IP.                                                                                                    | <ul> <li>Kontroller TCP/IP-<br/>innstillingene</li> <li>Kontroller nettverkskabelen</li> <li>Kontroller VERT-innstillingene</li> </ul>                                                                                                    |
|                                                                                                    |                                                                                                    |                                                                                                    |
| E34: Ingen respons fra vert etter sending "Prøvedataoppføring"!                                          | Ingen respons fra verten innen en bestemt tidsgrense etter 3 forsøk.                                                                                                    | Se E30                                                                                                    |
| E35: Ingen respons fra vert etter sending "Prøveflaggoppføring"!                                         | Ingen respons fra verten innen en bestemt tidsgrense etter 3 forsøk.                                                                                                    | Se E30                                                                                                    |
| E36: Ingen ACK/NACK mottatt<br>etter sending av<br>"Prøveresultatstreng"!                                | Ingen respons fra verten innen en bestemt tidsgrense etter 3 forsøk.                                                                                                    | Se E30                                                                                                    |
| E37: NACK mottatt fra vert etter sending av "Prøveresultatstreng"!                                       | Mottok ikke ACK-bekreftelse fra<br>verten etter å ha sendt<br>"prøveresultatstreng" 3 ganger.                                                                                                    | Se E30                                                                                                    |
| E40: Posisionsinnstillingsfeil.                                                                          | Posisionsinnstillingene i Eeprom                                                                                                    | Konfigurasjonsfilen kan være                                                                                                    |
| Innstillinger lastet fra Eeprom.<br>Kontroller innstillingene før<br>prøvetaking!                        | samsvarer ikke med innstillingene<br>som er lagret i filen. Innstillingene<br>i Eeprom er OK og lastet fra<br>Eeprom. Kontroller posisjonene og<br>lagre innstillingene.                                | skadet.                                                                                                    |
| E41: Tidsavbruddsfeil. Innstillinger<br>lastet fra Eeprom. Kontroller<br>innstillingene før prøvetaking! | Tidsinnstillingene i Eeprom<br>samsvarer ikke med innstillingene<br>som er lagret i filen. Innstillingene<br>i Eeprom er OK og lastet fra<br>Eeprom. Kontroller tidsavbrudd og<br>lagre innstillingene. | <ul> <li>Konfigurasjonsfilen kan være skadet.</li> </ul>                                                                                                    |
| E104: Nåleenhet ikke i opp-<br>posisjon!                                                                 | Kunne ikke starte<br>posisjonsmotoren fordi den ytre<br>nålen eller prøveproben ikke står i<br>startposisjon (øvre).                                                                                    | <ul> <li>Kontroller sensor for<br/>startposisjon for ytre nål.</li> <li>Kontroller sensoren for<br/>prøveprobe i startposisjon.</li> <li>Defekt motor for ytre nål.</li> <li>Defekt prøveprobemotor.</li> <li>Kontroller om nålene er<br/>blokkert.</li> <li>Defekte motordrivere på<br/>nålekortet.</li> </ul> |
| E116-118                                                                                                 | Kvalitetskontrollfeil                                                                                                    | Se delen <u>Kvalitetskontroll, feilsøking</u>                                                                                                    |

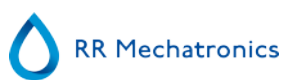

|                                                            | F                                                                                                    |                                                                                                    |  |  |
|------------------------------------------------------------|----------------------------------------------------------------------------------------------------|----------------------------------------------------------------------------------------------------|--|--|
| E135: Heisenhet fungerer ikke!                             | Heisenheten svarte ikke på<br>hovedenheten under oppstart.                                                                                                    | <ul> <li>Ingen strøm på heiskortet.</li> <li>I2C-kabel/kabler ikke<br/>tilkoblet.</li> <li>Defekte I2C-kabler.</li> </ul> Merk: kortene i ESR Enhet er<br>koblet i serie.           |  |  |
| E136: Indekseringsenhet fungerer<br>ikke!                  | Indekseringsenheten svarte ikke<br>på hovedenheten under oppstart.                                                                                                    | <ul> <li>Ingen strøm på<br/>indeksererkortet.</li> <li>I2C-kabel/kabler ikke<br/>tilkoblet.</li> <li>Defekte I2C-kabler.</li> </ul> Merk: kortene i ESR Enhet er<br>koblet i serie. |  |  |
|                                                            |                                                                                                    |                                                                                                    |  |  |
| E150: Lesfeil batteri RAM<br>sanntidsklokke (RTC)!         | <ul> <li>Det oppsto en kommunikasjonsfeil<br/>mellom RTC og hovedprosessoren.</li> <li>Følgende innstillinger er gått tapt:</li> <li>Karusellposisjon</li> <li>Service- og prøveteller.</li> <li>Pipettedata.</li> <li>Historiske data.</li> </ul> | <ul> <li>Defekt RTC-brikke (PCF8583)<br/>på tastaturet.</li> <li>RTC-brikke ikke montert på<br/>tastaturet.</li> </ul>                                                              |  |  |
| E151: Skrivfeil batteri RAM<br>sanntidsklokke (RTC)!       | Det oppsto en kommunikasjonsfeil<br>under en skriveoperasjon.<br>Hovedprosessoren kunne ikke<br>lagre innstillingene i batteri-RAM i<br>RTC.                                                                                                    | <ul> <li>Defekt RTC-brikke (PCF8583)<br/>på tastaturet.</li> <li>RTC-brikke ikke montert på<br/>tastaturet.</li> </ul>                                                              |  |  |
| E152: Kontrollsumfeil batteri RAM<br>sanntidsklokke (RTC)! | Etter lesing av innstillingene i RTC<br>samsvarte ikke den beregnede<br>kontrollsummen med<br>kontrollsummen som er lagret i<br>RTC. Innstillingene er tapt (se feil<br>20).                                                                       | Defekt RTC-brikke (PCF8583)<br>på tastaturet.                                                                                                    |  |  |
| E153                                                       |                                                                                                    |                                                                                                    |  |  |
| E154                                                       |                                                                                                    |                                                                                                    |  |  |
| E155: Lesfeil seriell EEPROM<br>påtastatur!                | Det oppsto en kommunikasjonsfeil<br>mellom EEPROM og<br>hovedprosessoren under en<br>leseoperasjon.<br>Standardinnstillinger er lastet!                                                                                                    | <ul> <li>Defekt EEPROM (24C01) på<br/>tastaturet.</li> <li>EEPROM ikke montert på<br/>tastaturet.</li> </ul>                                                                        |  |  |

|                                                                           | Kontroller alle innstillinger (se feillisten nedenfor)!                                                                                                    |                                                                                                    |
|---------------------------------------------------------------------------|----------------------------------------------------------------------------------------------------|----------------------------------------------------------------------------------------------------|
| E156: Skrivfeil seriell EEPROM<br>påtastatur!                             | Det oppsto en kommunikasjonsfeil<br>under en skriveoperasjon.<br>Hovedprosessoren kunne ikke<br>lagre innstillingene (se feillisten<br>nedenfor) i EEPROM.                                                                                  | <ul> <li>Defekt EEPROM (24C01) på<br/>tastaturet.</li> <li>EEPROM ikke montert på<br/>tastaturet.</li> </ul>                                                                                                    |
| E157: Kontrollsumfeil seriell<br>EEPROM påtastatur!                       | Etter lesing av innstillingene fra<br>EEPROM samsvarte ikke den<br>beregnede kontrollsummen med<br>kontrollsummen som er lagret i<br>EEPROM. Standardinnstillinger er<br>lastet! Kontroller alle innstillinger<br>(se feillisten nedenfor)! | <ul> <li>Defekt EEPROM (24C01) på tastaturet.</li> </ul>                                                                                                    |
| E158: Lesfeil seriell EEPROM<br>påHeis eller Indekseringsenhet<br>kort!   | Det oppsto en kommunikasjonsfeil<br>mellom seriell EEPROM (på heis-<br>eller indeksererkort) og<br>hovedprosessoren (tastaturet)<br>under en leseoperasjon.                                                                                 | <ul> <li>Defekt EEPROM (24C01) på<br/>heis- eller indeksererkort.</li> <li>EEPROM ikke montert på<br/>heis- eller indeksererkort.</li> <li>EEPROM montert på både<br/>heis- og indeksererkort. Bare ett<br/>kort kan ha EEPROM installert.</li> </ul> |
| E159: Skrivfeil seriell EEPROM<br>påHeis eller Indekseringsenhet<br>kort! | Det oppsto en kommunikasjonsfeil<br>mellom seriell EEPROM (på heis-<br>eller indeksererkort) og<br>hovedprosessoren (tastaturet)<br>under en skriveoperasjon.                                                                               | <ul> <li>Defekt EEPROM (24C01) på<br/>heis- eller indeksererkort.</li> <li>EEPROM ikke montert på<br/>heis- eller indeksererkort.</li> <li>EEPROM montert på både<br/>heis- og indeksererkort. Bare ett<br/>kort kan ha EEPROM installert.</li> </ul> |
| E160: Kontrollsumfeil innstillinger<br>for indeksererenhet!               | Etter lesing av innstillingene fra<br>EEPROM samsvarte ikke den<br>beregnede kontrollsummen med<br>kontrollsummen som er lagret i<br>EEPROM. Standard<br>indeksererinnstillinger er lastet!                                                 | <ul> <li>Defekt EEPROM (24C01) på<br/>heis- eller indeksererkort.</li> <li>Innstillingene kan kontrolleres<br/>(av servicetekniker) med<br/>testprogrammet for Interrliner.</li> </ul>                                                                |
| E161: Kontrollsumfeil<br>heisinnstillinger!                               | Etter lesing av innstillingene fra<br>EEPROM samsvarte ikke den<br>beregnede kontrollsummen med<br>kontrollsummen som er lagret i<br>EEPROM. Standard heisinnstillinger<br>er lastet!                                                       | <ul> <li>Defekt EEPROM (24C01) på<br/>heis- eller indeksererkort.</li> <li>Innstillingene kan kontrolleres<br/>(av servicetekniker) med<br/>testprogrammet for Interrliner.</li> </ul>                                                                |
| E162                                                                      |                                                                                                    |                                                                                                    |
| E163                                                                      |                                                                                                    |                                                                                                    |

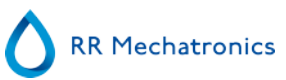

| E164                                                                                      |                                                                                                    |                                                                                                    |
|-------------------------------------------------------------------------------------------|----------------------------------------------------------------------------------------------------|----------------------------------------------------------------------------------------------------|
| E165: I2C-kommunikasjonsfeil<br>mellom PC ogIndekseringsenhet<br>kort!                    | Det oppsto en kommunikasjonsfeil<br>mellom Indeksererkort og<br>hovedprosessoren under en I2C-<br>operasjon.                   | <ul> <li>Ingen strøm på<br/>indeksererkortet.</li> <li>I2C-kabel/kabler ikke<br/>tilkoblet.</li> <li>Defekte I2C-kabler.</li> </ul> Merk: kortene i ESR Enhet er<br>koblet i serie.         |
| E166: I2C-kommunikasjonsfeil<br>mellom PC ogHeis kort!                                    | Det oppsto en kommunikasjonsfeil<br>mellom Heiskort og<br>hovedprosessoren under en I2C-<br>operasjon.                         | <ul> <li>Ingen strøm på heiskortet.</li> <li>I2C-kabel/kabler ikke<br/>tilkoblet.</li> <li>Defekte I2C-kabler.</li> <li>Merk: kortene i ESR Enhet er<br/>koblet i serie.</li> </ul>         |
| E167: I2C-kommunikasjonsfeil<br>mellom PC<br>ogHeis ,Indekseringsenhet eller<br>Nål kort! | Det oppsto en kommunikasjonsfeil<br>mellom Heis-, indekserer- eller<br>nålekort og hovedprosessoren<br>under en I2C-operasjon. | <ul> <li>Ingen strøm på ett av kortene.</li> <li>I2C-kabel/kabler ikke tilkoblet.</li> <li>Defekte I2C-kabler.</li> <li>Merk: kortene i ESR Enhet er koblet i serie.</li> </ul>             |
| E168: I2C-kommunikasjonsfeil<br>mellom PC ogFortynner eller Nål<br>kort!                  | Det oppsto en kommunikasjonsfeil<br>mellom Fortynner- eller nålekort og<br>hovedprosessoren under en I2C-<br>operasjon.        | <ul> <li>Ingen strøm på ett av<br/>kortene.</li> <li>I2C-kabel/kabler ikke<br/>tilkoblet.</li> <li>Defekte I2C-kabler.</li> <li>Merk: kortene i ESR Enhet er<br/>koblet i serie.</li> </ul> |
| E169: I2C-kommunikasjonsfeil<br>mellom PC ogDriver kort!                                  | Det oppsto en kommunikasjonsfeil<br>mellom Driverkort og<br>hovedprosessoren under en I2C-<br>operasjon.                       | <ul> <li>Ingen strøm på driverkortet.</li> <li>I2C-kabel/kabler ikke<br/>tilkoblet.</li> <li>Defekte I2C-kabler.</li> <li>Merk: kortene i ESR Enhet er<br/>koblet i serie.</li> </ul>       |
| E170: I2C-kommunikasjonsfeil<br>mellom PC ogDriver kort!                                  | Det oppsto en kommunikasjonsfeil<br>mellom Driverkort og<br>hovedprosessoren under en I2C-<br>operasjon.                       | <ul> <li>Ingen strøm på driverkortet.</li> <li>I2C-kabel/kabler ikke<br/>tilkoblet.</li> <li>Defekte I2C-kabler.</li> </ul> Merk: kortene i ESR Enhet er<br>koblet i serie.                 |

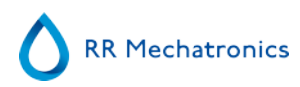

| E171: I2C-kommunikasjonsfeil<br>mellom PC ogHeis kort!<br>E180        | Det oppsto en kommunikasjonsfeil<br>mellom Heiskort og<br>hovedprosessoren under en I2C-<br>operasjon. driverenhet svarte ikke. | <ul> <li>Ingen strøm på heiskortet.</li> <li>I2C-kabel/kabler ikke<br/>tilkoblet.</li> <li>Defekte I2C-kabler.</li> </ul> Merk: kortene i ESR Enhet er<br>koblet i serie.                                                                                                    |
|-----------------------------------------------------------------------|----------------------------------------------------------------------------------------------------|----------------------------------------------------------------------------------------------------|
| E181: Tidsavbrudd, motor for<br>strekkoderotering opp/ned!<br>E182:   | Strekkode vertikal-motoren nådde<br>ikke opp- eller ned-posisjon. innen<br>en bestemt tidsgrense.                               | <ul> <li>Kontroller opp- og ned-<br/>sensorene.</li> <li>Defekt strekkode vertikal-<br/>motor.</li> <li>Strekkode-roteringsenhet<br/>mekanisk blokkert.</li> <li>Brudd i ledning til strekkode<br/>vertikal-motor.</li> <li>Defekt strekkode vertikal-<br/>motordriver på indeksererkort.</li> </ul> |
| E183: Tidsavbrudd for<br>indekserermotor!                             | Indeksereren nådde ikke sin<br>posisjon innen en bestemt<br>tidsgrense.                                                         | <ul> <li>Sikringen ble utløst.</li> <li>Defekt indekserermotor.</li> <li>Indekserer mekanisk<br/>blokkert.</li> <li>Brudd i ledning(er) til<br/>indekserer</li> </ul>                                                                                                    |
| E184: Indekseringsfeil:<br>strekkoderotering ikke i opp-<br>posisjon! | Indeksereren kunne ikke flyttes til<br>en ny posisjon fordi<br>strekkoderoterer ikke var i opp-<br>posisjon.                    | <ul> <li>Kontroller opp/ned-motor for<br/>strekkoderotering</li> <li>Kontroller sensorer for<br/>strekkoderotering opp/ned-<br/>enheten.</li> </ul>                                                                                                    |
| E185: Indekseringsfeil:<br>heisplattform ikke i bakre posisjon!       | Indeksereren kunne ikke flyttes til<br>en ny posisjon fordi<br>heisplattformen ikke var i bakre<br>posisjon.                    | <ul> <li>Kontroller<br/>plattformglidermotoren.</li> <li>Kontroller<br/>startposisjonssensoren for<br/>plattformenheten.</li> </ul>                                                                                                    |
|                                                                       |                                                                                                    |                                                                                                    |

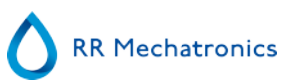

| E193: Heis motortidsavbrudd!                                          | Heisen nådde ikke sin posisjon<br>innen en bestemt tidsgrense.                                                               | <ul> <li>Sikringen ble utløst.</li> <li>Defekt heismotor.</li> <li>Heisen er mekanisk blokkert.</li> <li>Brudd i ledning(er) til<br/>heismotor.</li> <li>Defekt heismotor på heiskort.</li> </ul>                                                                                                    |
|-----------------------------------------------------------------------|----------------------------------------------------------------------------------------------------|----------------------------------------------------------------------------------------------------|
| E194: Tidsavbrudd for motor<br>rørenhet foran/bak!                    | Plattformglideren nådde ikke<br>fremre eller bakre posisjon innen<br>en bestemt tidsgrense.                                  | <ul> <li>Kontroller plattformsensorer<br/>for start- og frontposisjon.</li> <li>Kontroller<br/>plattformglidermotoren.</li> <li>Plattformenheten er mekanisk<br/>blokkert.</li> <li>Brudd i ledning til<br/>plattformglidermotoren.</li> <li>Defekt<br/>plattformglidermotordriver på<br/>heiskort.</li> </ul> |
| E195: Tidsavbrudd for motor,<br>prøveenhet inn/ut!                    | Prøvearmenhet inn/ut nådde ikke<br>inn-posisjon (=nål) eller ut-<br>posisjon (=rack) innen en bestemt<br>tidsgrense.         | <ul> <li>Kontroller sensorer for<br/>prøvearm ut- og startposisjon.</li> <li>Defekt roteringsmotor.</li> <li>Prøvearmenheten er<br/>mekanisk blokkert.</li> <li>Brudd i ledning til<br/>roteringsmotor.</li> <li>Defekt roteringsmotordriver<br/>på heiskort.</li> </ul>                                       |
| E196: Tidsavbrudd for<br>miksermotor!                                 | Mikseren nådde ikke opp- eller<br>ned-posisjon. innen en bestemt<br>tidsgrense.                                              | <ul> <li>Kontroller miksersensorer.</li> <li>Defekt miksermotor.</li> <li>Mikserenheten er mekanisk<br/>blokkert.</li> <li>Brudd i ledning til<br/>miksermotor.</li> <li>Defekt miksermotordriver på<br/>heiskort.</li> </ul>                                                                                  |
| E197: Prøveenhet inn/ut-feil:<br>heisplattform ikke i bakre posisjon! | Prøvearmenheten kunne ikke<br>flyttes til ny posisjon fordi<br>heisplattformen ikke var i bakre<br>posisjon.                 | <ul> <li>Kontroller<br/>plattformglidermotoren.</li> <li>Kontroller bakre sensor for<br/>plattformgliderenheten.</li> </ul>                                                                                                    |
| E198: Prøveenhet inn/ut-feil: heis<br>ikke i opp-posisjon!            | Prøvearmenheten kunne ikke<br>flyttes til ny posisjon fordi heisen<br>ikke var i opp-posisjon.                               | • Kontroller heismotoren (se også rack-transportfeil 63).                                                                                                    |
| E199: Rørenhet foran/bak-feil:<br>prøvearm ikke i ut-posisjon!        | Plattformgliderenheten kunne ikke<br>flyttes til ny posisjon fordi<br>prøvearmen ikke var i ut-posisjon<br>(= rackposisjon). | <ul> <li>Kontroller roteringsmotor.</li> <li>Kontroller prøvearmens utsensor.</li> </ul>                                                                                                    |

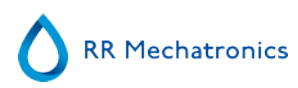

| E200: Prøveenhet inn/ut og<br>rørenhet foran/bak ikke i posisjon<br>under initialisering av heisen! | Initialiseringsrutine for heisen ble<br>avbrutt fordi prøvearmenheten ikke<br>var i ut-posisjon (= rackposisjon)<br>og plattformgliderenheten ikke var<br>i frontposisjon. Ukjent posisjon for<br>begge enhetene! | <ul> <li>Kontroller roteringsmotor.</li> <li>Kontroller ut-sensor for<br/>prøvearmenheten.</li> <li>Kontroller<br/>plattformglidermotoren.</li> <li>Kontroller frontsensor for<br/>plattformgliderenheten.</li> </ul>                                                      |
|----------------------------------------------------------------------------------------------------|----------------------------------------------------------------------------------------------------|----------------------------------------------------------------------------------------------------|
| E201: Ytre nål ikke i opp-posisjon<br>under initialisering av heisen!                               | Initialiseringsrutinen for heisen ble<br>avbrutt fordi den ytre nålen<br>(prøverørholderen) ikke var i opp-<br>posisjon.                                                                                          | <ul> <li>Kontroller den ytre nål opp-<br/>sensoren.</li> <li>Kontroller den ytre<br/>nålemotoren.</li> </ul>                                                                                                    |
| E210: Dårlig kommunikasjon<br>mellom ESR-enhet og<br>inngangspool!                                  | Dårlig kommunikasjon mellom ESR<br>Enhet og inngangspool, eller<br>kommunikasjonen mellom ESR<br>Enhet og inngangspool ble avbrutt.                                                                               | <ul> <li>Denne feilen kan forårsakes<br/>av at Interrliner slås av. Dette<br/>er normalt.</li> <li>Kontroller RS232-kabelen<br/>mellom heiskortet og<br/>Interrliner-transportkortet.</li> </ul>                                                                           |
| E211: Ukjent kommando fra<br>inngangspool!                                                          | Kommunikasjonen var OK, men en<br>ukjent kommando ble mottatt fra<br>inngangspoolen.                                                                                                    | <ul> <li>Kontroller RS232-kabelen<br/>mellom heiskortet og<br/>Interrliner-transportkortet.</li> <li>Det er I2C-feil i ESR Enhet:<br/>kontroller I2C-kabelen/kablene.</li> <li>Hvis det er I2C-feil i<br/>Interrliner: kontroller I2C-<br/>kabelen/kablene.</li> </ul>     |
| E212: Dårlig kommunikasjon<br>mellom ESR-enhet og<br>inngangspool!                                  | ESR Enhet mottok ikke et godt<br>svar (første del) etter å ha sendt<br>en forespørsel til inngangspoolen.                                                                                                    | <ul> <li>Kontroller RS232-kabelen<br/>mellom heiskortet og<br/>transportkortet.</li> <li>Det er I2C-feil i ESR Enhet:<br/>kontroller I2C-kabelen/kablene.</li> <li>Hvis det er I2C-feil i<br/>InteRRliner: kontroller<br/>InteRRliner I2C-kabelen/<br/>kablene.</li> </ul> |
| E213: Dårlig kommunikasjon<br>mellom ESR-enhet og<br>inngangspool!                                  | ESR Enhet mottok ikke et godt<br>svar (andre del) etter å ha sendt<br>en forespørsel til inngangspoolen.                                                                                                    | <ul> <li>Kontroller RS232-kabelen<br/>mellom heiskortet og<br/>transportkortet.</li> <li>Det er I2C-feil i ESR Enhet:<br/>kontroller I2C-kabelen/kablene.</li> <li>Hvis det er I2C-feil i<br/>Interrliner: kontroller I2C-<br/>kabelen/kablene.</li> </ul>                 |

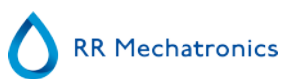

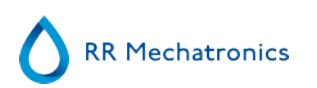

### 14.2 - Maintenance schedule

Vedlikehold utført periodisk eller etter antall prøver

#### Cohodulo Intowilinov (Eva . . .

| pie)  |                     |                                                                                                    |                                                                                                    |                                                                                                    |                                                                                                    |                                                                                                    |                                                                                                    |
|-------|---------------------|----------------------------------------------------------------------------------------------------|----------------------------------------------------------------------------------------------------|----------------------------------------------------------------------------------------------------|----------------------------------------------------------------------------------------------------|----------------------------------------------------------------------------------------------------|----------------------------------------------------------------------------------------------------|
| Daily | Weekly              | Level 4<br>(monthly)                                                                                                    | Level 3<br>(quarterly)                                                                                                    | Level 2<br>(halfyearly)                                                                                                    | Level 1 (yearly)                                                                                                    | Parts                                                                                                    | Total amount/<br>year                                                                                                    |
|       |                     | 7.500 samples                                                                                                    | 23.000 samples                                                                                                    | 46.000<br>samples                                                                                                    | 91.000 samples                                                                                                    |                                                                                                    | Per 91.000<br>samples                                                                                                    |
| Х     | Х                   | х                                                                                                    | Х                                                                                                    | Х                                                                                                    | Х                                                                                                    |                                                                                                    |                                                                                                    |
| Х     | Х                   | Х                                                                                                    | Х                                                                                                    | Х                                                                                                    | Х                                                                                                    |                                                                                                    |                                                                                                    |
| Х     | Х                   | Х                                                                                                    | Х                                                                                                    | Х                                                                                                    | Х                                                                                                    |                                                                                                    |                                                                                                    |
| Х     | Х                   | Х                                                                                                    | Х                                                                                                    | Х                                                                                                    | Х                                                                                                    |                                                                                                    |                                                                                                    |
|       | Х                   | Х                                                                                                    | Х                                                                                                    | Х                                                                                                    | Х                                                                                                    |                                                                                                    |                                                                                                    |
|       | Х                   | Х                                                                                                    | Х                                                                                                    | Х                                                                                                    | Х                                                                                                    |                                                                                                    |                                                                                                    |
|       | Х                   | Х                                                                                                    | Х                                                                                                    | Х                                                                                                    | Х                                                                                                    |                                                                                                    |                                                                                                    |
|       |                     | Х                                                                                                    | Х                                                                                                    | Х                                                                                                    | Х                                                                                                    | QWLV050004                                                                                                    | 12                                                                                                    |
|       |                     | Х                                                                                                    | Х                                                                                                    | Х                                                                                                    | Х                                                                                                    | QWLV040002                                                                                                    | 12                                                                                                    |
|       |                     | X                                                                                                    | x                                                                                                    | Х                                                                                                    | X                                                                                                    | QWLV040001                                                                                                    | 12                                                                                                    |
|       |                     | Х                                                                                                    | Х                                                                                                    | Х                                                                                                    | Х                                                                                                    | ESRI090902                                                                                                    | 12                                                                                                    |
|       |                     | Х                                                                                                    | Х                                                                                                    | Х                                                                                                    | Х                                                                                                    | ESRI090903                                                                                                    | 12                                                                                                    |
|       | Daily Daily X X X X | DailyWeeklyXXXXXXXXXXXXXXXXXXXXXXXXXXXXXXXXXXXXXXXXXXXXXXXXXXXXXXXXXXXXXXXXXXXXXXXXXXXXXXXXXXXXXXXXXXXXXXXXXXXXXXXXXXXXXXXXXXXXXXXXXXXXXXXXXXXXXXXXXX <td>DailyWeeklyLevel 4<br/>(monthly)XX7.500 samplesXXXXXXXXXXXXXXXXXXXXXXXXXXXXXXXXXXXXXXXXXXXXXXXXXXXXXXXXXXXXXXXXXXXXXXXXXXXXXXXXXXXXXXXXXXXXXXXXXXXXXXXXXXXXXXXXXXXXXXXXXXXXXXXXXXXXXXXXXXXXXXX<tr< td=""><td>DailyWeeklyLevel 4<br/>(monthly)Level 3<br/>(quarterly)XX7.500 samples23.000 samplesXXXXXXXXXXXXXXXXXXXXXXXXXXXXXXXXXXXXXXXXXXXXXXXXXXXXXXXXXXXXXXXXXXXXXXXXXXXXXXXXXXXXXXXXXXXXXXXXXXXXXXXXXXXXXXXXXXXXXXXXXXXXXXXXXXXXXXXXXXXXXXXXXXXXXXXX<t< td=""><td>DailyWeeklyLevel 4<br/>(monthly)Level 3<br/>(quarterly)Level 2<br/>(halfyearly)XXXX46.000<br/>samplesXXXXXXXXXXXXXXXXXXXXXXXXXXXXXXXXXXXXXXXXXXXXXXXXXXXXXXXXXXXXXXXXXXXXXXXXXXXXXXXXXXXXXXXXXXXXXXXXXXXXXXXXXXXXXXXXXXXXXXXXXXXXXXXXXXXXXXXXXXXXXXXXXXXXXXXXXXXXX<td< td=""><td>DailyWeeklyLevel 4<br/>(monthly)Level 3<br/>(quarterly)Level 2<br/>(halfyearly)Level 1 (yearly)XXX23.000 samples46.000<br/>samples91.000 samplesXXXXXXXXXXXXXXXXXXXXXXXXXXXXXXXXXXXXXXXXXXXXXXXXXXXXXXXXXXXXXXXXXXXXXXXXXXXXXXXXXXXXXXXXXXXXXXXXXXXXXXXXXXXXXXXXXXXXXXXXXXXXXXXXXXXXXXXXXXXXXXXXXXXXXXXXXX</td></td<><td>DailyWeeklyLevel 4<br/>(monthly)Level 3<br/>(quarterly)Level 2<br/>(halfyearly)Level 1 (yearly)PartsX7.500 samples23.000 samples46.000<br>samples91.000 samplesXXXXXXXXXXXXXXXXXXXXXXXXXXXXXXXXXXXXXXXXXXXXXXXXXXXXXXXXXXXXXXXXXXXXXXXXXXXXXXXXXXXXXXXXXXXXXXXXXXXXXXXXXXXXXXXXXXXXXXXXXXXXXXXXXXXXXXXXXXXXXXXXXXXXX&lt;</br></td></td></t<></td></tr<></td> | DailyWeeklyLevel 4<br>(monthly)XX7.500 samplesXXXXXXXXXXXXXXXXXXXXXXXXXXXXXXXXXXXXXXXXXXXXXXXXXXXXXXXXXXXXXXXXXXXXXXXXXXXXXXXXXXXXXXXXXXXXXXXXXXXXXXXXXXXXXXXXXXXXXXXXXXXXXXXXXXXXXXXXXXXXXXX <tr< td=""><td>DailyWeeklyLevel 4<br/>(monthly)Level 3<br/>(quarterly)XX7.500 samples23.000 samplesXXXXXXXXXXXXXXXXXXXXXXXXXXXXXXXXXXXXXXXXXXXXXXXXXXXXXXXXXXXXXXXXXXXXXXXXXXXXXXXXXXXXXXXXXXXXXXXXXXXXXXXXXXXXXXXXXXXXXXXXXXXXXXXXXXXXXXXXXXXXXXXXXXXXXXXX<t< td=""><td>DailyWeeklyLevel 4<br/>(monthly)Level 3<br/>(quarterly)Level 2<br/>(halfyearly)XXXX46.000<br/>samplesXXXXXXXXXXXXXXXXXXXXXXXXXXXXXXXXXXXXXXXXXXXXXXXXXXXXXXXXXXXXXXXXXXXXXXXXXXXXXXXXXXXXXXXXXXXXXXXXXXXXXXXXXXXXXXXXXXXXXXXXXXXXXXXXXXXXXXXXXXXXXXXXXXXXXXXXXXXXX<td< td=""><td>DailyWeeklyLevel 4<br/>(monthly)Level 3<br/>(quarterly)Level 2<br/>(halfyearly)Level 1 (yearly)XXX23.000 samples46.000<br/>samples91.000 samplesXXXXXXXXXXXXXXXXXXXXXXXXXXXXXXXXXXXXXXXXXXXXXXXXXXXXXXXXXXXXXXXXXXXXXXXXXXXXXXXXXXXXXXXXXXXXXXXXXXXXXXXXXXXXXXXXXXXXXXXXXXXXXXXXXXXXXXXXXXXXXXXXXXXXXXXXXX</td></td<><td>DailyWeeklyLevel 4<br/>(monthly)Level 3<br/>(quarterly)Level 2<br/>(halfyearly)Level 1 (yearly)PartsX7.500 samples23.000 samples46.000<br>samples91.000 samplesXXXXXXXXXXXXXXXXXXXXXXXXXXXXXXXXXXXXXXXXXXXXXXXXXXXXXXXXXXXXXXXXXXXXXXXXXXXXXXXXXXXXXXXXXXXXXXXXXXXXXXXXXXXXXXXXXXXXXXXXXXXXXXXXXXXXXXXXXXXXXXXXXXXXX&lt;</br></td></td></t<></td></tr<> | DailyWeeklyLevel 4<br>(monthly)Level 3<br>(quarterly)XX7.500 samples23.000 samplesXXXXXXXXXXXXXXXXXXXXXXXXXXXXXXXXXXXXXXXXXXXXXXXXXXXXXXXXXXXXXXXXXXXXXXXXXXXXXXXXXXXXXXXXXXXXXXXXXXXXXXXXXXXXXXXXXXXXXXXXXXXXXXXXXXXXXXXXXXXXXXXXXXXXXXXX <t< td=""><td>DailyWeeklyLevel 4<br/>(monthly)Level 3<br/>(quarterly)Level 2<br/>(halfyearly)XXXX46.000<br/>samplesXXXXXXXXXXXXXXXXXXXXXXXXXXXXXXXXXXXXXXXXXXXXXXXXXXXXXXXXXXXXXXXXXXXXXXXXXXXXXXXXXXXXXXXXXXXXXXXXXXXXXXXXXXXXXXXXXXXXXXXXXXXXXXXXXXXXXXXXXXXXXXXXXXXXXXXXXXXXX<td< td=""><td>DailyWeeklyLevel 4<br/>(monthly)Level 3<br/>(quarterly)Level 2<br/>(halfyearly)Level 1 (yearly)XXX23.000 samples46.000<br/>samples91.000 samplesXXXXXXXXXXXXXXXXXXXXXXXXXXXXXXXXXXXXXXXXXXXXXXXXXXXXXXXXXXXXXXXXXXXXXXXXXXXXXXXXXXXXXXXXXXXXXXXXXXXXXXXXXXXXXXXXXXXXXXXXXXXXXXXXXXXXXXXXXXXXXXXXXXXXXXXXXX</td></td<><td>DailyWeeklyLevel 4<br/>(monthly)Level 3<br/>(quarterly)Level 2<br/>(halfyearly)Level 1 (yearly)PartsX7.500 samples23.000 samples46.000<br>samples91.000 samplesXXXXXXXXXXXXXXXXXXXXXXXXXXXXXXXXXXXXXXXXXXXXXXXXXXXXXXXXXXXXXXXXXXXXXXXXXXXXXXXXXXXXXXXXXXXXXXXXXXXXXXXXXXXXXXXXXXXXXXXXXXXXXXXXXXXXXXXXXXXXXXXXXXXXX&lt;</br></td></td></t<> | DailyWeeklyLevel 4<br>(monthly)Level 3<br>(quarterly)Level 2<br>(halfyearly)XXXX46.000<br>samplesXXXXXXXXXXXXXXXXXXXXXXXXXXXXXXXXXXXXXXXXXXXXXXXXXXXXXXXXXXXXXXXXXXXXXXXXXXXXXXXXXXXXXXXXXXXXXXXXXXXXXXXXXXXXXXXXXXXXXXXXXXXXXXXXXXXXXXXXXXXXXXXXXXXXXXXXXXXXX <td< td=""><td>DailyWeeklyLevel 4<br/>(monthly)Level 3<br/>(quarterly)Level 2<br/>(halfyearly)Level 1 (yearly)XXX23.000 samples46.000<br/>samples91.000 samplesXXXXXXXXXXXXXXXXXXXXXXXXXXXXXXXXXXXXXXXXXXXXXXXXXXXXXXXXXXXXXXXXXXXXXXXXXXXXXXXXXXXXXXXXXXXXXXXXXXXXXXXXXXXXXXXXXXXXXXXXXXXXXXXXXXXXXXXXXXXXXXXXXXXXXXXXXX</td></td<> <td>DailyWeeklyLevel 4<br/>(monthly)Level 3<br/>(quarterly)Level 2<br/>(halfyearly)Level 1 (yearly)PartsX7.500 samples23.000 samples46.000<br>samples91.000 samplesXXXXXXXXXXXXXXXXXXXXXXXXXXXXXXXXXXXXXXXXXXXXXXXXXXXXXXXXXXXXXXXXXXXXXXXXXXXXXXXXXXXXXXXXXXXXXXXXXXXXXXXXXXXXXXXXXXXXXXXXXXXXXXXXXXXXXXXXXXXXXXXXXXXXX&lt;</br></td> | DailyWeeklyLevel 4<br>(monthly)Level 3<br>(quarterly)Level 2<br>(halfyearly)Level 1 (yearly)XXX23.000 samples46.000<br>samples91.000 samplesXXXXXXXXXXXXXXXXXXXXXXXXXXXXXXXXXXXXXXXXXXXXXXXXXXXXXXXXXXXXXXXXXXXXXXXXXXXXXXXXXXXXXXXXXXXXXXXXXXXXXXXXXXXXXXXXXXXXXXXXXXXXXXXXXXXXXXXXXXXXXXXXXXXXXXXXXX | DailyWeeklyLevel 4<br>(monthly)Level 3<br>(quarterly)Level 2<br>(halfyearly)Level 1 (yearly)PartsX7.500 samples23.000 samples46.000<br> |

# RR Mechatronics

#### **Tillegg for Interrliner**

| Run Fill and clean                                | Х | Х | Х | X |            |    |
|---------------------------------------------------|---|---|---|---|------------|----|
| Replace Waste cassette assembly                   |   | Х | Х | Х | ESRI090921 | 4  |
| Replace Blotting washer waste pump                |   | Х | Х | Х | ESRI090026 | 4  |
| Replace Pinch valve tube                          |   | Х | Х | X | ESRI010246 | 4  |
| Replace Blue disc filter                          |   | Х | Х | Х | QWLV040003 | 4  |
| Check needle condition                            |   |   | Х | Х |            |    |
| Replace teflon tips (diluter syringe repair set)* |   |   | X | x | QWLV030901 | 2  |
| Replace Waste pump motor                          |   |   |   | Х | ESRI090920 | 1  |
| Replace Fill block washer                         |   |   |   | Х | ESRI030906 | 1  |
| Replace Sample probe assembly                     |   |   |   | Х | ESRI050909 | 1  |
| Replace Pipette valves bodies (84 pieces)         |   |   |   | Х | QTST040001 | 84 |
| Replace Outer needle assembly                     |   |   |   | Х | ESRI050950 | 1  |
| Replace all tubing (with Tubing set)              |   |   |   | X | EHST079200 | 1  |
| Compression spring outer needle                   |   |   |   | Х | EHST050053 | 1  |
| Needle cable assembly                             |   |   |   | Х | EHST089056 | 1  |

\*Gjelder bare for Diluter-sprøyte QWLV030009. Diluter-sprøyte QWLV030021 må skiftes ut etter 2 år.

Note:

Periodical Maintenance Kit EHST110985, containing all parts for yearly maintenance

Two years Periodical Maintenance Kit: ESRI120906

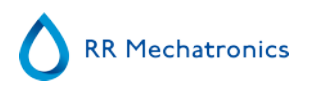

| ESRI070924 | Fill tube assembly to regulator   |
|------------|-----------------------------------|
| ESRI070924 | Fill tube assembly from regulator |
| QWLV030021 | Diluter Syringe                   |
| QWLV080002 | Quad Ring                         |
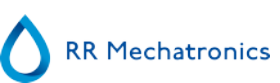

# 15

# **Arbeidsinstruksjon Interrliner**

Arbeidsinstruksjonsdel

| Arbeidsinstruksjon nummer 257 |                            |
|-------------------------------|----------------------------|
| Side 1 av 1                   | Formål: Daglig vedlikehold |
| Sikkerhet: Biofarlig område   |                            |
| Instrument: Interrliner       | Revisjon: 001, 2019        |

Klargjør desinfeksjonsmiddelet: (hvis det ikke er klargjort allerede).

Dette desinfeksjonsmiddelet er ment for rengjøring av alle utvendige deler som er eksponert for blod.

- 1. Gå til fanen [Vedlikehold] og utfør prosedyren [Vask på slutten av dagen].
- 2. Kontroller systemet for lekkasje.
  - Inspiser slangene og tilkoblingene på den peristaltiske pumpen for lekkasjer.
  - Kontroller at væsken ikke renner tilbake når pumpene har stoppet.
- 3. Rengjør den ytre nålen med desinfeksjonsmiddel.
- 4. Kontroller om det sitter luftbobler i slangene fra sprøyten.
- 5. Kontroller om det sitter luftbobler i fortynningssprøyten.

6. Hvis det sitter luftbobler i systemet, går du til fanen [Vedlikehold], klikker knappen [Prime / Rengjør] og utfører funksjonen [PrimeDiluent/Fortynner].

- 7. Tørk av den utvendige overflaten og den rustfrie stålplaten under pipettene med desinfeksjonsmiddel.
- 8. Kontroller (eller skift ut hvis nødvendig) de to dryppbrettene (ESRI010318)

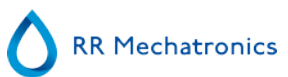

| Arbeidsinstruksjon nummer 258 |                              |
|-------------------------------|------------------------------|
| Side 1 av 3                   | Formål: Ukentlig vedlikehold |
| Sikkerhet: Biofarlig område   |                              |
| Instrument: Interrliner       | Revisjon: 001, 2019          |

2.

5.

#### Rengjøre fylledysen

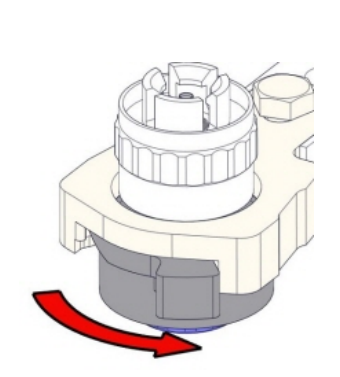

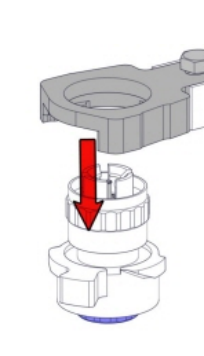

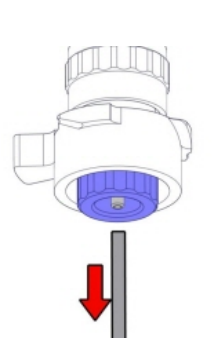

4.

1.

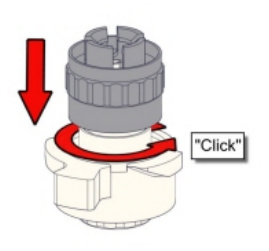

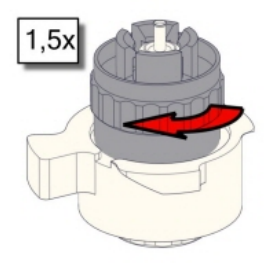

6. Rengjøre fylledysen

Det anbefales å bruke en tannbørste og rengjøringsmiddel.

- Skrubb den innvendige delen av fylledysen forsiktig.
- Tørk av fylledysen med et tørkepapir.

7.

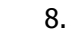

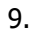

3.

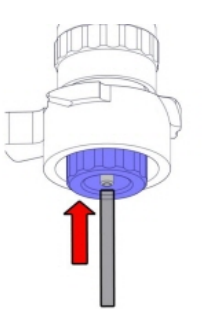

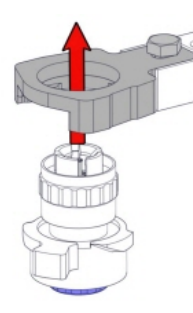

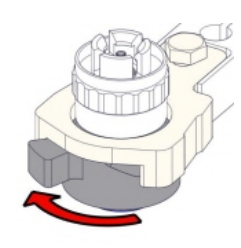

Rengjør væskeseparatoren

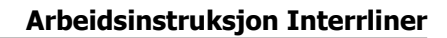

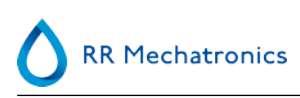

#### Fjerne

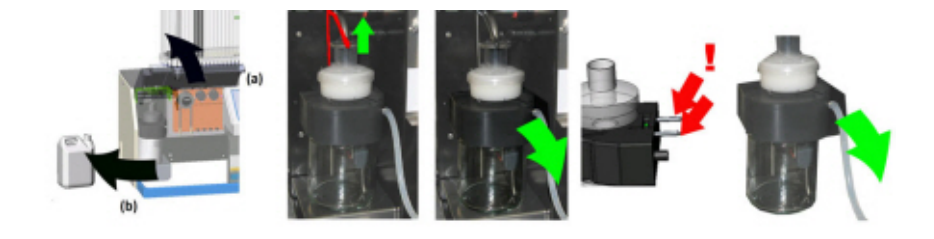

Rengjøring

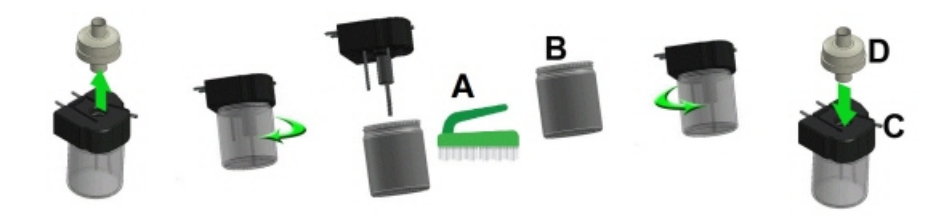

A. Rengjør alle deler med varmtvann og en børste.

B. Bruk litt syrefri vaselin på skruegjengene på glasskrukken.

#### Montere

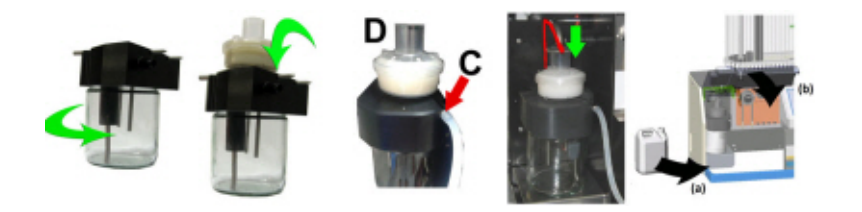

C. Litt silikonfett på kanten på separatoren gjør monteringen og justeringen lettere.

D. Skift eventuelt HEPA-bakteriefilteret. (For vedlikeholdsnivå 4: Skift filteret QWLV040002)

#### **Kontroller sensorer**

#### Arbeidsinstruksjon Interrliner

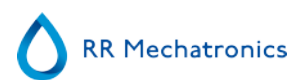

Kontroll av vakuumtrykk

Gå til fanen Vedlikehold -> Kontroller sensor. Merk av for Kontroller flytsensor.
Flyt: 0980 ± 60 Abs: 0320 ±10
Hvis gjennomstrømningen ikke er innenfor riktig område, kan det være en blokkering i vakuumlinjen til gjennomstrømningssensoren.

#### Kontroll av fyllestoppsensor

 Gå til fanen Vedlikehold -> Kontroller sensor. Velg boksen Kontroller sensor for fyllstopp. Fyllestoppsensor FS 90..140..165

Kontroll av startsensor for fortynning

 Gå til fanen Vedlikehold -> Kontroller sensor. Velg boksen Startsensor for fortynning. Startsensor for fortynning 400-700

Kontroll av målesensor

 Gå til fanen Vedlikehold -> Kontroller sensor. Velg boksen Kontroller målesensor . Målesensor MS 40..50..60

Kontroll av temperatursensor

 Gå til fanen Vedlikehold -> Kontroller sensor. Velg boksen Kontroller temperatursensor. Temperatursensor TS [Romtemperatur]

#### Kontroll av fortynningsflytsensor

• Gå til fanen Vedlikehold -> Kontroller sensor. Velg boksen Kontroller fortynningsflytsensor . Trykktest. Når testen er fullført, må Ned- og Opp-signalet være grønt.

#### Separatorkontroll

 Gå til fanen Vedlikehold -> Kontroller sensor. Velg boksen Kontroller separatorsensor. Separatorsensor <200 600 >700

#### Inspiser eller skift ut prøveproben eller den ytre nålen.

Inspiser prøvenålens tilstand. Hvis nødvendig skifter du prøvesonden eller den ytre nålen.

#### Endelig klargjøring

**Klargjør desinfeksjonsmiddelet:** (hvis det ikke er klargjort allerede). Dette desinfeksjonsmiddelet er ment for rengjøring av alle utvendige deler som er eksponert for blod.

- 1. Gå til fanen [Vedlikehold] og utfør prosedyren [Vask på slutten av dagen].
- 2. Kontroller systemet for lekkasje.
  - Inspiser slangene og tilkoblingene på den peristaltiske pumpen for lekkasjer.
  - Kontroller at væsken ikke renner tilbake når pumpene har stoppet.
- 3. Rengjør den ytre nålen med desinfeksjonsmiddel.
- 4. Kontroller om det sitter luftbobler i slangene fra sprøyten.
- 5. Kontroller om det sitter luftbobler i fortynningssprøyten.
- 6. Hvis det sitter luftbobler i systemet, går du til fanen [Vedlikehold], klikker knappen [Prime / Rengjør] og utfører funksjonen [PrimeDiluent/Fortynner].
- 7. Tørk av den utvendige overflaten og den rustfrie stålplaten under pipettene med desinfeksjonsmiddel.
- 8. Kontroller (eller skift ut hvis nødvendig) de to dryppbrettene (ESRI010318)

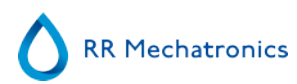

| Arbeidsinstruksjon nummer 1215 |                            |  |
|--------------------------------|----------------------------|--|
| <b>Side 1 av</b> 6             | Formål: Vedlikeholdsnivå 4 |  |
| Sikkerhet: Biofarlig område    |                            |  |
| Instrument: Interrliner        | <b>Revisjon:</b> 003, 2019 |  |

### Rengjør fylledysen og skift O-ringen i fylledysen

2.

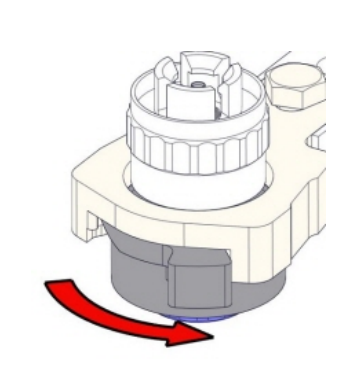

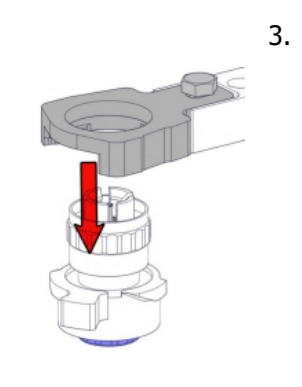

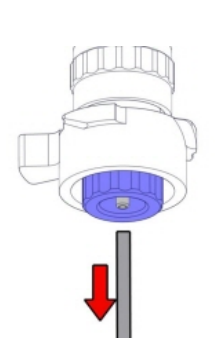

4.

1.

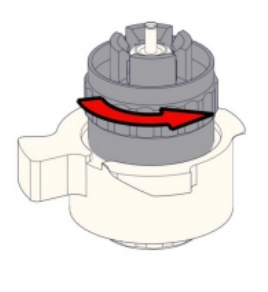

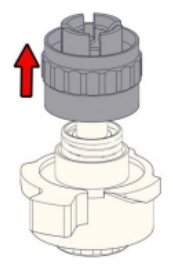

6. Rengjøre fylledysen

Det anbefales å bruke en tannbørste og rengjøringsmiddel.

- Skrubb den innvendige delen av fylledysen forsiktig.
- Tørk av fylledysen med et tørkepapir.

7.

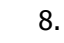

5.

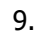

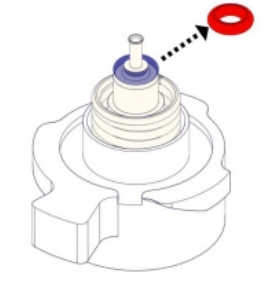

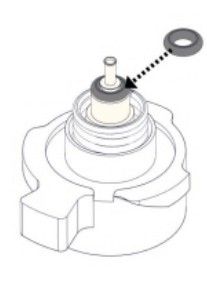

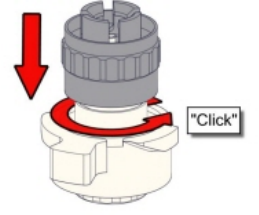

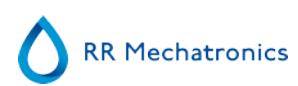

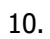

1,5x

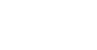

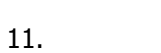

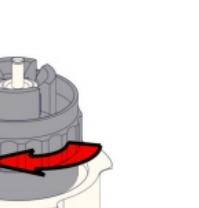

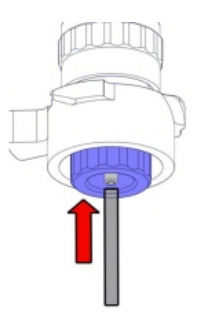

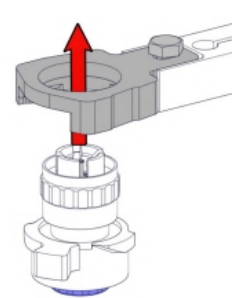

12.

13.

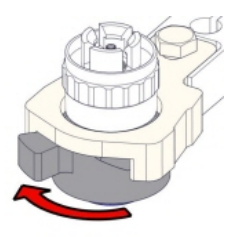

### Rengjør væskeseparatoren og skift filtrene

Fjerne

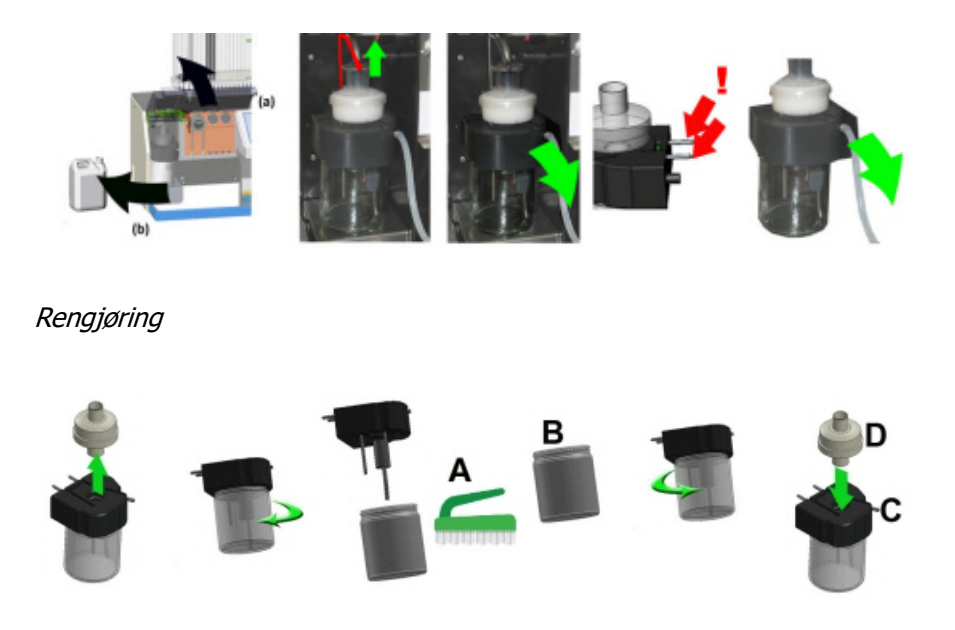

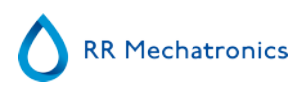

A. Rengjør alle deler med varmtvann og en børste.

B. Bruk litt syrefri vaselin på skruegjengene på glasskrukken.

#### Montere

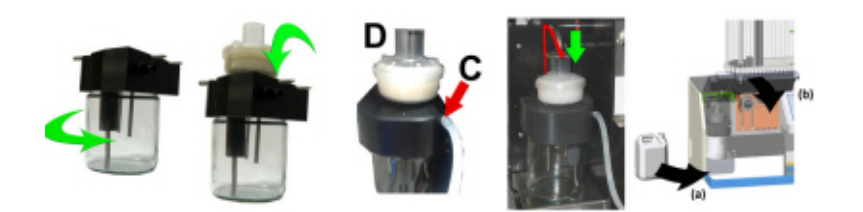

- C. Litt silikonfett på kanten på separatoren gjør monteringen og justeringen lettere.
- D. Skift eventuelt HEPA-bakteriefilteret. (For vedlikeholdsnivå 4: Skift filteret QWLV040002)

På avløpsflasken (hvis brukt):

Skifte bakteriefilter **QWLV040001** på avløpsflaskeenheten.

#### Skift skylle- og saltløsningsenhet

Ny slangeenhet til skyllepumpe **ESRI090902**.

#### Ny slangeenhet til saltløsningspumpe ESRI090903

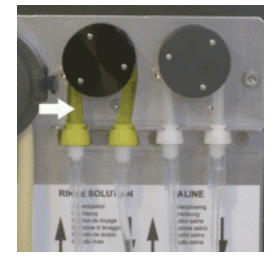

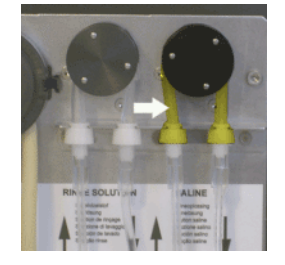

Montering av nytt rør:

- 1. Åpne det venstre dekselet.
- 2. Trekk pumpeslangen litt nedover og samtidig mot fronten på enheten for å frigjøre slangen fra plateholderen på pumpen.
- 3. Fjern den gamle slangen fra rotoren på den peristaltiske pumpen.
- 4. Koble fra slangen i begge ender av slangekontaktene.
- 5. Koble til den nye slangen i begge ender av kontaktene.
- 6. Sett den ene enden av slangen inn i pumpeplateholderen.
- 7. Trekk den nye slangen over rotoren på den peristaltiske pumpen.
- 8. Trekk pumpeslangen litt nedover og samtidig mot baksiden av Interrliner.

#### Fylle og rengjøre

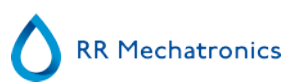

Klargjøring av Starrsed rengjøringsmiddel InterrlinerESR Enhet: Fylle og rengjøre:

Denne syklusen tar om lag 90 minutter.

- 1. Fyll rengjøringsadapteren EHST110907 med varmt avionisert vann. (+/- 150 ml, 80 °C)
- 2. Tilsett 15 ml Starrsed Cleaning Agent (QRR 010905) i det varme vannet i adapteren.
- 3. Sett hetten på adapteren og bland godt.
- 4. Sett adapteren med rengjøringsoppløsning i den nedre rørholderen.
- 5. Velg fanen Vedlikehold, Prime/rengjør, knappen Fyll og rengjør.

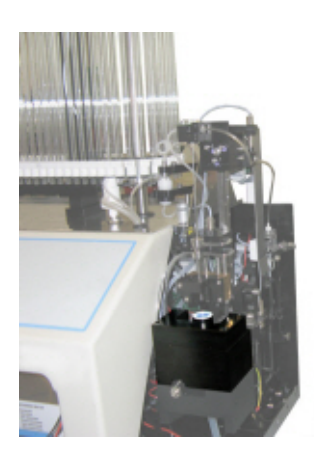

| Fyll og rengjør<br>Pipettedata vil gå tapt! |
|---------------------------------------------|
| Bruke Fyll og rengjør adapter               |
| OK Avbryt                                   |

Start fylle- og rengjøringsprosedyre:

- 1. Velg knappen OK.
- 2. Nålen går ned og prosessen startes.
- 3. Når alle pipettene er fylt, går nålen tilbake til startposisjon.
- 4. Fjern adapteren fra nåleenheten. Etter at fylle- og rengjøringsprosessen er ferdig, avgis et varsel for å stanse prosedyren.

| Fylling og re                      | ngjøring med adapter                        |
|------------------------------------|---------------------------------------------|
| Fiern adapteren og trykk «Stopp» f | or å avslutte Fylle- og rengiøre-prosedvrer |
|                                    | of a arolacce i file og rengiole procedier  |
|                                    | or a arouteer file og rengjøre procedier    |
|                                    |                                             |

5. Fjern adapteren fra nålanordningen og trykk på «Stopp».

Instrumentet er klart til normal drift.

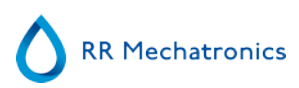

#### **Kontroller sensorer**

Kontroll av vakuumtrykk

Gå til fanen Vedlikehold -> Kontroller sensor. Merk av for Kontroller flytsensor.
Flyt: 0980 ± 60 Abs: 0320 ±10
Hvis gjennomstrømningen ikke er innenfor riktig område, kan det være en blokkering i vakuumlinjen til gjennomstrømningssensoren.

Kontroll av fyllestoppsensor

• Gå til fanen Vedlikehold -> Kontroller sensor. Velg boksen Kontroller sensor for fyllstopp. Fyllestoppsensor FS 90..**140**..165

Kontroll av startsensor for fortynning

 Gå til fanen Vedlikehold -> Kontroller sensor. Velg boksen Startsensor for fortynning. Startsensor for fortynning 400-700

#### Kontroll av målesensor

 Gå til fanen Vedlikehold -> Kontroller sensor. Velg boksen Kontroller målesensor . Målesensor MS 40..50..60

Kontroll av temperatursensor

 Gå til fanen Vedlikehold -> Kontroller sensor. Velg boksen Kontroller temperatursensor. Temperatursensor TS [Romtemperatur]

Kontroll av fortynningsflytsensor

• Gå til fanen Vedlikehold -> Kontroller sensor. Velg boksen Kontroller fortynningsflytsensor . Trykktest. Når testen er fullført, må Ned- og Opp-signalet være grønt.

#### Separatorkontroll

• Gå til fanen Vedlikehold -> Kontroller sensor. Velg boksen Kontroller separatorsensor. Separatorsensor <200 600 >700

#### Inspiser eller skift ut prøveproben eller den ytre nålen

Inspiser prøvenålens tilstand. Hvis nødvendig skifter du prøvesonden eller den ytre nålen.

#### Kontroller og rengjør instrumentet

**Klargjør desinfeksjonsmiddelet:** (hvis det ikke er klargjort allerede). Dette desinfeksjonsmiddelet er ment for rengjøring av alle utvendige deler som er eksponert for blod.

- 1. Gå til fanen [Vedlikehold] og utfør prosedyren [Vask på slutten av dagen].
- 2. Kontroller systemet for lekkasje.
  - Inspiser slangene og tilkoblingene på den peristaltiske pumpen for lekkasjer.
  - Kontroller at væsken ikke renner tilbake når pumpene har stoppet.
- 3. Rengjør den ytre nålen med desinfeksjonsmiddel.
- 4. Kontroller om det sitter luftbobler i slangene fra sprøyten.
- 5. Kontroller om det sitter luftbobler i fortynningssprøyten.

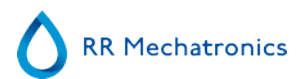

#### Arbeidsinstruksjon Interrliner

- 6. Hvis det sitter luftbobler i systemet, går du til fanen [Vedlikehold], klikker knappen [Prime / Rengjør] og utfører funksjonen [PrimeDiluent/Fortynner].
- 7. Tørk av den utvendige overflaten og den rustfrie stålplaten under pipettene med desinfeksjonsmiddel.
- 8. Kontroller (eller skift ut hvis nødvendig) de to dryppbrettene (ESRI010318)

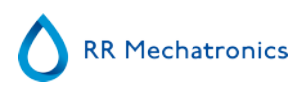

1.

4.

| Arbeidsinstruksjon nummer224 |                            |
|------------------------------|----------------------------|
| Side 1 av8                   | Formål: Vedlikeholdsnivå 3 |
| Sikkerhet: Biofarlig område  |                            |
| Instrument: Interrliner      | Revisjon: 004, 2019        |

## Rengjør påfyllingsdysen og skift ut o-ringen i påfyllingsdysen

5.

2.

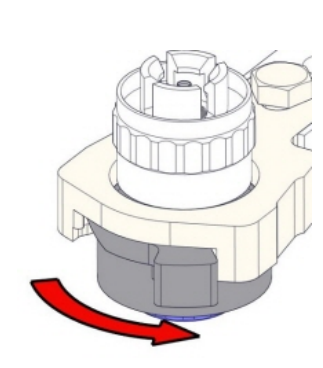

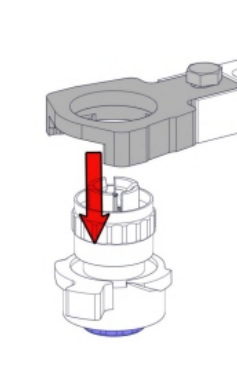

3.

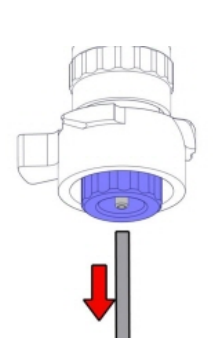

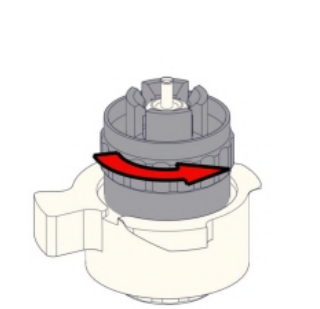

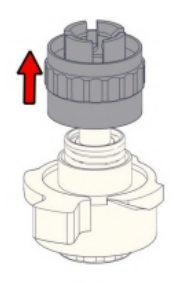

6. Rengjøre fylledysen

Det anbefales å bruke en tannbørste og rengjøringsmiddel.

- Skrubb den innvendige delen av fylledysen forsiktig.
- Tørk av fylledysen med et tørkepapir.

7.

8.

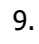

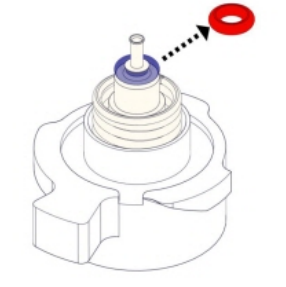

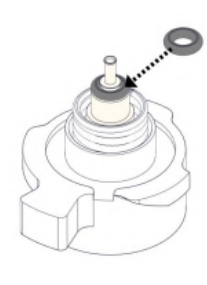

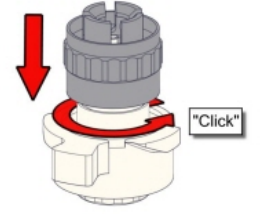

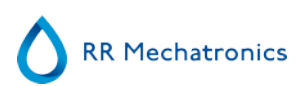

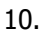

.

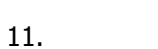

12.

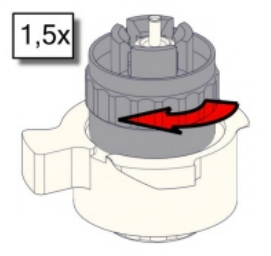

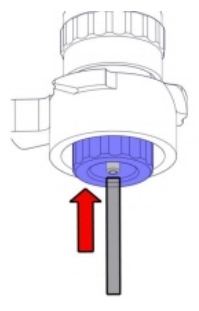

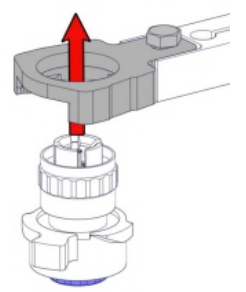

13.

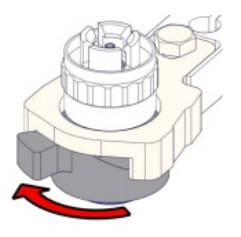

#### Skift ut bakteriefilteret

På avløpsflasken (hvis brukt): Skifte bakteriefilter **QWLV040001** på avløpsflaskeenheten.

#### Skift ut og skyll slangeenheten med saltvann

Ny slangeenhet til skyllepumpe **ESRI090902**.

Ny slangeenhet til saltløsningspumpe **ESRI090903** 

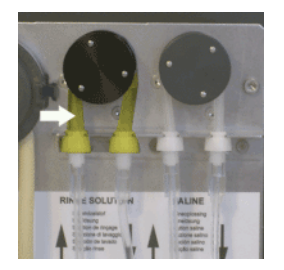

Montering av nytt rør:

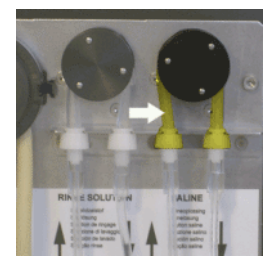

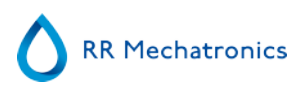

1. Åpne det venstre dekselet.

2. Trekk pumpeslangen litt nedover og samtidig mot fronten på enheten for å frigjøre slangen fra plateholderen på pumpen.

- 3. Fjern den gamle slangen fra rotoren på den peristaltiske pumpen.
- 4. Koble fra slangen i begge ender av slangekontaktene.
- 5. Koble til den nye slangen i begge ender av kontaktene.
- 6. Sett den ene enden av slangen inn i pumpeplateholderen.
- 7. Trekk den nye slangen over rotoren på den peristaltiske pumpen.
- 8. Trekk pumpeslangen litt nedover og samtidig mot baksiden av Interrliner.

#### 4. Fylle og rengjøre

Klargjøring av Starrsed rengjøringsmiddel InterrlinerESR Enhet: Fylle og rengjøre:

Denne syklusen tar om lag 90 minutter.

- 1. Fyll rengjøringsadapteren EHST110907 med varmt avionisert vann. (+/- 150 ml, 80 °C)
- 2. Tilsett 15 ml Starrsed Cleaning Agent (QRR 010905) i det varme vannet i adapteren.
- 3. Sett hetten på adapteren og bland godt.
- 4. Sett adapteren med rengjøringsoppløsning i den nedre rørholderen.
- 5. Velg fanen Vedlikehold, Prime/rengjør, knappen Fyll og rengjør.

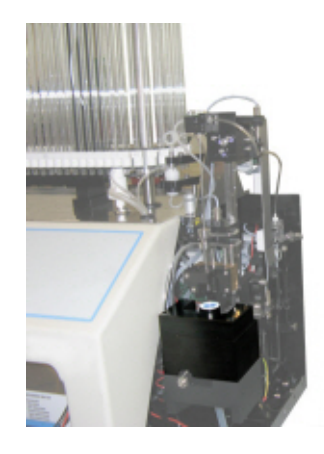

|    | Fyll og rengjør<br>Pipettedata vil gå tapt! |
|----|---------------------------------------------|
| -• | Bruke Fyll og rengjør adapter               |
|    | OK Avbryt                                   |

Start fylle- og rengjøringsprosedyre:

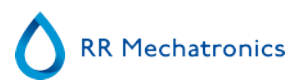

- 1. Velg knappen **OK**.
- 2. Nålen går ned og prosessen startes.
- 3. Når alle pipettene er fylt, går nålen tilbake til startposisjon.

4. Fjern adapteren fra nåleenheten. Etter at fylle- og rengjøringsprosessen er ferdig, avgis et varsel for å stanse prosedyren.

| Fylling og rengj                       | øring med adapter                         |
|----------------------------------------|-------------------------------------------|
| Fjern adapteren og trykk «Stopp» for å | å avslutte Fylle- og rengjøre-prosedyren! |
|                                        | Stopp                                     |

5. Fjern adapteren fra nålanordningen og trykk på «Stopp».

Instrumentet er klart til normal drift.

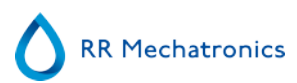

#### Sensorkontroll

Kontroll av vakuumtrykk

Gå til fanen Vedlikehold -> Kontroller sensor. Merk av for Kontroller flytsensor.
Flyt: 0980 ± 60 Abs: 0320 ±10
Hvis gjennomstrømningen ikke er innenfor riktig område, kan det være en blokkering i vakuumlinjen til gjennomstrømningssensoren.

Kontroll av fyllestoppsensor

 Gå til fanen Vedlikehold -> Kontroller sensor. Velg boksen Kontroller sensor for fyllstopp. Fyllestoppsensor FS 90..140..165

Kontroll av startsensor for fortynning

 Gå til fanen Vedlikehold -> Kontroller sensor. Velg boksen Startsensor for fortynning. Startsensor for fortynning 400-700

Kontroll av målesensor

 Gå til fanen Vedlikehold -> Kontroller sensor. Velg boksen Kontroller målesensor . Målesensor MS 40..50..60

Kontroll av temperatursensor

 Gå til fanen Vedlikehold -> Kontroller sensor. Velg boksen Kontroller temperatursensor. Temperatursensor TS [Romtemperatur]

Kontroll av fortynningsflytsensor

 Gå til fanen Vedlikehold -> Kontroller sensor. Velg boksen Kontroller fortynningsflytsensor . Trykktest. Når testen er fullført, må Ned- og Opp-signalet være grønt.

Separatorkontroll

Gå til fanen Vedlikehold -> Kontroller sensor. Velg boksen Kontroller separatorsensor.
Separatorsensor <200 600 >700

#### Rengjør separatoren og skift ut avløpskassettenheten

Vær forsiktig, det kan være blod i kassetten. Først må du lage desinfeksjonsmiddel og legge dette i væskeseparatoren. Trykk på **Prime Disinfectant** for å pumpe desinfeksjonsmiddel gjennom pumpekassetten.

#### Arbeidsinstruksjon Interrliner

#### Rengjør separator

Avløpssystemet må rengjøres før utskifting av avløpspumpekassetten.

- 1. Åpne venstre deksel og fjern avløpsbeholderen. Væskeseparatoren er nå synlig.
- 2. Løft vakuumrøret i rustfritt stål ved hjelp av spaken.
- 3. Trekk væskeseparatoren mot fronten på ESR Enhet (Merk: Separatoren har to sensorkontakter på baksiden)
- 4. Fjern HEPA-bakteriefilteret.
- 5. Fyll på avløpsseparatøren med 100 ml desinfeksjonsmiddel eller 100 ml vann med 2 % blekemiddel.
- 6. Skift ut HEPA-bakteriefilteret.
- 7. Løft det venstre dekselet.
- 8. Løft opp vakuumrøret i rustfritt stål.
- 9. Sett inn væskeseparatoren ved å skyve den over støttehyllen.
- 10. Skyv væskeseparatoren mot baksiden med sensorkontaktene i hullene.
- 11. Løsne vakuumrøret i rustfritt stål.
- 12. Sett tilbake avløpsbeholderen.
- 13. Lukk det venstre dekselet.

#### Skift avløpspumpekassetten og trekkskiven

- 1. Koble de to rørene fra avløpspumpekassetten.
- 2. Bruk spakene (på kl. 3 og kl. 9) og trekk samtidig.
- 3. Rengjør den peristaltiske pumpens motoraksel ved bruk av en serviett fuktet med alkohol.
- 4. Fjern den gamle trekkskiven **ESRI090026** rundt motorakselen.
- 5. Plasser den nye trekkskiven ESRI090026.
- 6. Sett inn den nye avfallspumpekassetten **ESRI090921** til den klikker på plass.
- 7. Fjern beskyttelseshettene fra rørene.
- 8. Koble de to rørene til en ny avløpspumpekassett.

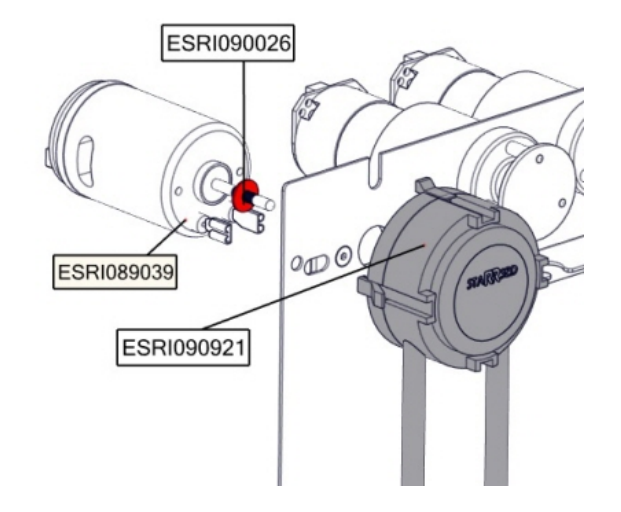

#### Skift ut klemventilslangen

Skift ut klemventilrøret ESRI010246

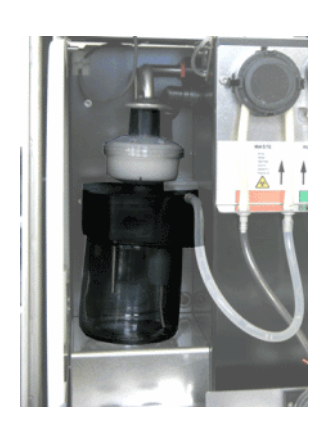

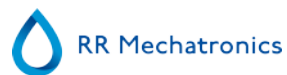

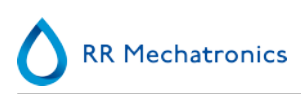

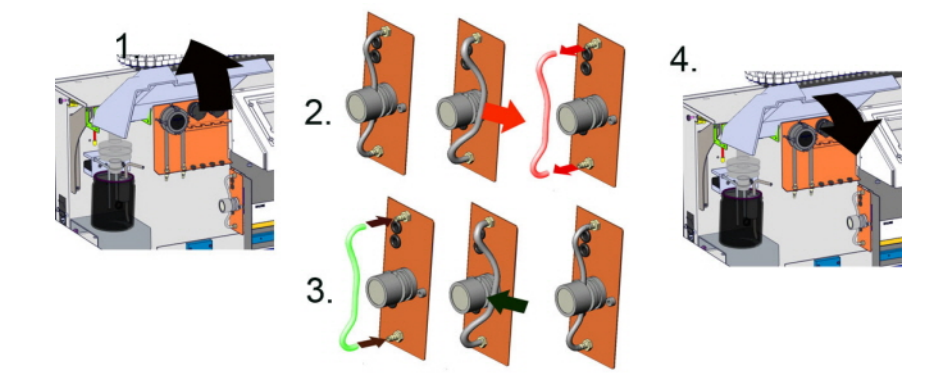

#### Inspiser eller skift ut prøveproben eller den ytre nålen

En defekt eller brukket nål kan forårsake tidsavbruddsfeil eller fortynningsfeil. Skift om nødvendig prøveproben eller den ytre nålen.

#### Kontroller og rengjør instrumentet

Klargjør desinfeksjonsmiddelet: (hvis det ikke er klargjort allerede).

Dette desinfeksjonsmiddelet er ment for rengjøring av alle utvendige deler som er eksponert for blod.

- 1. Gå til fanen [Vedlikehold] og utfør prosedyren [Vask på slutten av dagen].
- 2. Kontroller systemet for lekkasje.
  - Inspiser slangene og tilkoblingene på den peristaltiske pumpen for lekkasjer.
  - Kontroller at væsken ikke renner tilbake når pumpene har stoppet.
- 3. Rengjør den ytre nålen med desinfeksjonsmiddel.
- 4. Kontroller om det sitter luftbobler i slangene fra sprøyten.
- 5. Kontroller om det sitter luftbobler i fortynningssprøyten.
- 6. Hvis det sitter luftbobler i systemet, går du til fanen [Vedlikehold], klikker knappen [Prime / Rengjør] og utfører funksjonen [PrimeDiluent/Fortynner].
- 7. Tørk av den utvendige overflaten og den rustfrie stålplaten under pipettene med desinfeksjonsmiddel.
- 8. Kontroller (eller skift ut hvis nødvendig) de to dryppbrettene (ESRI010318)

#### Skift ut luftfilteret

Skifte luftfilter QWLV040003

- 1. Trekk begge rørkoblingene ut av det blå filteret.
- 2. Plasser det nye blå filteret
- 3. Koble rørkoblingene på filteret igjen

# Arbeidsinstruksjon Interrliner

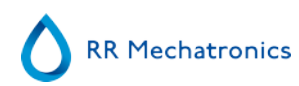

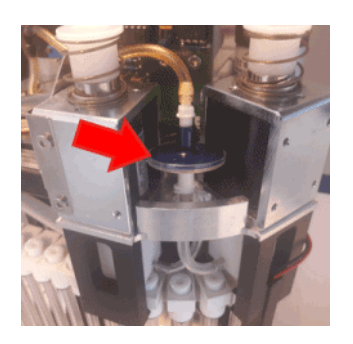

| Arbeidsinstruksjon nummer 240 |                                    |
|-------------------------------|------------------------------------|
| Side 1 av 1                   | Formål: Rengjøre fortynnersystemet |
| Sikkerhet: Biofarlig område   |                                    |
| Instrument: Interrliner       | Revisjon: 001, 2015                |

#### Trinn 1

- 1. Fjern sugerøret fra fortynningsmiddel-klemventilen. Koble fra røret og koble til et nytt rør.
- 2. Fyll en flaske med 50 ml klor (natriumhypokloritt) og 950 ml avionisert vann. (5 % løsning).
- 3. Plasser sugeslangen i klorløsning.
- 4. Bruk funksjonen [Prime diluent] til å fylle dispensersystemet med desinfeksjonsmiddel.
- 5. Når primesekvensen er stoppet, trykker du [Prime diluent] for å fylle dispensersystemet med desinfeksjonsmiddel.
- 6. La desinfeksjonsmiddelet være i systemet i 15 minutter.

#### Trinn 2

- 1. Ta fortynnersugeslangen ut av desinfeksjonsmiddelet.
- 2. Tørk slangen ren og tørr med en klut.
- 3. Tøm fortynnerflasken og etterfyll den med varmt avionisert vann (80 °C).
- 4. Sett fortynnersugerøret i fortynnerflasken med varmt vann.
- 5. Bruk [Prime]-funksjonen
- 6. Når primesekvensen er stoppet, trykker du på [Prime]-igjen for å fylle dispensersystemet med varmt vann.

#### Trinn 3

- 1. Tøm flasken.
- 2. Rengjør flasken med nytt, varmt avionisert vann (80 °C)
- 3. Koble til fortynnerbeholderen igjen.
- 4. Utfør en ny [Prime].
- 5. Når primesekvensen har stoppet, trykker du [Prime] igjen for å fylle dispensersystemet med den nye fortynnerløsningen

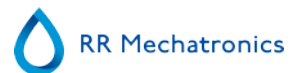

#### Arbeidsinstruksjon Interrliner

| Arbeidsinstruksjon nummer 196 |                                                  |
|-------------------------------|--------------------------------------------------|
| Side 1 av 1                   | Formål: Rengjøring av væskeseparator (versjon 2) |
| Sikkerhet: Biofarlig område   |                                                  |
| Instrument: Interrliner       | <b>Revisjon:</b> 002, mars 2013                  |

Fjerne

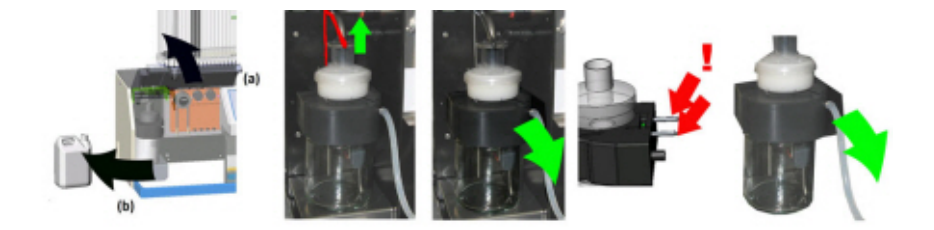

Rengjøring

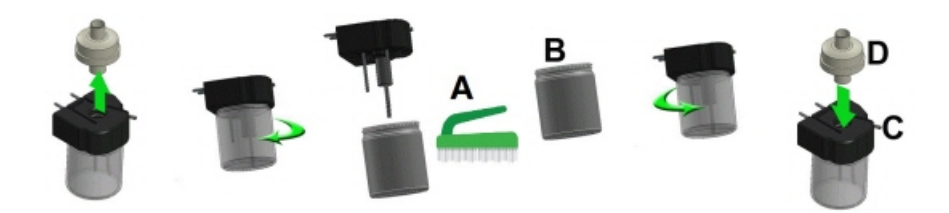

- A. Rengjør alle deler med varmtvann og en børste.
- B. Bruk litt syrefri vaselin på skruegjengene på glasskrukken.

Montere

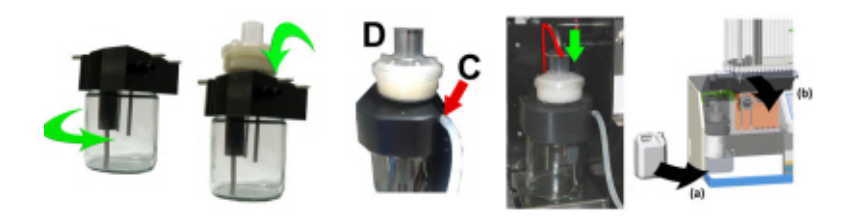

- C. Litt silikonfett på kanten på separatoren gjør monteringen og justeringen lettere.
- D. Skift eventuelt HEPA-bakteriefilteret. (For vedlikeholdsnivå 4: Skift filteret QWLV040002)

| Arbeidsinstruksjon nummer251 |                                           |
|------------------------------|-------------------------------------------|
| Side 1 av2                   | Formål: Fylling og rengjøring med adapter |
| Sikkerhet: Biofarlig område  |                                           |
| Instrument: Interrliner      | <b>Revisjon:</b> 001, 2019                |

Aktuelt for programvareversjon 6.12 og senere

Klargjøring av Starrsed rengjøringsmiddel InterrlinerESR Enhet: Fylle og rengjøre:

Denne syklusen tar om lag 90 minutter.

- 1. Fyll rengjøringsadapteren EHST110907 med varmt avionisert vann. (+/- 150 ml, 80 °C)
- 2. Tilsett 15 ml Starrsed Cleaning Agent (QRR 010905) i det varme vannet i adapteren.
- 3. Sett hetten på adapteren og bland godt.
- 4. Sett adapteren med rengjøringsoppløsning i den nedre rørholderen.
- 5. Velg fanen Vedlikehold, Prime/rengjør, knappen Fyll og rengjør.

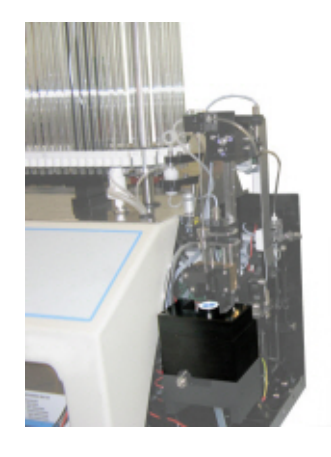

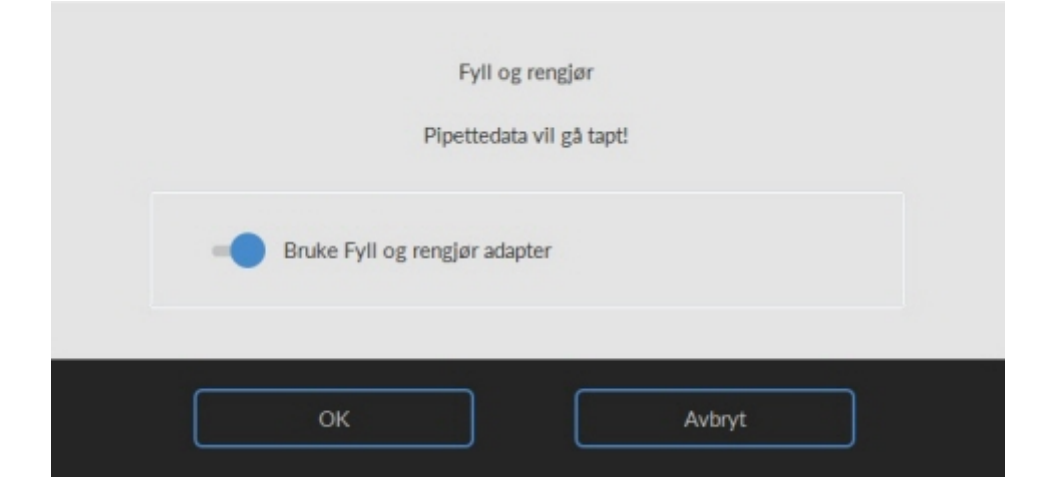

Start fylle- og rengjøringsprosedyre:

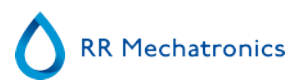

- 1. Velg knappen **OK**.
- 2. Nålen går ned og prosessen startes.
- 3. Når alle pipettene er fylt, går nålen tilbake til startposisjon.

4. Fjern adapteren fra nåleenheten. Etter at fylle- og rengjøringsprosessen er ferdig, avgis et varsel for å stanse prosedyren.

| Fylling og rengj                       | øring med adapter                         |
|----------------------------------------|-------------------------------------------|
| Fjern adapteren og trykk «Stopp» for å | å avslutte Fylle- og rengjøre-prosedyren! |
|                                        | Stopp                                     |

5. Fjern adapteren fra nålanordningen og trykk på «Stopp».

Instrumentet er klart til normal drift.

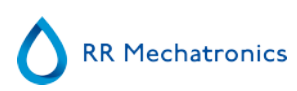

| Arbeidsinstruksjon nummer 208 |                                          |  |
|-------------------------------|------------------------------------------|--|
| Side 1 av 1                   | Formål: Skifte prøveprobe eller ytre nål |  |
| Sikkerhet: Biofarlig område   |                                          |  |
| Instrument: Interrliner       | Revisjon: 001, oktober 2008              |  |

Løft robotbeskyttelsesdekselet.

Skifte nål:

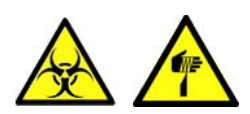

- 1. Skru løs prøveproben manuelt.
- 2. Merk hvert rør for enklere tilkobling til riktig nippel.
- 3. Koble rørene fra den ytre nålen.
- 4. Trekk prøveproben sammen med den ytre nålen mot fremre kant på ESR Enhet.

Den ytre nålen må holdes for å unngå at den faller.

- 5. Før den nye prøveproben inn i den (nye) ytre nålen.
- 6. Pass på at prøveproben har en (ny) O-ring QWLV050003.
- 7. Sett inn en (ny) prøveprobe ESRI050909 sammen med den (nye) ytre nålen ESRI050901.
- 8. Trekk til prøveproben. Unngå å stramme proben for mye i T-stykket / Y-stykket, ellers kan den sprekke eller ødelegge gjengene i blokken.
- 9. Ikke stram prøveproben for mye i blandedelen
- 10. Monter de riktige rørene på den ytre nålen.
- 11. Lukk robotbeskyttelsesdekselet.

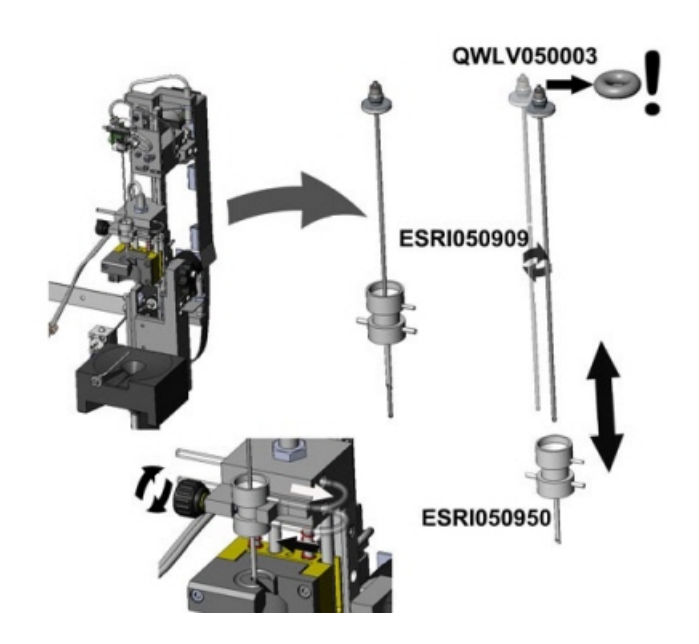

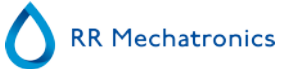

# Ordliste

**Toveis** kommunikasjon betyr at det er kommunikasjon begge veier fra Interrliner til VERT (prøveforespørsler og resultater) og fra VERT til Interrliner (bekreftelse eller avvising av prøveforespørsler).

**Sitratmodus** brukes til *forhåndsfortynnede prøver* som er samlet i rør med *natriumsitrat antikoagulant- fortynner*. Prøvene blir *ikke* fortynnet på Interrliner under aspirering.

Konsentrasjonen av natriumsitrat i fortynningsløsningen i røret skal være 3,2 %. Dette må ikke forveksles med påkrevd fortynningsgrad for blod og fortynner.

Eksempel: I et sitratrør med et totalt inntrukket volum på 1,6 ml (= 5 volumer) må mengden forhåndsfylt fortynner være 0,32 ml (= 1 volum). Hvis denne informasjonen ikke er angitt av rørprodusenten, må den kontrolleres av kunden.

**EDTA-modus** brukes til *ufortynnede prøver* samlet i rør med *EDTA-antikoagulant*. Prøvene blir automatisk fortynnet på Interrliner under aspirering.

Den vanlige mengden EDTA i prøverør er 1,8 mg per 1 ml blod. 1 ml blod veier ca. 1060 mg, og konsentrasjonen av EDTA er derfor 0,17 %, godt innenfor kravene ved EDTA-modus på dette instrumentet.

**ESR** er en forkortelse for **Erythrocyte Sedimentation Rate (Senkningsreaksjon).** Det er mengden sedimentering (innstilling) av erytrocytter (røde blodceller) i en blodsøyle i løpet av et bestemt tidsrom.

**Uklar:** En sedimentering rapporteres som "**uklar**" hvis grensene mellom blodplasma og erytrocytter ikke kan defineres klart.

**VERT (HOST):** I denne håndboken brukes begrepet **VERT** om datasystemet og tilhørende programvare (LIMS) som brukes til prøveadministrasjon for laboratoriet.

**IVD** er en forkortelse for **In vitro diagnostikk**. Denne typen diagnostikk utføres på biologiske prøver i et prøverør, eller mer generelt i et kontrollert miljø utenfor en levende organisme. *In vitro* betyr *i glass* på latin.

**MRN** er en forkortelse for **Master Registration Number** (Hovedregistreringsnummer). Det brukes som et identifikasjonsnummer for alle håndbøker for produkter fra Mechatronics.

**MSDS** er en forkortelse for **Material Safety Data Sheet** (materialsikkerhetsdatablad). I denne typen MSDS kan man finne alle typer viktige data om reagenser.

**Temperaturkorrigering:** Sedimentering av blodceller er en temperaturavhengig prosess. For å oppnå sammenlignbare resultater må **temperaturkorrigering** alltid brukes. ESR-resultatene blir da korrigert til den verdien de ville hatt ved *standardtemperaturen på 18,3 °C*.

**Enveis** kommunikasjon betyr at det bare er kommunikasjon én vei fra Interrliner til VERT. Bare prøveresultater og resultatrelaterte meldinger blir sendt.

**WI** er en forkortelse for **Work Instruction** (Arbeidsinstruksjon), og brukes med et indeksnummer for en rekke arbeidsinstruksjoner.

# Index

### A

| Alternativer for vask på slutten av dagen | 55  |
|-------------------------------------------|-----|
| Angi start/sluttdato                      | 42  |
| Arbeidsinstruksjon Interrliner            | 109 |
| Aspekt uklart                             | 64  |
| Avfallshåndtering                         | 70  |
| Avionisert vann                           | 19  |
|                                           |     |
| Begrensninger                             | 66  |
| Beskyttelse mot bevegelige deler          | 21  |
| Bruk                                      | 8   |
| Bruksalternativer                         | 67  |
| Bruksanvisning for enheten.               | 10  |
| Brukte reagenser.                         | 19  |
|                                           |     |

#### D

В

| Daglig                   | 85 |
|--------------------------|----|
| Datasikkerhetshåndtering | 71 |
| Drift                    | 57 |
|                          |    |

### Ε

| EQAS                               | 12 |
|------------------------------------|----|
| ESR-feil                           | 63 |
| ESR-feil og advarselskodemeldinger | 63 |
| ESR-statistikkskjermbilder         | 36 |

# É

| Én luftboble ca. 5 mm under meniscus   | 78 |
|----------------------------------------|----|
| Én luftboble som stiger opp i pipetten | 79 |

#### F

| Feil 165-171 og 210-214                  | 72 |
|------------------------------------------|----|
| Feil 181-185 og 193-201                  | 73 |
| Feil 183 og 193                          | 72 |
| Feil 24-26, 38, 42-43, 62, 67, 70-75, 80 | 83 |
| Feil 33 og 37                            | 83 |
| Feil 40 og 81                            | 83 |
| Feilsøking                               | 72 |
| Forklaring av symboler                   | 11 |
| Forklaring av tilgjengelig dokumentasjon | 12 |
| Fortynningsprinsipp                      | 13 |
| Forventet verdiområde                    | 66 |
|                                          |    |

|    | Fylle og rengjøre-skjermbilde.                    | 50 |
|----|---------------------------------------------------|----|
|    | Fylle- og rengjøringsprosedyre                    | 88 |
|    | Fylleprosedyre.                                   | 59 |
| _  |                                                   |    |
| G  |                                                   |    |
|    | Generelle sikkerhetsinstruksjoner                 | 21 |
| н  |                                                   |    |
| •• | Historikkskiarmhilda                              | 20 |
|    |                                                   | 30 |
|    |                                                   | 44 |
|    | Historiske prøveanalysealternativer               | 43 |
|    | Hurtigoppstart.                                   | 57 |
| Ι  |                                                   |    |
|    | Inndata for ny reagens                            | 47 |
|    | Inndata for ny reagens (forts )                   | 47 |
|    | Innstillinger for begrensningsfeil                | 63 |
|    | Instillinger for vask på slutten av dagen         | 56 |
|    | Innstillingskiermhilde                            | 56 |
|    | Installacion                                      | 20 |
|    | Installasjon                                      | 14 |
|    | Instrumentoversikt                                | 14 |
|    |                                                   | 10 |
|    | Introduksjon.                                     | 10 |
| κ  |                                                   |    |
|    | Kontroller eller skift prøveproben eller den vtre |    |
|    | nålen                                             | 91 |
|    | Kontroller ESR Enhet                              | 58 |
|    | Kontroller sensorene i servicemodus               | 86 |
|    | Kontroller sensorer                               | 51 |
|    | Kontroller under bruk                             | 59 |
|    | Kontrollpipetter                                  | 66 |
|    | Kvalitetskontroll.                                | 66 |
|    | Kvalitetskontroll, feilsøking                     | 80 |
|    | Kvalitetskontrollprosedyre.                       | 67 |
| _  |                                                   |    |
| L  |                                                   |    |
|    | Lekkasje i pipettene                              | 76 |
|    | Linkede QC-ID-er.                                 | 41 |
|    | Luftbobler                                        | 77 |
|    | Lukk                                              | 55 |

# RR Mechatronics

| М | Maintenance schedule                                                                                                    | 06                                           |
|---|----------------------------------------------------------------------------------------------------|----------------------------------------------|
| N |                                                                                                    |                                              |
|   | Nivå 3-vedlikehold                                                                                                    | 90<br>37                                     |
| 0 |                                                                                                    |                                              |
|   | Oppstartssekvens.   9     Ordliste.   13     Oversikt over dokumenthistorikk.   14     Overvåking av målekvalitet med Starrsed Control   6                                                                                            | 57<br>33<br>9<br>56                          |
| Ρ |                                                                                                    |                                              |
|   | PC-drift og brukergrensesnitt.   1     Pipetteinformasjon.   2     Pipetten har stripemønster   2     Prime væskesystemet.   2     Prime/rengjør.   2     Programvareversjon.   2                                                     | 15<br>29<br>78<br>58<br>49<br>24             |
|   | Prøveskjermbilde                                                                                                    | 24                                           |
|   | Prøveskjermbilde med tastatur 2                                                                                                    | 28                                           |
|   | Prøveskjermbilde, forklaring av seksjoner 2                                                                                                    | 26                                           |
| Q |                                                                                                    |                                              |
|   | QC normal-resultater (tabell).3QC unormal-resultater (graf).3QC unormal-resultater (tabell).3QC unormal-resultatskjermbilde utvidet.4QC-feilmeldinger.6QC-resultatanalyse.69, 4QC-resultater.6QC-resultater.6QC-resultatskjermbilde.3 | 37<br>39<br>37<br>40<br>58<br>41<br>58<br>36 |
| R |                                                                                                    |                                              |
|   | Rapport 30 minutters modus.   6     Rapport 60 minutters modus.   6     Rapportering.   6                                                                                                    | 52<br>52<br>51                               |
|   | Rapporteringsområde                                                                                                    | 54                                           |
|   | Reagensalarm                                                                                                    | 73                                           |
|   | Reagenser                                                                                                    | 73                                           |
|   | Reagensinstallasjon.                                                                                                    | 92                                           |
|   | Reagensskjermbilde                                                                                                    | 15                                           |
|   | Rengjør berøringsskjerm.                                                                                                    | 93                                           |
|   | Rengjøre væskeseparator                                                                                                    | 36                                           |
|   | kengjøringsprosedyre på slutten av dagen 60, 5                                                                                                    | 10                                           |

| Sedimenteringsmåling, prinsipp            | 12 |
|-------------------------------------------|----|
| Separatorfeil                             | 74 |
| Serviceskjermbilde                        | 56 |
| Sikkerhetsadvarsel                        | 21 |
| Sjekkliste                                | 57 |
| Skifte avløpsbeholderen                   | 70 |
| Skifte bakteriefiltre                     | 87 |
| Skifte O-ring på fylledysen               | 88 |
| Skifte slange på pumpen                   | 87 |
| Skum i søylen                             | 77 |
| Skyllevæsker                              | 73 |
| Slå av                                    | 60 |
| Slå av systemet                           | 60 |
| Små luftbobler som stiger opp i pipetten  | 79 |
| Starrsed Cleaning Agent                   | 19 |
| Starrsed desinfeksjonsmiddel              | 19 |
| Starrsed Diluent                          | 19 |
| Starrsed program                          | 23 |
| Starrsed Rinse solution                   | 19 |
| Starrsed Saline                           | 19 |
| Starrsed-serien med ESR-instrumenter      | 12 |
| Startpool                                 | 57 |
| Strømbrudd                                | 71 |
|                                           |    |
| Tekniske spesifikasjoner                  | 16 |
| Temperaturkorrigering                     | 67 |
| Tidsavbrudd ved fylling                   | 75 |
| Tilfeldige luftbobler i pipetten          | 80 |
| Tilkobling av nettstrøm                   | 20 |
| Tillegg - Feilliste Interrliner ESR Enhet | 95 |
| Tillegg for Interrliner                   | 94 |
| Tiltenkt bruk av enheten.                 | 10 |
| Troubleshooting Interrliner transport     | 83 |
|                                           |    |
| Ukentiig                                  | 85 |
| Uklar-rapporter                           | 75 |
| Utskriftsresultat.                        | 61 |
| Væskenivåer                               | 50 |
|                                           | 55 |

Væskenivåsensoren registrerer ikke væske.76Vedlikehold.85Vedlikeholdsinfo.54

S

Т

U

V

| Vedlikeholdsskjermbilde    | 48 |
|----------------------------|----|
| Vis feilhistorikk          | 53 |
| Vis pasientresultater      | 33 |
| Vis pipettedata            | 31 |
| Vis prøvehistorikk         | 32 |
| Vis prøvehistorikk (QC)    | 40 |
| Vis rackhistorikk          | 34 |
| Vis rackstatus.            | 35 |
| Vis reagenshistorikk       | 46 |
| Vis vedlikeholdshistorikk. | 54 |